# Guía del usuario del cargador automático Dell™ PowerVault™ 124T LTO3-060 SAS

| itroducción.                       |
|------------------------------------|
| istalación del cargador automático |
| peración del cargador automático   |
| nidad de administración remota     |
| dministración del panel frontal    |
| iagnósticos                        |
| olución de problemas               |
| aracterísticas técnicas            |
| ómo obtener avuda                  |
|                                    |

# Notas, avisos y precauciones

NOTA: Una NOTA indica información importante que lo ayuda a utilizar mejor su equipo.

AVISO: Un AVISO indica un riesgo de daño al hardware, o bien, la pérdida potencial de datos y le indica cómo evitar el problema.

PRECAUCIÓN: Un mensaje de PRECAUCIÓN le indica la posibilidad de daños a la propiedad, lesiones personales o de muerte.

#### La información contenida en este documento está sujeta a cambios sin previo aviso. © 2005-2008 Dell Inc. Todos los derechos reservados.

La reproducción de cualquier manera, sea cual sea, sin el permiso por escrito de Dell Inc. está estrictamente prohibida.

Las marcas comerciales utilizadas en este texto: Dell, el logotipo DELL, PowerVault, Dimension, Inspiron, OptiPlex, Latitude, Dell Precision, PowerApp, PowerEdge, PowerConnect y DellNet son marcas comerciales de Dell Inc.; Microsoft, Windows, Windows NT y Windows Server son marcas comerciales registradas de Microsoft Corporation. DLTtape es una marca comercial registrada de Quantum Corporation. Adobe es una marca comercial registrada o una marca comercial de Adobe Systems Incorporated en Estados Unidos y/o en otros países. RedHat es una marca comercial registrada de Red Hat, Inc. Mozilla y Firefox son marcas comerciales de Mozilla.

Otras marcas y nombres comerciales pueden ser usados en este documento para referirse a las entidades que tienen derecho a las marcas y nombres o a sus productos.

Dell Inc. rechaza cualquier interés de propiedad sobre las marcas y nombres comerciales que no sean los suyos.

Publicación inicial: mayo de 2008

## Regresar a la página de contenido

# Administración del panel frontal: Guía del usuario del cargador automático Dell™ PowerVault™ 124T LTO3-060 SAS

- Configuración del cargador automático Score Longitud del código de barras SCSI
- Configuración de Ethernet
- Configuración de los depósitos
- Configuración de la hora
- Lector de código de barras
- Configuración de la seguridad
- Configuración de contraseñas

Cuando el cargador automático Dell PowerVault 124T LTO3-060 SAS se enciende por primera vez, ejecuta automáticamente una autoprueba de encendido (POST). Durante la POST, el indicador LED izquierdo (verde) parpadea. Después de la POST, los indicadores LED izquierdo (verde) y derecho (ámbar) parpadean alternándose. Realice una de las siguientes acciones:

- 1 Si el cargador automático se enciende satisfactoriamente, continúe configurándolo (consulte "Configuración del cargador automático").
  - NOTA: El panel frontal requiere una contraseña de seis dígitos para cambiar la configuración (consulte "<u>Configuración de contraseñas</u>"). La contraseña predeterminada de la LCD del panel frontal para el administrador es 000000. La contraseña predeterminada del operador es 111111.
- 1 Si el cargador automático no se enciende correctamente, revise lo siguiente:
  - El interruptor de encendido está activado.
  - El cable de alimentación está insertado correctamente.
  - o El cable SAS está conectado al cargador automático y al equipo host.
  - No aparece ningún código de error en la pantalla LCD del cargador automático.
  - Si no puede resolver el problema usted mismo, comuníquese con su representante de servicio o vaya al sitio web de asistencia de Dell en support.dell.com.

Al encender el cargador automático por primera vez, el tipo de la dirección de Protocolo de Internet (IP) es estático con el valor **192.168.20.128**. Si desea usar el Protocolo de configuración de host dinámico (DHCP) para cambiar de dirección IP, consulte "<u>Configuración de la dirección IP</u>". Para determinar la dirección IP si utiliza el DHCP, consulte la información de estado de Ethernet (consulte "<u>Visualización de la información de Ethernet</u>").

# Configuración del cargador automático

Para configurar el cargador automático, comience con el menú principal en el panel frontal. Si el menú principal no aparece ya en la pantalla LCD, presione Enter (Entrar).

Cuando se enciende el cargador automático por primera vez, la configuración predeterminada se establece sin la protección de contraseña. Sin embargo, después de que usted ha establecido la opción de seguridad, toda la funcionalidad de la configuración está protegida mediante contraseña. Se necesita una contraseña de nivel de administrador para configurar el cargador automático.

El menú de panel frontal tiene las opciones siguientes:

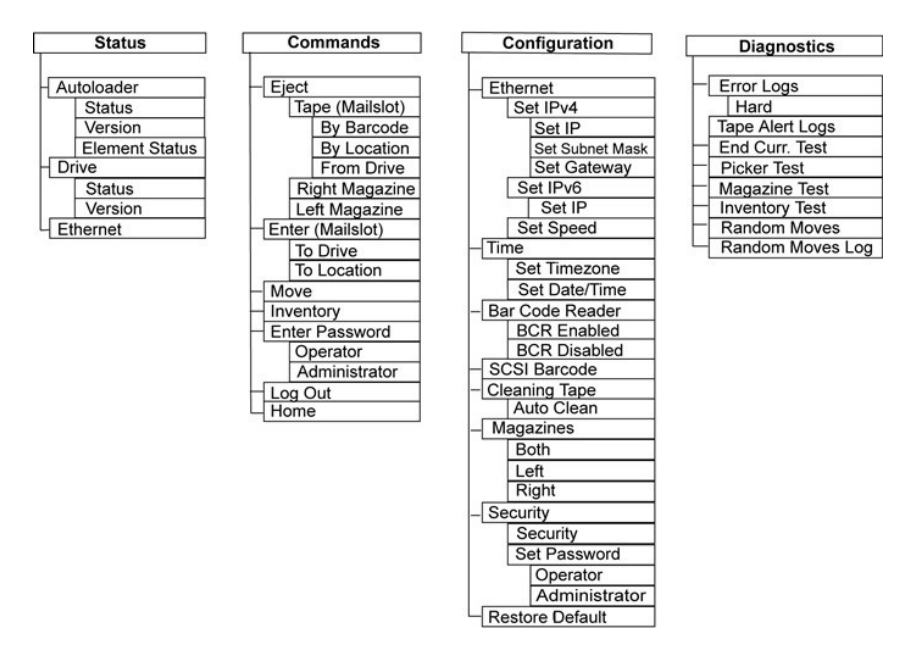

Para configurar el cargador automático Dell PowerVault 124T LTO3-060 SAS, debe verificar la configuración de lo siguiente:

- 1 Depósitos.
- 1 Dirección IP de Ethernet (si no se está usando DHCP).
- 1 La dirección IP del servidor SNMP, sólo si se está usando SNMP.
- 1 Dirección IP del servidor de tiempo (o la zona horaria, la fecha y hora, si se configura manualmente), sólo si se está usando un servidor de tiempo.
- 1 Modo de control.
- 1 Opción de seguridad.

# **Configuración de Ethernet**

Ethernet es el método que el cargador automático utiliza para tener acceso a una red. Con una conexión de Ethernet, se puede tener acceso al cargador automático de manera remota, por medio de la red. Para usar la conexión de Ethernet, usted debe definir lo siguiente:

- 1 Una dirección IP dinámica o estática para el cargador automático (se requiere)
- 1 Una máscara de subred (requerida para IP estática), no se requiere para IPv6
- 1 Una puerta de IP (opcional)
- 1 Un servidor de Protocolo simple de administración de red (SNMP) (opcional)
- 1 Un servidor de tiempo, o definir la hora y la zona horaria manualmente (opcional)

## Configuración de la dirección IP

La dirección IP es la dirección de cualquier dispositivo conectado a una red. Cada dispositivo debe tener una dirección IP única. Las direcciones IP se escriben como cuatro conjuntos de números separados por puntos que van desde 0.0.0.0 hasta e incluye 255.255.255 (consulte también "<u>Anexo de IPvó</u>").

Las direcciones IP son asignadas de forma permanente o dinámica. Una dirección permanente, o estática, seguirá siendo la misma cada vez que el dispositivo se conecte a la red. Una dirección dinámica podrá cambiar cada vez que el dispositivo se conecte al servidor de red mediante el Protocolo de configuración de host dinámico (DHCP).

Para establecer una dirección IP dinámica:

- 1. En el menú principal, desplácese a Configuration (Configuración) y luego presione Enter (Entrar).
- 2. En el menú Configuration (Configuración), desplácese a Ethernet y luego presione Enter (Entrar).
- 3. En el submenú Ethernet, desplácese a Set IP (Establecer IP) y luego presione Enter (Entrar).
- 4. Desplácese a DHCP y luego presione Enter (Entrar)

Para establecer una dirección IP estática:

- 1. En el menú principal, desplácese a Configuration (Configuración) y luego presione Enter (Entrar).
- 2. En el menú Configuration (Configuración), desplácese a Ethernet y luego presione Enter (Entrar).
- 3. En el submenú Ethernet, desplácese a Set IP (Establecer IP) y luego presione Enter (Entrar).
- 4. Desplácese a Static IP (IP estática) y luego presione Enter (Entrar). El cursor aparece automáticamente en el primer dígito.
- 5. En cada posición de la dirección IP, use las flechas hacia arriba y hacia abajo para cambiar el valor de cada dígito. Presione Enter (Entrar) para hacer que el cursor avance al siguiente dígito.

Cuando usted haya avanzado por todos los dígitos de la dirección IP, el cargador automático mostrará Enter to save (Oprima Entrar para guardar).

NOTA: Si comete un error, oprima Escape para retroceder al dígito que desea cambiar.

- 6. Presione Enter (Entrar). Aparecerá el submenú Configuration (Configuración) y la IP estática ahora está activa. Usted no necesita reiniciar el cargador automático.
- 7. Presione Escape o Enter (Entrar) para regresar al submenú Ethernet.

## Configuración de la máscara de subred

La creación de una máscara de subred es un método para dividir redes de IP en una serie de subgrupos, o subredes, a fin de mejorar su rendimiento o seguridad.

Para establecer una máscara de subred (no se requiere para IPv6):

- 1. En el menú principal, desplácese a Configuration (Configuración) y luego presione Enter (Entrar).
- 2. En el menú Configuration (Configuración), desplácese a Ethernet y luego presione Enter (Entrar).
- 3. En el submenú Ethernet, desplácese a Set Subnet Mask (Establecer máscara de subred) y luego presione Enter (Entrar).
- 4. En cada posición de la dirección de máscara de subred, use las flechas hacia arriba y hacia abajo para cambiar el valor de cada dígito. Presione Enter (Entrar) para hacer que el cursor avance al siguiente dígito.

Cuando usted haya avanzado por todos los dígitos de la dirección de máscara de subred, el cargador automático mostrará Enter to save (Presione Entrar para guardar).

**NOTA:** Si comete un error, oprima **Escape para retroceder al dígito que desea cambiar**.

- 5. Presione Enter (Entrar). Aparecerá New Subnet Mask xxx.xxx (Nueva máscara de subred xxx.xxx) en la LCD. Usted no necesita reiniciar el cargador automático.
- 6. Presione Escape o Enter (Entrar) para regresar al submenú Ethernet.

## Configuración de una puerta de IP

- 1. Desde el menú principal, desplácese a Configuration (Configuración) y luego oprima Enter (Entrar) (consulte también "Anexo de IPv6").
- 2. En el menú Configuration (Configuración), desplácese a Ethernet y luego presione Enter (Entrar).
- 3. En el submenú Ethernet, desplácese a Set Gateway (Establecer puerta) y luego presione Enter (Entrar). El cursor aparece automáticamente en el primer dígito.
- En cada posición de la dirección de puerta, use las flechas hacia arriba y hacia abajo para cambiar el valor de cada dígito. Presione Enter (Entrar) para hacer que el cursor avance al siguiente dígito.

Cuando usted haya avanzado por todos los dígitos de la dirección de puerta, el cargador automático mostrará Enter to save (Presione Entrar para guardar).

**NOTA:** Si comete un error, oprima **Escape para retroceder al dígito que desea cambiar**.

- 5. Presione Enter (Entrar). Aparecerá New Gateway is xxx.xxx (La nueva puerta es xxx.xxx.xxx) en la LCD. Usted no necesita reiniciar el cargador automático.
- 6. Presione Escape o Enter (Entrar) para regresar al submenú Ethernet.

## Configuración del servidor SNMP

Un servidor SNMP supervisa una red mediante el procesamiento de la actividad de informes en cada dispositivo de red (concentrador, enrutador, puente, etc.). El servidor usa esta información para definir lo que es asequible desde cada dispositivo y lo que puede ser controlado (apagado, encendido, etc.).

NOTA: El agente SNMP PV124T sólo admite el grupo variable MIB-II. La MIB proporciona una notificación de alimentación encendida a la que comúnmente se denomina "captura de error de arranque en frío" y que se envía al host SNMP (si está configurado). Se admite la interfaz de usuario del servidor de web incorporado para configurar el servidor SNMP. Sin embargo, no se admiten las funciones de SNMP ampliadas, como la disponibilidad de la información de la cinta a través del SNMP, las capturas de error de SNMP para sucesos de cinta, la disponibilidad de la información global de estado de la cinta a través del SNMP, las capturas de error de SNMP para sucesos de cinta, la disponibilidad de la información de los entra, etc.

Para establecer un servidor SNMP:

- 1. En el menú principal, desplácese a Configuration (Configuración) y luego presione Enter (Entrar).
- 2. En el menú Configuration (Configuración), desplácese a Ethernet y luego presione Enter (Entrar).
- 3. En el submenú Ethernet, desplácese a Set SNMP Server (Establecer servidor SNMP) y luego presione Enter (Entrar). El cursor aparece automáticamente en el primer dígito.
- En cada posición de la dirección del servidor SNMP, use las flechas hacia arriba y hacia abajo para cambiar el valor de cada dígito. Presione Enter (Entrar) para hacer que el cursor avance al siguiente dígito.

Cuando usted haya avanzado por todos los dígitos de la dirección del servidor SNMP, el cargador automático mostrará Enter to save (Presione Entrar para guardar).

**NOTA:** Si comete un error, oprima **Escape para retroceder al dígito que desea cambiar**.

- 5. Presione Enter (Entrar). Aparecerá New SNMP Server xxx.xxx (Nuevo servidor SNMP xxx.xxx) en la LCD. Usted no necesita reiniciar el cargador automático.
- 6. Presione Escape o Enter (Entrar) para regresar al submenú Ethernet.

# Configuración de la hora

La RMU muestra la hora del sistema, que se usa internamente al registrar sucesos y errores. La fecha y hora del sistema se expresa en tiempo normal o en tiempo de activación. El tiempo normal es el tiempo expresado en mes, día y año, como Nov/21/2004 19:28. La hora de encendido es Ciclos de encendido (POC)/Horas de activación (POH). Por ejemplo, POC: 00121, POH: 00002:07:45 donde POC es el número de veces que el sistema ha sido iniciado desde que fue fabricado y POH es el número de horas, minutos y segundos que han pasado desde el último inicio de sistema. Si se conoce el tiempo normal, se utilizará, de lo contrario se utilizará el tiempo de activación.

El cargador automático PowerVault 124T se debe restablecer después de cada encendido. La hora se puede restablecer automáticamente si hay un servidor de tiempo configurado (consulte "<u>Configuración del servidor de tiempo</u>").

## Configuración del servidor de tiempo

Si se localiza un servidor de tiempo que sea compatible con el Protocolo simple de tiempo de red (SNTP), se puede conectar el cargador automático a un servidor que suministrará la fecha y hora correctas. El cargador automático usa esta información para colocar marcas de hora en la información que hay en la memoria.

Para establecer un servidor de tiempo:

- 1. En el menú principal, desplácese a Configuration (Configuración) y luego presione Enter (Entrar).
- 2. En el menú Configuration (Configuración), desplácese a Ethernet y luego presione Enter (Entrar).
- 3. En el submenú Ethernet, desplácese a Set Time Server (Establecer servidor de tiempo) y luego presione Enter (Entrar). El cursor aparece automáticamente en el primer dígito.
- En cada posición de la dirección del servidor de tiempo, use las flechas hacia arriba y hacia abajo para cambiar el valor de cada dígito. Presione Enter (Entrar) para hacer que el cursor avance al siguiente dígito.

Cuando usted haya avanzado por todos los dígitos de la dirección del servidor de tiempo, el cargador automático mostrará Enter to save (Presione Entrar para guardar).

**NOTA:** Si comete un error, oprima **Escape para retroceder al dígito que desea cambiar**.

- 5. Presione Enter (Entrar). Aparecerá New Time Server xxx.xxx. (Nuevo servidor de tiempo xxx.xxx.xxx) en la LCD. Usted no necesita reiniciar el cargador automático.
- 6. Presione Escape o Enter (Entrar) para regresar al submenú Ethernet.

Para establecer la zona horaria:

- 1. En el menú principal, desplácese a Configuration (Configuración) y luego presione Enter (Entrar)
- 2. En el menú Configuration (Configuración), desplácese a Time (Hora) y luego presione Enter (Entrar).
- En el submenú Time (Hora), desplácese a Set Timezone (Establecer zona horaria) y luego presione Enter (Entrar). Aparecerá la pantalla Time Zone (Zona horaria), permitiéndole establecer las horas. El cursor aparece automáticamente en el primer dígito.
- 4. Desplácese para establecer la diferencia de horas entre su hora local y la hora media de Greenwich (GMT).
- 5. Desplácese para establecer la diferencia de minutos entre su hora local y la GMT, luego presione Enter (Entrar). La nueva zona horaria ha sido establecida.
- 6. Presione Escape o Enter (Entrar) según sea necesario para volver al menú principal.

Para establecer la fecha y la hora:

1. En el menú principal, desplácese a Configuration (Configuración) y luego presione Enter (Entrar).

- 2. En el menú Configuration (Configuración), desplácese a Time (Hora) y luego presione Enter (Entrar)
- En el submenú Time (Hora), desplácese a Set Date/Time (Establecer fecha/hora) y luego presione Enter (Entrar). Aparecerá la pantalla Date/Time (Fecha/hora), que le permite establecer la fecha y la hora. El cursor aparece automáticamente en el primer dígito.
- Los cuatro primeros dígitos representan el año actual. En cada posición del año, use las flechas hacia arriba y hacia abajo para cambiar el valor de cada dígito. Presione Enter (Entrar) para hacer que el cursor avance al siguiente dígito.
- 5. Los dos dígitos siguientes representan el mes actual. En cada posición del mes, use las flechas hacia arriba y hacia abajo para cambiar el valor de cada dígito. Presione Enter (Entrar) para hacer que el cursor avance al siguiente dígito.
- Los dos dígitos siguientes representan el día actual. En cada posición del día, use las flechas hacia arriba y hacia abajo para cambiar el valor de cada dígito. Presione Enter (Entrar) para hacer que el cursor avance al siguiente dígito.
- Los dos dígitos siguientes representan la hora actual. En cada posición de la hora, use las flechas hacia arriba y hacia abajo para cambiar el valor de cada dígito. Presione Enter (Entrar).
   Los últimos dos dígitos representan los minutos actuales. En cada posición de los minutos, use las flechas hacia arriba y hacia abajo para cambiar el valor de cada dígito. Presione Enter (Entrar) para hacer que el cursor avance al siguiente dígito.
- 9. Presione Enter (Entrar) para guardar
- 10. Presione Escape según sea necesario para volver al menú principal.

# Lector de código de barras

Usted puede activar o desactivar el lector de código de barras desde el panel de control del operador (OCP). La desactivación del lector de código de barras impide que el lector intente leer la información de la etiqueta. Si las etiquetas de código de barras no se están usando, la desactivación del lector de código de barras reducirá el tiempo de inicialización.

Se requiere ya sea un apagado y encendido (mediante el botón del panel frontal) o un restablecimiento del cargador automático (mediante el comando de restablecimiento del cargador automático, que se encuentra en la página Error Logs and Diagnostics [Registros de error y diagnósticos] de la interfaz de web) para que el cambio tenga efecto.

Para cambiar la configuración del lector de código de barras:

- 1. En el menú principal, desplácese a Configuration (Configuración) y luego presione Enter (Entrar).
- 2. Desde el menú Configuration (Configuración), desplácese a Barcode Reader (Lector de código de barras) y oprima Enter (Entrar).
- Hay una marca de verificación antes de Barcode Enabled (Código de barras activado) o de Barcode Disabled (Código de barras desactivado) para indicar la configuración actual. Desplácese a la configuración deseada y oprima Enter (Entrar).
- 4. Oprima Esc según sea necesario para volver al menú principal.
- 5. Apaque y encienda el cargador automático según se solicite.

# Longitud del código de barras SCSI

La longitud del código de barras SCSI establece el número máximo de caracteres del código de barras que se obtendrá de los datos leídos del elemento SCSI. Esta configuración no afecta la visualización de la información del código de barras en la interfaz de web ni en el panel de control del operador (OCP).

Si la longitud del código de barras SCSI se establece en 0, el truncamiento del código de barras se desactiva y el código de barras completo se obtendrá en los datos leídos del elemento SCSI.

Esta configuración es particularmente útil si usted tiene un conjunto de cartuchos catalogado previamente por otro dispositivo que tenga una limitación en el número de caracteres del código de barras que se puedan leer (generalmente 6 ó 9). Al ajustar el valor PV124T para que coincida con el hardware anterior se evita que el usuario tenga que volver a catalogar todos los cartuchos de código de barras etiquetados que se usaron anteriormente en el otro dispositivo.

Para cambiar la configuración del código de barras SCSI:

- 1. En el menú principal, desplácese a Configuration (Configuración) y luego presione Enter (Entrar)
- 2. Desde el menú Configuration (Configuración), desplácese a SCSI Barcode (Código de barras SCSI) y oprima Enter (Entrar)
- 3. Desplácese a la configuración deseada (de 0 a 15) y oprima Enter (Entrar)
- 4. Oprima Esc según sea necesario para volver al menú principal. El cargador automático no se tiene que restablecer cuando se hace este cambio.

# Configuración de los depósitos

En algunos casos, los dueños de cargadores automáticos debían pagar honorarios de licencia por dos cargadores automáticos al proveedor independiente de software (ISV) aunque sólo se configurara un cargador. Esto pasaba porque el software del proveedor independiente registraba el cargador automático como un dispositivo de dos depósitos, sin tener en cuenta el número de depósitos configurados. Se puede establecer el número de depósitos en el cargador automático. El valor predeterminado es Left (Izquierdo).

Para establecer el número de depósitos:

- 1. En el menú principal, desplácese a Configuration (Configuración) y luego presione Enter (Entrar)
- 2. En el menú Configuration (Configuración), desplácese a Magazines (Depósitos) y luego presione Enter (Entrar).
- 3. En el menú Magazines (Depósitos), seleccione Right (Derecho), Left (Izquierdo) o Both (Ambos) para indicar los depósitos instalados en el cargador automático.

NOTA: El valor predeterminado se debe volver a configurar si el depósito derecho opcional está instalado. El software de copia de seguridad del host también podría requerir un cambio de configuración para admitir las ubicaciones de cartuchos adicionales.

## Configuración de la seguridad

Se puede agregar seguridad al panel frontal protegiendo con contraseña la funcionalidad del cargador automático. La configuración de seguridad protege únicamente la funcionalidad del panel frontal. El valor predeterminado es Off (Desactivada), lo que significa que no se requiere de contraseña alguna. Sin embargo, se puede activar la opción de seguridad de manera que los usuarios deban introducir una contraseña para poder tener acceso a las funciones.

## Opción de seguridad

Cuando se enciende el cargador automático por primera vez, la opción de seguridad está definida como Off (Desactivada). Utilice el procedimiento siguiente para activar la opción de seguridad. Para establecer contraseñas, se debe tener una contraseña de nivel de administrador.

Para configurar la opción de seguridad:

- 1. En el menú principal, desplácese a Configuration (Configuración) y luego presione Enter (Entrar).
- En el menú Configuration (Configuración), desplácese a Security (Seguridad). Si aparece una marca de verificación antes de la palabra, la opción de seguridad está On (Activada). Si no aparece ninguna marca, la opción de seguridad está Off (Desactivada).
- 3. Presione Enter (Entrar). No usted no ha iniciado sesión como administrador, vuelva a presionar Enter (Entrar) para iniciar sesión.
- 4. Para cambiar la opción, presione Enter (Entrar). Por ejemplo, si la opción de seguridad estaba establecida como On (Activada), ahora estará establecida como Off (Desactivada) y no aparecerá ninguna marca.

## Configuración de contraseñas

Muchas de las operaciones del cargador automático están protegidas mediante una contraseña para asegurar la integridad de los datos. Se pueden establecer contraseñas para los niveles de administrador y de operador. Los usuarios de nivel de operador tienen acceso a los menús Commands (Comandos) y Status (Estado). Los usuarios de nivel de administrador tienen acceso a todas las funciones.

Para establecer una contraseña:

- 1. En el menú principal, desplácese a Configuration (Configuración) y luego presione Enter (Entrar).
- 2. En el menú Configuration (Configuración), desplácese a Set Password (Establecer contraseña) y luego presione Enter (Entrar).
- Para establecer una contraseña en nivel de operador, desplácese a Operator (Operador). Para establecer una contraseña en el nivel de administrador, desplácese a Administrator (Administrador).
- 4. Presione Enter (Entrar). Si usted no ha iniciado sesión como administrador, vuelva a presionar Enter (Entrar) para iniciar sesión.
- 5. En el cuadro de texto, desplácese al primer carácter de la contraseña. El cursor aparecerá automáticamente en el primer número de la contraseña.
- 6. En cada posición de la contraseña, use las flechas hacia arriba y hacia abajo para cambiar el valor de cada número. Presione Enter (Entrar) para hacer que el cursor avance al siguiente número.
   MOTA: Si comete un error, oprima Escape para retroceder al dígito que desea cambiar.
- 7. Cuando haya introducido seis números, el cargador automático mostrará Submit Password (Enviar contraseña).
- Presione Enter (Entrar) para enviar la contraseña. Aparecerá Password Successfully changed (La contraseña se cambió satisfactoriamente) en la pantalla LCD.
- 9. Presione Enter (Entrar). Volverán a aparecer las opciones de administrador y de operador. Puede introducir otra contraseña o presionar Escape o Enter (Entrar) si es necesario volver al menú principal.

## Cómo recuperar contraseñas perdidas

Si olvida la contraseña de nivel de administrador, no podrá tener acceso a la función del cargador automático para introducir una nueva contraseña. En este caso, debe llamar a support.dell.com. Cuando llame, asegúrese de que el cargador automático esté conectado a Ethernet y abra la RMU.

NOTA: Puede restablecer las contraseñas del panel frontal a los valores predeterminados de fábrica desde la RMU. Sin embargo, si las contraseñas de la RMU se pierden, debe comunicarse con <u>support.dell.com</u>. Si tiene que comunicarse con <u>support.dell.com</u>, debe estar en el equipo host con la RMU en línea. En la pantalla principal, haga clic en Configuration (Configuratia). Aparecerá la pantalla Enter Network Password (Introduzca la contraseña de la red) o User name (Nombre del usuario). Los representantes del Departamento de atención al cliente necesitarán el número que está encerrado entre asteriscos para localizar y restablecer la contraseña. Este es el "número del dominio".

| <b>F</b>    | A.                   |
|-------------|----------------------|
| ** 52352 ** |                      |
| Password:   |                      |
|             | Remember my password |
|             | OK Cancel            |

Regresar a la página de contenido

# Cómo comunicarse con Dell: Cargador automático Dell™ PowerVault™ 124T

Para clientes en Estados Unidos, Ilamar al 800-WWW-DELL (800-999-3355).

NOTA: Si no cuenta con una conexión de Internet activa, puede encontrar información de contacto en su factura, nota de empaque, recibo o en el catálogo de productos Dell.

Dell proporciona varias opciones de asistencia y servicio en línea y por teléfono. La disponibilidad varía según el país y el producto, por lo tanto es posible que algunos servicios no estén disponibles en su área. Para comunicarse con Dell acerca de ventas, servicio de asistencia técnica o servicio al cliente:

1 Visite support.dell.com.

2 Verifique su país o región en el menú desplegable Choose A Country/Region (Elija un país/región) en la parte inferior de la pantalla.

3 Haga clic en Contáctenos en el lado izquierdo de la página.

4 Seleccione el vínculo de servicio o de asistencia adecuado dependiendo de sus necesidades.

5 Elija el método para comunicarse con Dell que sea más conveniente para usted.

| País (ciudad)<br>Código de acceso<br>internacional Código de país<br>Código de ciudad | Tipo de servicio                                                                                          | Códigos de área,<br>números locales y<br>números gratuitos<br>Direcciones de web y de correo electrónico |
|---------------------------------------------------------------------------------------|----------------------------------------------------------------------------------------------------|----------------------------------------------------------------------------------------------------|
| Anguila                                                                               | Asistencia en línea                                                                                       | www.dell.com/ai                                                                                          |
|                                                                                       | Dirección de correo electrónico                                                                           | la-techsupport@dell.com                                                                                  |
|                                                                                       | Servicio de asistencia técnica, servicio al cliente, ventas                                               | número gratuito: 800-335-0031                                                                            |
| Antigua y Barbuda                                                                     | Asistencia en línea                                                                                       | www.dell.com/ag                                                                                          |
|                                                                                       |                                                                                                    | la-techsupport@dell.com                                                                                  |
|                                                                                       | Servicio de asistencia técnica, servicio al cliente, ventas                                               | 1-800-805-5924                                                                                           |
| Aomen                                                                                 | Asistencia técnica                                                                                        | número gratuito: 0800-105                                                                                |
| Código dol poío: 852                                                                  | Servicio al cliente (Xiamén, China)                                                                       | 34 160 910                                                                                               |
|                                                                                       | Ventas transaccionales (Xiamén, China)                                                                    | 29 693 115                                                                                               |
| Argentina (Buenos Aires)                                                              | Asistencia en línea                                                                                       | www.dell.com/ar                                                                                          |
| Código do accoso                                                                      | Correo electrónico para equipos de escritorio y portátiles                                                | la-techsupport@dell.com                                                                                  |
| internacional: 00                                                                     | Correo electrónico para servidores y productos de almacenamiento<br>EMC®                                  | la_enterprise@dell.com                                                                                   |
| Código de país: 54                                                                    | Servicio al cliente                                                                                       | número gratuito: 0-800-444-0730                                                                          |
| Código de ciudad: 11                                                                  | Servicio de asistencia técnica: Dell PowerApp™, Dell PowerEdge™, Dell<br>PowerConnect™ y Dell PowerVault™ | número gratuito: 0-800-222-0154                                                                          |
|                                                                                       | Servicios de asistencia técnica                                                                           | número gratuito: 0-800-444-0724                                                                          |
|                                                                                       | Ventas                                                                                                    | 0-810-444-3355                                                                                           |
| Aruba                                                                                 | Asistencia en línea                                                                                       | www.dell.com/aw                                                                                          |
|                                                                                       |                                                                                                    | la-techsupport@dell.com                                                                                  |
|                                                                                       | Servicio de asistencia técnica, servicio al cliente, ventas                                               | número gratuito: 800-1578                                                                                |
| Australia (Sydney)                                                                    | Asistencia en línea                                                                                       | support.ap.dell.com                                                                                      |
| Código de acceso                                                                      |                                                                                                    | support.ap.dell.com/contactus                                                                            |
| internacional: 0011                                                                   | Asistencia técnica                                                                                        |                                                                                                    |
| Código del país: 61                                                                   | Usuarios residenciales y oficinas particulares                                                            | número gratuito: 1300-655-533                                                                            |
|                                                                                       | Empresas medianas y grandes                                                                               | número gratuito: 1800-633-559                                                                            |
| Código de ciudad: 2                                                                   | Empresas pequeñas, educación, gobierno local                                                              | número gratuito: 1800-060-889                                                                            |
|                                                                                       | Servicio al cliente                                                                                       | número gratuito: 1300-662-196                                                                            |
| Austria (Viena)                                                                       | Asistencia en línea                                                                                       | support.euro.dell.com                                                                                    |
| Código do accoso                                                                      |                                                                                                    | tech_support_central_europe@dell.com                                                                     |
| internacional: 900                                                                    | Ventas para usuarios residenciales o empresas pequeñas                                                    | 08 20 24 05 30 00                                                                                        |
| Código dol país: 42                                                                   | Fax de ventas para usuarios residenciales o empresas pequeñas                                             | 08 20 24 05 30 49                                                                                        |
| Coulgo del país. 43                                                                   | Servicio al cliente para usuarios residenciales y empresas pequeñas                                       | 08 20 24 05 30 14                                                                                        |
| Código de ciudad: 1                                                                   | Asistencia para usarios residenciales y empresas pequeñas                                                 | 08 20 24 05 30 17                                                                                        |
|                                                                                       | Servicio al cliente para cuentas preferentes y clientes corporativos                                      | 08 20 24 05 30 16                                                                                        |
|                                                                                       | Asistencia para cuentas preferentes y clientes corporativos                                               | 08 20 24 05 30 17                                                                                        |
|                                                                                       | Conmutador                                                                                                | 08 20 24 05 30 00                                                                                        |
| Bahamas                                                                               | Asistencia en línea                                                                                       | www.dell.com/bs                                                                                          |
|                                                                                       |                                                                                                    | la-techsupport@dell.com                                                                                  |
|                                                                                       | Servicio de asistencia técnica, servicio al cliente, ventas                                               | número gratuito: 1-866-874-3038                                                                          |

|                              |                                                                                                    | i                                               |
|------------------------------|----------------------------------------------------------------------------------------------------|-------------------------------------------------|
| Barbados                     | Asistencia en línea                                                                                           | www.dell.com/bb                                 |
|                              |                                                                                                    | la-techsupport@dell.com                         |
|                              | Servicio de asistencia técnica, servicio al cliente, ventas                                                   | número gratuito: 1-800-534-3142                 |
| Bélgica (Bruselas)           | Asistencia en línea                                                                                           | support.euro.dell.com                           |
| Código de acceso             | Asistencia general                                                                                            | 02 481 92 88                                    |
| internacional: 00            | Fax para asistencia general                                                                                   | 02 481 92 95                                    |
| Código del país: 32          | Servicio al cliente                                                                                           | 02 713 15 65                                    |
|                              | Ventas corporativas                                                                                           | 02 481 91 00                                    |
|                              | Fax                                                                                                    | 02 481 92 99                                    |
|                              | Conmutador                                                                                                    | 02 481 91 00                                    |
| Bermudas                     | Asistencia en línea                                                                                           | www.dell.com/bm                                 |
|                              |                                                                                                    | la-techsupport@dell.com                         |
|                              | Servicio de asistencia técnica, servicio al cliente, ventas                                                   | 1-877-890-0751                                  |
| Bolivia                      | Asistencia en línea                                                                                           | www.dell.com/bo                                 |
|                              |                                                                                                    | la-techsupport@dell.com                         |
|                              | Servicio de asistencia técnica, servicio al cliente, ventas                                                   | número gratuito: 800-10-0238                    |
| Brasil                       | Asistencia en línea                                                                                           | www.dell.com/br                                 |
| Código de acceso             |                                                                                                    | BR_TechSupport@dell.com                         |
| internacional: 00            | Servicio al cliente y servicio de asistencia técnica                                                          | 0800 970 3355                                   |
| Código del país: 55          | Fax de asistencia técnica                                                                                     | 51 2104 5470                                    |
|                              | Fax de servicio al cliente                                                                                    | 51 2104 5480                                    |
| Codigo de ciudad: 51         | Ventas                                                                                                    | 0800 970 3390                                   |
| Islas Vírgenes Inglesas      | Servicio de asistencia técnica, servicio al cliente, ventas                                                   | número gratuito: 1-866-278-6820                 |
| Brunei                       | Servicio de asistencia técnica (Penang, Malasia)                                                              | 604 633 4966                                    |
| Código del país: 673         | Servicio al cliente (Penang, Malasia)                                                                         | 604 633 3101<br>o número gratuito: 801 1012     |
|                              | Ventas transaccionales (Penang, Malasia)                                                                      | 604 633 3101<br>o número gratuito: 801 1012     |
| Canadá (North York, Ontario) | Estado de órdenes en línea                                                                                    | www.dell.ca/ostatus                             |
|                              | Asistencia en línea                                                                                           | support.ca.dell.com                             |
| internacional: 011           | AutoTech (asistencia automatizada para hardware y garantía)                                                   | número gratuito: 1-800-247-9362                 |
|                              | Servicio al cliente                                                                                           |                                                 |
|                              | Usuarios residenciales y oficinas particulares                                                                | número gratuito: 1-800-847-4096                 |
|                              | Empresas pequeñas                                                                                             | número gratuito: 1-800-906-3355                 |
|                              | Empresas medianas y grandes, gobierno, educación                                                              | número gratuito: 1-800-387-5757                 |
|                              | Asistencia telefónica para garantía de hardware                                                               |                                                 |
|                              | Equipos para usuarios residenciales y oficinas particulares                                                   | número gratuito: 1-800-847-4096                 |
|                              | Equipos para empresas pequeñas, medianas y grandes, gobierno                                                  | número gratuito: 1-800-387-5757                 |
|                              | Impresoras, proyectores, televisores, dispositivos de mano,<br>reproductores digitales y equipos inalámbricos | 1-877-335-5767                                  |
|                              | Ventas                                                                                                    |                                                 |
|                              | Ventas para usuarios residenciales y oficinas particulares                                                    | número gratuito: 1-800-999-3355                 |
|                              | Empresas pequeñas                                                                                             | número gratuito: 1-800-387-5752                 |
|                              | Negocios medianos o grandes, gobierno                                                                         | número gratuito: 1-800-387-5755                 |
|                              | Piezas de repuesto y servicio ampliado                                                                        | 1-866-440-3355                                  |
| Islas Caimán                 | Asistencia en línea                                                                                           | la-techsupport@dell.com                         |
|                              | Servicio de asistencia técnica, servicio al cliente, ventas                                                   | 1-877-262-5415                                  |
| Chile (Santiago)             | Asistencia en línea                                                                                           | www.dell.com/cl                                 |
| Código del país: 56          |                                                                                                    | la-techsupport@dell.com                         |
| Código de ciudad: 2          | Ventas y atención al cliente                                                                                  | numero gratuito: 1230-020-3397<br>ó 800-20-1385 |
| China (Xiamén)               | Asistencia en línea                                                                                           | support.dell.com.cn                             |
|                              | Correo electrónico para servicio de asistencia técnica                                                        | support.dell.com.cn/email                       |
|                              | Correo electrónico para servicio al cliente                                                                   | customer_cn@dell.com                            |
| Código de ciudad: 592        | Fax de asistencia técnica                                                                                     | 592 818 1350                                    |
|                              | Servicio de asistencia técnica: Dell™ Dimension™ y Dell Inspiron™                                             | número gratuito: 800 858 2969                   |
|                              | Servicio de asistencia técnica: Dell OptiPlex™, Dell Latitude™ y Dell<br>Precision™                           | número gratuito: 800 858 0950                   |
|                              | Servicio de asistencia técnica: Servidores v almacenamiento                                                   | número gratuito: 800 858 0960                   |
|                              | Servicio de asistencia técnica: Proyectores, PDA, conmutadores, enrutadores, etc.                             | número gratuito: 800 858 2920                   |

|                                        | Servicio de asistencia técnica: Impresoras                                                   | número gratuito: 800 858 2311              |
|----------------------------------------|----------------------------------------------------------------------------------------------|--------------------------------------------|
|                                        | Servicio al cliente                                                                          | número gratuito: 800 858 2060              |
|                                        | Fax de servicio al cliente                                                                   | 592 818 1308                               |
|                                        | Para usuarios residenciales y empresas pequeñas                                              | número gratuito: 800 858 2222              |
|                                        | División de cuentas preferentes                                                              | número gratuito: 800 858 2557              |
|                                        | Cuentas corporativas grandes (GCP)                                                           | número gratuito: 800 858 2055              |
|                                        | Cuentas estratégicas de cuentas corporativas grandes                                         | número gratuito: 800 858 2628              |
|                                        | Cuentas corporativas grandes, región norte                                                   | número gratuito: 800 858 2999              |
|                                        | Cuentas corporativas grandes, región norte, sectores gubernamental y $\mbox{educativo}$      | número gratuito: 800 858 2955              |
|                                        | Cuentas corporativas grandes, región este                                                    | número gratuito: 800 858 2020              |
|                                        | Cuentas corporativas grandes, región este, sectores gubernamental y $\ensuremath{educativo}$ | número gratuito: 800 858 2669              |
|                                        | Equipo de lista de espera de cuentas corporativas grandes                                    | número gratuito: 800 858 2572              |
|                                        | Cuentas corporativas grandes, región sur                                                     | número gratuito: 800 858 2355              |
|                                        | Cuentas corporativas grandes, región oeste                                                   | número gratuito: 800 858 2811              |
|                                        | Refacciones para cuentas corporativas grandes                                                | número gratuito: 800 858 2621              |
| Colombia                               | Asistencia en línea                                                                          | www.dell.com/co                            |
|                                        |                                                                                              | la-techsupport@dell.com                    |
|                                        | Servicio de asistencia técnica, servicio al cliente, ventas                                  | 01-800-915-4755                            |
| Costa Rica                             | Asistencia en línea                                                                          | www.dell.com/cr                            |
|                                        |                                                                                              | la-techsupport@dell.com                    |
|                                        | Servicio de asistencia técnica, servicio al cliente, ventas                                  | 0800-012-0231                              |
| República Checa (Praga)                | Asistencia en línea                                                                          | support.euro.dell.com                      |
|                                        |                                                                                              | czech_dell@dell.com                        |
| internacional: 00                      | Asistencia técnica                                                                           | 22537 2727                                 |
|                                        | Servicio al cliente                                                                          | 22537 2707                                 |
| Código del país: 420                   | Fax                                                                                          | 22537 2714                                 |
|                                        | Fax para asistencia técnica                                                                  | 22537 2728                                 |
|                                        |                                                                                              | 22537 2711                                 |
| Dinamarca (Copenhague)                 |                                                                                              |                                            |
| Sinanai ou (ooponinagao)               |                                                                                              | 7023.0182                                  |
| Código de acceso                       | Servicio al cliente: relacional                                                              | 7023 0182                                  |
|                                        | Servicio al cliente nara usuarios residenciales y empresas nequeñas                          | 3287 5505                                  |
| Código del país: 45                    |                                                                                              | 3287 1200                                  |
|                                        | Fax del papel de conmutación: relacional                                                     | 3287 1200                                  |
|                                        |                                                                                              | 3207 1201                                  |
|                                        |                                                                                              | 3287 5000                                  |
| Demining                               |                                                                                              | 3287 5001                                  |
| Dominica                               | Asistencia en línea                                                                          | www.dell.com/dm                            |
|                                        |                                                                                              | la-techsupport@dell.com                    |
|                                        | Servicio de asistencia técnica, servicio al cliente, ventas                                  | número gratuito: 1-866-278-6821            |
| República Dominicana                   | Asistencia en línea                                                                          | www.dell.com/do                            |
|                                        |                                                                                              | la-techsupport@dell.com                    |
|                                        | Servicio de asistencia técnica, servicio al cliente, ventas                                  | 1-800-156-1588                             |
| Ecuador                                | Asistencia en línea                                                                          | www.dell.com/ec                            |
|                                        |                                                                                              | la-techsupport@dell.com                    |
|                                        | Servicio de asistencia técnica, servicio al cliente, ventas (llamando<br>desde Quito)        | número gratuito: 999-119-877-655-3355      |
|                                        | Servicio de asistencia técnica, servicio al cliente, ventas (llamando desde Guayaquil)       | número gratuito: 1800-999-119-877-655-3355 |
| El Salvador                            | Asistencia en línea                                                                          | www.dell.com/sv                            |
|                                        |                                                                                              | la-techsupport@dell.com                    |
|                                        | Servicio de asistencia técnica, servicio al cliente, ventas                                  | 800-6132                                   |
| Finlandia (Helsinki)                   | Asistencia en línea                                                                          | support.euro.dell.com                      |
|                                        |                                                                                              | fi sunnart@dell.com                        |
| Código de acceso<br>internacional: 990 | Asistencia técnica                                                                           | 0207 533 555                               |
|                                        | Servicio al cliente                                                                          | 0207 533 533                               |
| Código del país: 358                   | Conmutador                                                                                   | 0207 533 538                               |
| Código de ciudad: 9                    | Fay                                                                                          | 0207 533 533                               |
|                                        | Ventes para empresas con monos de 500 empleados                                              | 0207 533 530                               |
|                                        | Ventes para empresas con menos de 500 empleados                                              | 0207 533 540                               |
| 1                                      | i ventas para empresas con mas de 500 empleados                                              | 0207 533 533                               |

| Francia (París) (Montpellier) | Asistencia en línea                                                                                                    | support.euro.dell.com                        |
|-------------------------------|----------------------------------------------------------------------------------------------------|----------------------------------------------|
|                               | Usuarios residenciales y empresas pequeñas                                                                                                    |                                              |
| internacional: 00             | Asistencia técnica                                                                                                    | 0825 387 270                                 |
|                               | Servicio al cliente                                                                                                    | 0825 823 833                                 |
| Código del país: 33           | Conmutador                                                                                                    | 0825 004 700                                 |
| Códigos de la ciudad: (1) (4) | Conmutador (fuera de Francia)                                                                                                    | 04 99 75 40 00                               |
|                               | Ventas                                                                                                    | 0825.004.700                                 |
|                               | Fax                                                                                                    | 0825 004 701                                 |
|                               | Fax (llamadas fuera de Francia)                                                                                                    | 04 00 75 40 01                               |
|                               |                                                                                                    | 04 99 75 40 01                               |
|                               |                                                                                                    | 0005 004 740                                 |
|                               |                                                                                                    | 0825 004 719                                 |
|                               | Servicio al cliente                                                                                                    | 0825 338 339                                 |
|                               | Conmutador                                                                                                    | 01 55 94 71 00                               |
|                               | Ventas                                                                                                    | 01 55 94 71 00                               |
|                               | Fax                                                                                                    | 01 55 94 71 01                               |
| Alemania (Frankfurt)          | Asistencia en línea                                                                                                    | support.euro.dell.com                        |
| Código de acceso              |                                                                                                    | tech_support_central_europe@dell.com         |
| internacional: 00             | Asistencia técnica                                                                                                    | 069 9792-7200                                |
| Código del país: 49           | Servicio al cliente para usuarios residenciales y empresas pequeñas                                                                                 | 0180-5-224400                                |
|                               | Servicio al cliente de segmento global                                                                                                    | 069 9792-7320                                |
| Codigo de ciudad: 69          | Servicio al cliente de cuentas preferentes                                                                                                    | 069 9792-7320                                |
|                               | Servicio al cliente para cuentas grandes                                                                                                    | 069 9792-7320                                |
|                               | Servicio al cliente para cuentas públicas                                                                                                    | 069 9792-7320                                |
|                               | Conmutador                                                                                                    | 069 9792-7000                                |
| Grecia                        | Asistencia en línea                                                                                                    | support.euro.dell.com                        |
|                               | Asistencia técnica                                                                                                    | 00800-44 14 95 18                            |
| internacional: 00             | Servicio "Gold" de asistencia técnica                                                                                                    | 00800-44 14 00 83                            |
|                               | Conmutador                                                                                                    | 2108129810                                   |
| Codigo del país: 30           | Conmutador de servicio "Gold"                                                                                                    | 2108129811                                   |
|                               | Ventas                                                                                                    | 2108129800                                   |
|                               | Fax                                                                                                    | 2108129812                                   |
| Granada                       | Asistencia en línea                                                                                                    | www.dell.com/ad                              |
|                               |                                                                                                    | la-techsupport@dell.com                      |
|                               | Servicio de asistencia técnica, servicio al cliente, ventas                                                                                         | número gratuito: 1-866-540-3355              |
| Guatemala                     | Asistencia en línea                                                                                                    | www.dell.com/at                              |
| Guttemala                     |                                                                                                    | la-techsunnort@dell.com                      |
|                               | Servicio de asistencia técnica, servicio al cliente, ventas                                                                                         | 1_800_999_0136                               |
| Guyana                        |                                                                                                    | la tachsunnart@doll.com                      |
| Guyana                        | Servicio de acistancia técnica, convicio al cliente, vontas                                                                                         |                                              |
| Hong Kong                     |                                                                                                    | support an doll com                          |
|                               |                                                                                                    | support doll com cn/omail                    |
| Código de acceso              | Comisio de existencia técnica. Dimensión o Jacoina                                                                                                  |                                              |
|                               |                                                                                                    | 00852-2969 3188                              |
| Código del país: 852          | Servicio de asistencia técnica: Optiplex, Latitude y Dell Precision                                                                                 | 00852-2969 3191                              |
|                               | Servicio de asistencia técnica: Servidores y almacenamiento<br>Servicio de asistencia técnica: Proyectores, PDA, conmutadores,<br>perutadores, etc. | 00852-2969 3196                              |
|                               | Servicio al cliente                                                                                                    | 00052 2414 0010                              |
|                               |                                                                                                    | 00852-3416 0910                              |
|                               |                                                                                                    | 00852-3416 0907                              |
|                               |                                                                                                    | 00852-3416 0908                              |
|                               |                                                                                                    | 00852-3416 0912                              |
| India                         | Asistensis on línes                                                                                                    | 00852-2469 3105                              |
| mua                           |                                                                                                    | support.ap.dell.com                          |
|                               | Asistencia para equipos portatiles y de escritorio                                                                                                  |                                              |
|                               | Correo electronico de asistencia para equipos de escritorio                                                                                         | india_support_desktop@dell.com               |
|                               | Correo electrónico de asistencia para equipos portátiles                                                                                            | india_support_notebook@dell.com              |
|                               | Numeros telefónicos                                                                                                    | 080- <b>25068032 ó 080</b> -25068034         |
|                               |                                                                                                    | o el código estándar de su ciudad + 60003355 |
|                               |                                                                                                    | o el número gratuito: 1-800-425-8045         |
|                               | Asistencia para servidores                                                                                                    |                                              |

|                                        | Correo electrónico                                                                                | india_support_Server@dell.com                |
|----------------------------------------|---------------------------------------------------------------------------------------------------|----------------------------------------------|
|                                        | Números telefónicos                                                                               | 080- <b>25068032 ó 080</b> -25068034         |
|                                        |                                                                                                   | o el código estándar de su ciudad + 60003355 |
|                                        |                                                                                                   | o el número gratuito: 1-800-425-8045         |
|                                        | Asistencia Gold solamente                                                                         |                                              |
|                                        | Correo electrónico                                                                                | eec ap@dell.com                              |
|                                        | Números telefónicos                                                                               | 080-25068033                                 |
|                                        |                                                                                                   | o el código estándar de su ciudad + 60003355 |
|                                        |                                                                                                   | o el número gratuito: 1-800-425-9045         |
|                                        | Servicio al cliente                                                                               |                                              |
|                                        | Para usuarios residenciales y empresas negueñas                                                   | India care HSB@dell.com                      |
|                                        |                                                                                                   | número gratuito: 1800 4254051                |
|                                        |                                                                                                   | India agra DEL@doll.com                      |
|                                        |                                                                                                   |                                              |
|                                        | Ventes                                                                                            | numero gratuito. 1800-4252087                |
|                                        |                                                                                                   | 1000 22 0044                                 |
|                                        | Cuentas corporativas grandes                                                                      | 1600 33 8044                                 |
|                                        | Para usuarios residenciales y empresas pequenas                                                   | 1600 33 8046                                 |
| Irlanda (Cherrywood)                   | Asistencia en línea                                                                               | support.euro.dell.com                        |
| Código de acceso                       |                                                                                                   | dell_direct_support@dell.com                 |
| Internacional: 00                      | Asistencia técnica                                                                                |                                              |
| Código del país: 353                   | Equipos comerciales                                                                               | 1850 543 543                                 |
| Cédico do ciudadu 1                    | Equipos residenciales                                                                             | 1850 543 543                                 |
|                                        | Asistencia en el hogar                                                                            | 1850 200 889                                 |
|                                        | Ventas                                                                                            |                                              |
|                                        | Usuarios residenciales                                                                            | 1850 333 200                                 |
|                                        | Empresas pequeñas                                                                                 | 1850 664 656                                 |
|                                        | Empresas medianas                                                                                 | 1850 200 646                                 |
|                                        | Empresas grandes                                                                                  | 1850 200 646                                 |
|                                        | Correo electrónico de ventas                                                                      | Dell _IRL_Outlet@dell.com                    |
|                                        | Servicio al cliente                                                                               |                                              |
|                                        | Para usuarios residenciales y empresas pequeñas                                                   | 01 204 4014                                  |
|                                        | Empresas (con más de 200 empleados)                                                               | 1850 200 982                                 |
|                                        | General                                                                                           |                                              |
|                                        | Fax general y fax de ventas                                                                       | 01 204 0103                                  |
|                                        | Conmutador                                                                                        | 01 204 4444                                  |
|                                        | Servicio al cliente en el Reino Unido (marcando desde el Reino Unido                              | 0870 906 0010                                |
|                                        | Servicio a clientes corporativos (marcando desde el Reino Unido<br>solamente)                     | 0870 907 4499                                |
|                                        | Ventas en el Reino Unido (solamente dentro del Reino Unido)                                       | 0870 907 4000                                |
| Italia (Milán)                         | Asistencia en línea                                                                               | support.euro.dell.com                        |
|                                        | Usuarios residenciales y empresas pequeñas                                                        |                                              |
| codigo de acceso<br>internacional: 00  | Asistencia técnica                                                                                | 02 577 826 90                                |
|                                        | Servicio al cliente                                                                               | 02 696 821 14                                |
| Código del país: 39                    | Fax                                                                                               | 02 696 821 13                                |
| Código de ciudad: <b>02</b>            | Conmutador                                                                                        | 02 696 821 12                                |
|                                        |                                                                                                   |                                              |
|                                        | Asistencia técnica                                                                                | 02 577 826 90                                |
|                                        | Servicio al cliente                                                                               | 02 577 825 55                                |
|                                        | Fav                                                                                               | 02 575 035 30                                |
|                                        | Conmutador                                                                                        | 02 575 855 56                                |
| lamaica                                | Asistencia en línea                                                                               | la techsunnart@dall.com                      |
| Jamaica                                | Servicio de asistencia técnica, servicio al cliente, ventas (marcando<br>desde Jamaica solamente) | 1-800-440-9205                               |
| Japón (Kawasaki)                       | Asistencia en línea                                                                               | support.ip.dell.com                          |
|                                        | Servicio de asistencia técnica: Dimension e Inspiron                                              | número aratuito: 0120-198-226                |
| Código de acceso<br>internacional: 001 | Servicio de asistencia técnica fuera de Janón: Dimension e Inspiron                               | 81_44_520_1425                               |
|                                        | Servicio de asistencia técnica: Dell Precision. OntiPley y Latitude                               | nímero gratuito: 0120-198 433                |
| Código del país: 81                    | Servicio de asistencia técnica fuera de Janón: Dell Precision, OptiPlay y                         | 81.44.554.2004                               |
| Código de ciudad: 44                   | Servicio de asistencia técnica: Dell PowerAnn. Dell PowerFdae. Dell                               | número aratuito: 0120-198-498                |

|                                                                | PowerConnect y Dell PowerVault                                                                                                    |                                                                                                    |
|----------------------------------------------------------------|----------------------------------------------------------------------------------------------------|----------------------------------------------------------------------------------------------------|
|                                                                | Servicio de asistencia técnica fuera de Japón: Dell PowerApp, Dell<br>PowerEdge, Dell PowerConnect y Dell PowerVault                                                                                                    | 81-44-556-4162                                                                                                    |
|                                                                | Servicio de asistencia técnica: Proyectores, PDA, impresoras,<br>enrutadores                                                                                                    | número gratuito: 0120-981-690                                                                                                    |
|                                                                | Servicio de asistencia técnica fuera de Japón: Proyectores, PDA,<br>impresoras, enrutadores                                                                                                    | 81-44-556-3468                                                                                                    |
|                                                                | Servicio de buzón de fax                                                                                                    | 044-556-3490                                                                                                    |
|                                                                | Servicio de estado de órdenes automatizado las 24 horas                                                                                                    | 044-556-3801                                                                                                    |
|                                                                | Servicio al cliente                                                                                                    | 044-556-4240                                                                                                    |
|                                                                | División de ventas empresariales: Hasta 400 empleados                                                                                                    | 044-556-1465                                                                                                    |
|                                                                | División de ventas de cuentas preferentes: Más de 400 empleados                                                                                                    | 044-556-3433                                                                                                    |
|                                                                | Ventas públicas: Agencias de gobierno, instituciones educativas e<br>instituciones médicas                                                                                                    | 044-556-5963                                                                                                    |
|                                                                | Japón, segmento mundial                                                                                                    | 044-556-3469                                                                                                    |
|                                                                | Usuarios individuales                                                                                                    | 044-556-1657                                                                                                    |
|                                                                | Ventas en línea para usuarios individuales                                                                                                    | 044-556-2203                                                                                                    |
|                                                                | Venta en sitio real para usuarios individuales                                                                                                    | 044-556-4649                                                                                                    |
|                                                                | Conmutador                                                                                                    | 044-556-4300                                                                                                    |
| Corea (Seúl)                                                   | Asistencia en línea                                                                                                    | support.ap.dell.com                                                                                                    |
| Código de acceso                                               | Servicio de asistencia técnica, servicio al cliente                                                                                                    | número gratuito: 080-200-3800                                                                                                    |
| nternacional: 001                                              | Servicio de asistencia técnica: Dimension, PDA, electrónica y accesorios                                                                                                    | número gratuito: 080-200-3801                                                                                                    |
| Código del país: 82                                            | Ventas                                                                                                    | número gratuito: 080-200-3600                                                                                                    |
| ódigo do ciudada O                                             | Fax                                                                                                    | 2194-6202                                                                                                    |
| .odigo de ciudad: 2                                            | Conmutador                                                                                                    | 2194-6000                                                                                                    |
| atinoamérica                                                   | Asistencia técnica al cliente (Austin, Texas, EE.UU.)                                                                                                    | <b>512 728</b> -4093                                                                                                    |
|                                                                | Servicio al cliente (Austin, Texas, EE.UU.)                                                                                                    | <b>512 728</b> -3619                                                                                                    |
|                                                                | Fax (asistencia técnica y servicio al cliente) (Austin, Texas, EE.UU.                                                                                                    | <b>512 728</b> -3883                                                                                                    |
|                                                                | Ventas (Austin, Texas, EE.UU.)                                                                                                    | <b>512 728</b> -4397                                                                                                    |
|                                                                | Fax de ventas (Austin, Texas, EE.UU.)                                                                                                    | <b>512 728</b> -4600<br><b>ó 512 728</b> -3772                                                                                                    |
| uxemburgo                                                      | Asistencia en línea                                                                                                    | support.euro.dell.com                                                                                                    |
|                                                                | Asistencia                                                                                                    | 342 08 08 075                                                                                                    |
| nternacional: 00                                               | Ventas para usuarios residenciales o empresas pequeñas                                                                                                    | +32 (0) 2713 15 96                                                                                                    |
| ódigo del país: 352                                            | Ventas corporativas                                                                                                    | 26 25 77 81                                                                                                    |
|                                                                | Servicio al cliente                                                                                                    | +32 (0) 2481 91 19                                                                                                    |
|                                                                | Fax                                                                                                    | 26 25 77 82                                                                                                    |
| /alasia (Penang)                                               | Asistencia en línea                                                                                                    | support.ap.dell.com                                                                                                    |
| ódigo de acceso                                                | Servicio de asistencia técnica: Dell Precision, OptiPlex y Latitude                                                                                                    | número gratuito: 1 800 880 193                                                                                                    |
| nternacional: 00                                               | Servicio de asistencia técnica: Dimension, Inspiron y electrónica y accesorios                                                                                                    | número gratuito: 1 800 881 306                                                                                                    |
| Código del país: 60                                            | Servicio de asistencia técnica: PowerApp, PowerEdge, PowerConnect y<br>PowerVault                                                                                                    | número gratuito: 1 800 881 386                                                                                                    |
| Jourgo de cludat: 4                                            | Servicio al cliente                                                                                                    | número gratuito: 1 800 881 306 (opción 6)                                                                                                    |
|                                                                | Ventas de transacción                                                                                                    | número gratuito: 1 800 888 202                                                                                                    |
|                                                                | Ventas corporativas                                                                                                    | número gratuito: 1 800 888 213                                                                                                    |
| léxico                                                         | Asistencia en línea                                                                                                    | www.dell.com/mx                                                                                                    |
| Código de acceso                                               |                                                                                                    | la-techsupport@dell.com                                                                                                    |
| nternacional: 00                                               | Asistencia técnica                                                                                                    | 001-866-563-4425                                                                                                    |
| Código del país: 52                                            | Ventas                                                                                                    | 50-81-8800<br><b>ó 001</b> -800-888-3355                                                                                                    |
|                                                                |                                                                                                    | 001-877-384-8979                                                                                                    |
|                                                                | Servicio al cliente                                                                                                    | ó 001-877-269-3383                                                                                                    |
|                                                                | Principal                                                                                                    | <u>ό</u> 001-877-269-3383<br>50-81-8800<br>ό 001-800-888-3355<br>ό 001-866-851-1754                                                                                                    |
| Nontserrat                                                     | Servicio al cliente Principal Asistencia en línea                                                                                                    | ó 001-877-269-3383<br>50-81-8800<br>ó 001-800-888-3355<br>ó 001-866-851-1754<br>la-techsupport@dell.com                                                                                                    |
| Nontserrat                                                     | Servicio al cliente         Principal         Asistencia en línea         Servicio de asistencia técnica, servicio al cliente, ventas                                                                                                    | ó 001-877-269-3383<br>50-81-8800<br>ó 001-800-888-3355<br>ó 001-866-851-1754<br>la-techsupport@dell.com<br>número gratuito: 1-866-278-6822                                                                                          |
| Nontserrat                                                     | Servicio al cliente         Principal         Asistencia en línea         Servicio de asistencia técnica, servicio al cliente, ventas         Asistencia en línea                                                                                                    | ó 001-877-269-3383<br>50-81-8800<br>ó 001-800-888-3355<br>ó 001-866-851-1754<br>la-techsupport@dell.com<br>número gratuito: 1-866-278-6822<br>la-techsupport@dell.com                                                               |
| Nontserrat<br>Antillas Holandesas                              | Servicio al cliente         Principal         Asistencia en línea         Servicio de asistencia técnica, servicio al cliente, ventas         Asistencia en línea         Servicio de asistencia técnica, servicio al cliente, ventas                                                                                                    | ó 001-877-269-3383<br>50-81-8800<br>ó 001-800-888-3355<br>ó 001-866-851-1754<br>la-techsupport@dell.com<br>número gratuito: 1-866-278-6822<br>la-techsupport@dell.com<br>001-800-882-1519                                           |
| /lontserrat<br>Antillas Holandesas<br>Países Bajos (Amsterdam) | Servicio al cliente         Principal         Asistencia en línea         Servicio de asistencia técnica, servicio al cliente, ventas         Asistencia en línea         Servicio de asistencia técnica, servicio al cliente, ventas         Asistencia en línea         Servicio de asistencia técnica, servicio al cliente, ventas         Asistencia en línea                                             | ó 001-877-269-3383<br>50-81-8800<br>ó 001-800-888-3355<br>ó 001-866-851-1754<br>la-techsupport@dell.com<br>número gratuito: 1-866-278-6822<br>la-techsupport@dell.com<br>001-800-882-1519<br>support.euro.dell.com                  |
| Aontserrat<br>Antillas Holandesas<br>Países Bajos (Amsterdam)  | Servicio al cliente         Principal         Asistencia en línea         Servicio de asistencia técnica, servicio al cliente, ventas         Asistencia en línea         Servicio de asistencia técnica, servicio al cliente, ventas         Asistencia en línea         Asistencia en línea         Asistencia en línea         Asistencia en línea         Asistencia técnica, servicio al cliente, ventas | ó 001-877-269-3383<br>50-81-880C<br>ó 001-800-888-3355<br>ó 001-806-851-1754<br>la-techsupport@dell.com<br>número gratuito: 1-866-278-6822<br>la-techsupport@dell.com<br>001-800-882-1519<br>support.euro.dell.com<br>020 674 45 00 |

| Código del país: 31                         | Servicio al cliente para usuarios residenciales y empresas pequeñas   | 020 674 42 00                                             |
|---------------------------------------------|-----------------------------------------------------------------------|-----------------------------------------------------------|
|                                             | Servicio al cliente relacional                                        | 020 674 43 25                                             |
| Código de ciudad: 20                        | Ventas para usuarios residenciales o empresas pequeñas                | 020 674 55 00                                             |
|                                             | Ventas relacionales                                                   | 020 674 50 00                                             |
|                                             | Fax de ventas para usuarios residenciales o empresas pequeñas         | 020 674 47 75                                             |
|                                             | Fax de ventas relacionales                                            | 020 674 47 50                                             |
|                                             | Conmutador                                                            | 020 674 50 00                                             |
|                                             | Fax de la línea principal                                             | 020 674 47 50                                             |
| Nueva Zelanda                               | Asistencia en línea                                                   | support.ap.dell.com                                       |
| Código de acceso<br>nternacional: <b>OO</b> |                                                                       | support.ap.dell.com/contactus                             |
| Código del país: 64                         | Servicio de asistencia técnica, servicio al cliente, ventas           | 0800 441 567                                              |
| Vicaragua                                   | Asistencia en línea                                                   | www.dell.com/ni                                           |
|                                             |                                                                       | la-techsupport@dell.com                                   |
|                                             | Servicio de asistencia técnica, servicio al cliente, ventas           | 001-800-220-1377                                          |
| Noruega (Lysaker)                           | Asistencia en línea                                                   | support.euro.dell.com                                     |
|                                             | Asistencia técnica                                                    | 671 16882                                                 |
| nternacional: 00                            | Servicio al cliente relacional                                        | 671 17575                                                 |
| Código dol poíst 47                         | Servicio al cliente para usuarios residenciales y empresas pequeñas   | 23162298                                                  |
| Louigo dei pais: 47                         | Conmutador                                                            | 671 16800                                                 |
|                                             | Fax de la línea principal                                             | 671 16865                                                 |
| Panamá                                      | Asistencia en línea                                                   | www.dell.com/pa                                           |
|                                             |                                                                       | la-techsupport@dell.com                                   |
|                                             | Servicio de asistencia técnica, servicio al cliente, ventas           | 011-800-507-1264                                          |
| Perú                                        | Asistencia en línea                                                   | www.dell.com/pe                                           |
|                                             |                                                                       | la-techsupport@dell.com                                   |
|                                             | Servicio de asistencia técnica, servicio al cliente, ventas           | 0800-50-669                                               |
| Polonia (Varsovia)                          | Asistencia en línea                                                   | support.euro.dell.com                                     |
|                                             |                                                                       | pl_support_tech@dell.com                                  |
| Lodigo de acceso<br>nternacional: 011       | Teléfono de servicio al cliente                                       | 57 95 700                                                 |
|                                             | Servicio al cliente                                                   | 57 95 999                                                 |
| Lodigo del país: 48                         | Ventas                                                                | 57 95 999                                                 |
| Código de ciudad: 22                        | Fax de servicio al cliente                                            | 57 95 806                                                 |
|                                             | Fax en la recepción                                                   | 57 95 998                                                 |
|                                             | Conmutador                                                            | 57 95 999                                                 |
| Portugal                                    | Asistencia en línea                                                   | support.euro.dell.com                                     |
|                                             | Asistencia técnica                                                    | 707200149                                                 |
| Logigo de acceso<br>nternacional: 00        | Servicio al cliente                                                   | 800 300 413                                               |
| Código del país: <b>351</b>                 | Ventas                                                                | 800 300 410 ó 800 300 411<br>ó 800 300 412 ó 21 422 07 10 |
|                                             | Fax                                                                   | 21 424 01 12                                              |
| Puerto Rico                                 | Asistencia en línea                                                   | www.dell.com/pr                                           |
|                                             |                                                                       | la-techsupport@dell.com                                   |
|                                             | Asistencia técnica                                                    | número gratuito: 1-866-390-4695<br>ó 1-866-851-1760       |
|                                             | Ventas y servicio al cliente                                          | 1-877-537-3355                                            |
| San Kitts y Nevis                           | Asistencia en línea                                                   | www.dell.com/kn                                           |
| -                                           |                                                                       | la-techsupport@dell.com                                   |
|                                             | Servicio de asistencia técnica, servicio al cliente, ventas           | número gratuito: 1-866-540-3355                           |
| Santa Lucía                                 | Asistencia en línea                                                   | www.dell.com/lc                                           |
|                                             |                                                                       | la-techsupport@dell.com                                   |
|                                             | Servicio de asistencia técnica, servicio al cliente, ventas           | número gratuito: 1-866-464-4352                           |
| San Vicente y las Granadinas                | Asistencia en línea                                                   | www.dell.com/vc                                           |
| _ · · · · · · · · · · · · · · · · · · ·     |                                                                       | la taskaunaart@dall                                       |
|                                             |                                                                       | ia-tecnsupport@dell.com                                   |
|                                             | Servicio de asistencia tecnica, servicio al cliente, ventas           | numero gratuito: 1-866-464-4353                           |
| Singapur (Singapur)                         | NOTA: Los números telefónicos en esta sección funcionan solamente des | de Singapur o Malasia.                                    |
| 81 1 81 /                                   |                                                                       | support on doll com                                       |
| Código de acceso                            | Asistencia en línea                                                   | support.ap.deii.com                                       |

| Código del país: 65                                                                                                    | Servicio de asistencia técnica: OptiPlex, Latitude y Dell Precision                                                                                                    | número gratuito: 1 800 394 7488                                                                                                    |
|----------------------------------------------------------------------------------------------------|----------------------------------------------------------------------------------------------------|----------------------------------------------------------------------------------------------------|
|                                                                                                    | Servicio de asistencia técnica: PowerApp, PowerEdge, PowerConnect y<br>PowerVault                                                                                                    | número gratuito: 1 800 394 7478                                                                                                    |
|                                                                                                    | Servicio al cliente                                                                                                    | número gratuito: 1 800 394 7430 (opción 6)                                                                                                    |
|                                                                                                    | Ventas de transacción                                                                                                    | número gratuito: 1 800 394 7412                                                                                                    |
|                                                                                                    | Ventas corporativas                                                                                                    | número gratuito: 1 800 394 7419                                                                                                    |
| Eslovaquia (Praga)                                                                                                    | Asistencia en línea                                                                                                    | support.euro.dell.com                                                                                                    |
| Código de acceso                                                                                                    |                                                                                                    | czech_dell@dell.com                                                                                                    |
| internacional: 00                                                                                                    | Asistencia técnica                                                                                                    | 02 5441 5727                                                                                                    |
| Cédian del paíos 421                                                                                                    | Servicio al cliente                                                                                                    | 420 22537 2707                                                                                                    |
|                                                                                                    | Fax                                                                                                    | 02 5441 8328                                                                                                    |
|                                                                                                    | Fax técnico                                                                                                    | 02 5441 8328                                                                                                    |
|                                                                                                    | Conmutador (Ventas)                                                                                                    | 02 5441 7585                                                                                                    |
| Sudáfrica (Johanesburgo)                                                                                                    | Asistencia en línea                                                                                                    | support.euro.dell.com                                                                                                    |
|                                                                                                    |                                                                                                    | dell_za_support@dell.com                                                                                                    |
| internacional: 09/091                                                                                                    | Lista de espera Gold                                                                                                    | 011 709 7713                                                                                                    |
|                                                                                                    | Asistencia técnica                                                                                                    | 011 709 7710                                                                                                    |
| Código del país: 27                                                                                                    | Servicio al cliente                                                                                                    | 011 709 7707                                                                                                    |
| Código de ciudad: 11                                                                                                    | Ventas                                                                                                    | 011 709 7700                                                                                                    |
|                                                                                                    | Eav                                                                                                    | 011 705 7700                                                                                                    |
|                                                                                                    | rax<br>Commutedor                                                                                                    | 011 /06 0495                                                                                                    |
|                                                                                                    |                                                                                                    | 011 /09 7700                                                                                                    |
| Paises del Sudeste Asiático y<br>del Pacífico                                                                                                    | Servicio de asistencia técnica, servicio al cliente y ventas (Penang,<br>Malasia)                                                                                                    | 604 633 4810                                                                                                    |
| España (Madrid)                                                                                                    | Asistencia en línea                                                                                                    | support.euro.dell.com                                                                                                    |
| Código de acceso                                                                                                    | Usuarios residenciales y empresas pequeñas                                                                                                    |                                                                                                    |
| internacional: 00                                                                                                    | Asistencia técnica                                                                                                    | 902 100 130                                                                                                    |
| Código del país: 34                                                                                                    | Servicio al cliente                                                                                                    | 902 118 540                                                                                                    |
|                                                                                                    | Ventas                                                                                                    | 902 118 541                                                                                                    |
| Codigo de ciudad: 91                                                                                                    | Conmutador                                                                                                    | 902 118 541                                                                                                    |
|                                                                                                    | Fax                                                                                                    | 902 118 539                                                                                                    |
|                                                                                                    | Corporativo                                                                                                    |                                                                                                    |
|                                                                                                    | Asistencia técnica                                                                                                    | 902 100 130                                                                                                    |
|                                                                                                    | Servicio al cliente                                                                                                    | 902 115 236                                                                                                    |
|                                                                                                    | Conmutador                                                                                                    | 91 722 92 00                                                                                                    |
|                                                                                                    | Fax                                                                                                    | 91 722 95 83                                                                                                    |
| Suecia (Upplands Vasby)                                                                                                    | Asistencia en línea                                                                                                    | support euro dell com                                                                                                    |
|                                                                                                    | Asistencia técnica                                                                                                    | 08 590 05 199                                                                                                    |
| Código de acceso                                                                                                    |                                                                                                    | 08 590 05 642                                                                                                    |
|                                                                                                    |                                                                                                    | 08 590 05 642                                                                                                    |
| Código del país: 46                                                                                                    | Servicio al cliente para usuarios residenciales y empresas pequenas                                                                                                    | 08 587 70 527                                                                                                    |
| Código de ciudad: 8                                                                                                    | Asistencia tecnica para el programa de compras para empleados (EPP)                                                                                                    | 020 140 14 44                                                                                                    |
| J                                                                                                    | rax de asistência tecnica                                                                                                    | 08 590 05 594                                                                                                    |
|                                                                                                    | Ventas                                                                                                    | 08 590 05 185                                                                                                    |
| Suiza (Ginebra)                                                                                                    | Asistencia en linea                                                                                                    | support.euro.dell.com                                                                                                    |
| Código de acceso                                                                                                    |                                                                                                    | Tech_support_central_Europe@dell.com                                                                                                    |
| anternacional: UU                                                                                                    |                                                                                                    | 0844 811 411                                                                                                    |
|                                                                                                    | pequeños                                                                                                    |                                                                                                    |
| Código del país: <b>41</b>                                                                                                    | Servicio de asistencia tecnica: Usuarios residenciales y negocios<br>pequeños<br>Servicio de asistencia técnica: Corporativo                                                                                                    | 0844 822 844                                                                                                    |
| Código del país: 41<br>Código de ciudad: 22                                                                                                    | Servicio de asistencia técnica: Usuarios residenciales y negocios<br>pequeños<br>Servicio de asistencia técnica: Corporativo<br>Servicio al cliente: Usuarios residenciales y negocios pequeños                                                                                                    | 0844 822 844<br>0848 802 202                                                                                                    |
| Código del país: 41<br>Código de ciudad: 22                                                                                                    | Servicio de asistencia técnica: Usuarios residenciales y negocios<br>pequeños<br>Servicio de asistencia técnica: Corporativo<br>Servicio al cliente: Usuarios residenciales y negocios pequeños<br>Servicio al cliente: Corporativo                                                                                                    | 0844 822 844<br>0848 802 202<br>0848 821 721                                                                                                    |
| Código del país: 41<br>Código de ciudad: 22                                                                                                    | Servicio de asistencia técnica: Usuarios residenciales y negocios<br>pequeños<br>Servicio de asistencia técnica: Corporativo<br>Servicio al cliente: Usuarios residenciales y negocios pequeños<br>Servicio al cliente: Corporativo<br>Principal                                                                                                    | 0844 822 844<br>0848 802 202<br>0848 821 721<br>0848 335 599                                                                                                    |
| Código del país: 41<br>Código de ciudad: 22                                                                                                    | Servicio de asistencia técnica: Usuarios residenciales y negocios<br>pequeños<br>Servicio de asistencia técnica: Corporativo<br>Servicio al cliente: Usuarios residenciales y negocios pequeños<br>Servicio al cliente: Corporativo<br>Principal<br>Fax                                                                                                    | 0844 822 844<br>0848 802 202<br>0848 821 721<br>0848 335 599<br>022 799 01 90                                                                                                    |
| Código del país: 41<br>Código de ciudad: 22                                                                                                    | Servicio de asistencia técnica: Usuarios residenciales y negocios<br>pequeños<br>Servicio de asistencia técnica: Corporativo<br>Servicio al cliente: Usuarios residenciales y negocios pequeños<br>Servicio al cliente: Corporativo<br>Principal<br>Fax<br>Conmutador                                                                                                    | 0844 822 844<br>0848 802 202<br>0848 821 721<br>0848 335 599<br>022 799 01 90<br>022 799 01 01                                                                                                    |
| Código del país: 41<br>Código de ciudad: 22<br>Taiwán                                                                                                    | Servicio de asistencia técnica: Usuarios residenciales y negocios<br>pequeños<br>Servicio de asistencia técnica: Corporativo<br>Servicio al cliente: Usuarios residenciales y negocios pequeños<br>Servicio al cliente: Corporativo<br>Principal<br>Fax<br>Conmutador<br>Asistencia en línea                                                                                                    | 0844 822 844<br>0848 802 202<br>0848 821 721<br>0848 335 599<br>022 799 01 90<br>022 799 01 01                                                                                                    |
| Código del país: 41<br>Código de ciudad: 22<br>Taiwán                                                                                                    | Servicio de asistencia técnica: Usuarios residenciales y negocios<br>pequeños<br>Servicio de asistencia técnica: Corporativo<br>Servicio al cliente: Usuarios residenciales y negocios pequeños<br>Servicio al cliente: Corporativo<br>Principal<br>Fax<br>Conmutador<br>Asistencia en línea                                                                                                    | 0844 822 844<br>0848 802 202<br>0848 821 721<br>0848 335 599<br>022 799 01 90<br>022 799 01 01<br>support.ap.dell.com                                                                                                    |
| Código del país: 41<br>Código de ciudad: 22<br><b>Taiwán</b><br>Código de acceso<br>nternacional: 002                                                      | Servicio de asistencia técnica: Usuarios residenciales y negocios<br>pequeños<br>Servicio de asistencia técnica: Corporativo<br>Servicio al cliente: Usuarios residenciales y negocios pequeños<br>Servicio al cliente: Corporativo<br>Principal<br>Fax<br>Conmutador<br>Asistencia en línea<br>Servicio de asistencia técnica: OptiPlex. Latitude. Inspiron. Dimension y                                                              | 0844 822 844<br>0848 802 202<br>0848 821 721<br>0848 335 599<br>022 799 01 90<br>022 799 01 01<br>support.ap.dell.com<br>support.dell.com.cn/email<br>número gratuito: 0080 186 1011                                                                                                    |
| Código del país: 41<br>Código de ciudad: 22<br>Taiwán<br>Código de acceso<br>nternacional: 002                                                             | Servicio de asistencia técnica: Usuarios residenciales y negocios<br>pequeños Servicio de asistencia técnica: Corporativo Servicio al cliente: Usuarios residenciales y negocios pequeños Servicio al cliente: Corporativo Principal Fax Conmutador Asistencia en línea Servicio de asistencia técnica: OptiPlex, Latitude, Inspiron, Dimension y electrónica y accesorios                                                             | 0844 822 844<br>0848 802 202<br>0848 821 721<br>0848 335 599<br>022 799 01 90<br>022 799 01 01<br>support.ap.dell.com<br>support.dell.com.cn/email<br>número gratuito: 0080 186 1011                                                                                                    |
| Código del país: <b>41</b><br>Código de ciudad: <b>22</b><br><b>Taiwán</b><br>Código de acceso<br>internacional: <b>002</b><br>Código del país: <b>886</b> | Servicio de asistencia técnica: Usuarios residenciales y negocios<br>pequeños Servicio de asistencia técnica: Corporativo Servicio al cliente: Usuarios residenciales y negocios pequeños Servicio al cliente: Corporativo Principal Fax Conmutador Asistencia en línea Servicio de asistencia técnica: OptiPlex, Latitude, Inspiron, Dimension y electrónica y accesorios Servicio de asistencia técnica: Servidores y almacenamiento | 0844 822 844<br>0848 802 202<br>0848 821 721<br>0848 335 599<br>022 799 01 90<br>022 799 01 01<br>support.ap.dell.com<br>support.dell.com.cn/email<br>número gratuito: 0080 186 1011                                                                                                    |
| Código del país: 41<br>Código de ciudad: 22<br>Taiwán<br>Código de acceso<br>internacional: 002<br>Código del país: 886                                    | Servicio de asistencia técnica: Usuarios residenciales y negocios<br>pequeños Servicio de asistencia técnica: Corporativo Servicio al cliente: Usuarios residenciales y negocios pequeños Servicio al cliente: Corporativo Principal Fax Conmutador Asistencia en línea Servicio de asistencia técnica: OptiPlex, Latitude, Inspiron, Dimension y electrónica y accesorios Servicio al cliente                                         | 0844 822 844<br>0848 802 202<br>0848 821 721<br>0848 335 599<br>022 799 01 90<br>022 799 01 01<br>support.ap.dell.com<br>support.dell.com.cn/email<br>número gratuito: 0080 186 1011<br>número gratuito: 0080 160 1256<br>número gratuito: 0080 160 1250 (opción 5)                                   |
| Código del país: 41<br>Código de ciudad: 22<br>Taiwán<br>Código de acceso<br>internacional: 002<br>Código del país: 886                                    | Servicio de asistencia técnica: Usuarios residenciales y negocios<br>pequeños Servicio al cliente: Usuarios residenciales y negocios pequeños Servicio al cliente: Corporativo Principal Fax Conmutador Asistencia en línea Servicio de asistencia técnica: OptiPlex, Latitude, Inspiron, Dimension y electrónica y accesorios Servicio al cliente Ventas de transacción                                                               | 0844 822 844<br>0848 802 202<br>0848 821 721<br>0848 335 599<br>022 799 01 90<br>022 799 01 01<br>support.ap.dell.com<br>support.dell.com.cn/email<br>número gratuito: 0080 186 1011<br>número gratuito: 0080 160 1256<br>número gratuito: 0080 160 1250 (opción 5)<br>número gratuito: 0080 165 1228 |

|                                                                            | Asistencia en línea                                                                                                    | support.ap.dell.com                                                                                                    |
|----------------------------------------------------------------------------|----------------------------------------------------------------------------------------------------|----------------------------------------------------------------------------------------------------|
| Código de acceso                                                           | Servicio de asistencia técnica: OptiPlex, Latitude y Dell Precision                                                                                                    | número gratuito: 1800 0060 07                                                                                                    |
| internacional: 001                                                         | Servicio de asistencia técnica: PowerApp, PowerEdge, PowerConnect y<br>PowerVault                                                                                                    | número gratuito: 1800 0600 09                                                                                                    |
|                                                                            | Servicio al cliente                                                                                                    | número gratuito: 1800 006 007 (opción 7)                                                                                                    |
|                                                                            | Ventas corporativas                                                                                                    | número gratuito: 1800 006 009                                                                                                    |
|                                                                            | Ventas de transacción                                                                                                    | número gratuito: 1800 006 006                                                                                                    |
| Trinidad/Tobago                                                            | Asistencia en línea                                                                                                    | www.dell.com/tt                                                                                                    |
|                                                                            |                                                                                                    | la-techsupport@dell.com                                                                                                    |
|                                                                            | Servicio de asistencia técnica, servicio al cliente, ventas                                                                                                    | número gratuito: 1-888-799-5908                                                                                                    |
| Islas Turks y Caicos                                                       | Asistencia en línea                                                                                                    | www.dell.com/tc                                                                                                    |
|                                                                            |                                                                                                    | la-techsupport@dell.com                                                                                                    |
|                                                                            | Servicio de asistencia técnica, servicio al cliente, ventas                                                                                                    | número gratuito: 1-877-441-4735                                                                                                    |
| Reino Unido (Bracknell)                                                    | Asistencia en línea                                                                                                    | support.euro.dell.com                                                                                                    |
| Código de acceso                                                           |                                                                                                    | dell_direct_support@dell.com                                                                                                    |
| internacional: 00                                                          | Servicio al cliente en línea                                                                                                    | support.euro.dell.com/uk/en/ECare/form/home.asp                                                                                                    |
| Código del país: 44                                                        | Ventas                                                                                                    |                                                                                                    |
|                                                                            | Ventas para usuarios residenciales y empresas pequeñas                                                                                                    | 0870 907 4000                                                                                                    |
| Código de ciudad: 1344                                                     | Ventas para el sector corporativo o público                                                                                                    | 01344 860 456                                                                                                    |
|                                                                            | Servicio al cliente                                                                                                    |                                                                                                    |
|                                                                            | Para usuarios residenciales y empresas pequeñas                                                                                                    | 0870 906 0010                                                                                                    |
|                                                                            | Corporativo                                                                                                    | 01344 373 185                                                                                                    |
|                                                                            | Cuentas preferentes (500-5000 empleados)                                                                                                    | 0870 906 0010                                                                                                    |
|                                                                            | Cuentas globales                                                                                                    | 01344 373 186                                                                                                    |
|                                                                            | Gobierno central                                                                                                    | 01344 373 193                                                                                                    |
|                                                                            | Gobierno local y educación                                                                                                    | 01344 373 199                                                                                                    |
|                                                                            | Salud                                                                                                    | 01344 373 194                                                                                                    |
|                                                                            | Asistencia técnica                                                                                                    |                                                                                                    |
|                                                                            | Cuentas corporativas, preferentes, PCA (de 1000 empleados o más)                                                                                                    | 0870 908 0500                                                                                                    |
|                                                                            | Otros productos Dell                                                                                                    | 0870 353 0800                                                                                                    |
|                                                                            | General                                                                                                    |                                                                                                    |
|                                                                            | Fax de ventas para usuarios residenciales y empresas pequeñas                                                                                                    | 0870 907 4006                                                                                                    |
| Uruguay                                                                    | Asistencia en línea                                                                                                    | www.dell.com/uy                                                                                                    |
|                                                                            |                                                                                                    | la-techsupport@dell.com                                                                                                    |
|                                                                            | Servicio de asistencia técnica, servicio al cliente, ventas                                                                                                    | número gratuito: 000-413-598-2521                                                                                                    |
| EE.UU. (Austin, Texas)                                                     | Servicios Dell para personas sordas, con problemas auditivos o del                                                                                                    | número gratuito: 1-877-DELLTTY                                                                                                    |
|                                                                            | nabla                                                                                                    | (1-877-335-5889)                                                                                                    |
| Código de acceso                                                           | Fax                                                                                                    | (1-877-335-5889)<br>número gratuito: 1-800-727-8320                                                                                                    |
| Código de acceso<br>internacional: 011                                     | nabla<br>Fax<br>Asistencia técnica                                                                                                    | (1-877-335-5889)<br>número gratuito: 1-800-727-8320<br>support.dell.com                                                                                                    |
| Código de acceso<br>internacional: 011<br>Código del país: 1               | nabla<br>Fax<br>Asistencia técnica<br>Usuarios residenciales y oficinas particulares                                                                                                    | (1-877-335-5889)<br>número gratuito: 1-800-727-8320<br>support.dell.com<br>número gratuito: 1-800-624-9896                                                                                                    |
| Código de acceso<br>internacional: <b>011</b><br>Código del país: <b>1</b> | napia<br>Fax<br>Asistencia técnica<br>Usuarios residenciales y oficinas particulares<br>AutoTech para equipos portátiles y de escritorio                                                                                                    | (1-877-335-5889)<br>número gratuito: 1-800-727-8320<br>support.dell.com<br>número gratuito: 1-800-624-9896<br>número gratuito: 1-800-247-9362                                                                                                    |
| Código de acceso<br>internacional: 011<br>Código del país: 1               | napla<br>Fax<br>Asistencia técnica<br>Usuarios residenciales y oficinas particulares<br>AutoTech para equipos portátiles y de escritorio<br>Empresas pequeñas                                                                                                    | (1-877-335-5889)<br>número gratuito: 1-800-727-8320<br>support.dell.com<br>número gratuito: 1-800-624-9896<br>número gratuito: 1-800-247-9362<br>número gratuito: 1-800-456-3355                                                                                                    |
| Código de acceso<br>internacional: <b>011</b><br>Código del país: 1        | napia<br>Fax<br>Asistencia técnica<br>Usuarios residenciales y oficinas particulares<br>AutoTech para equipos portátiles y de escritorio<br>Empresas pequeñas<br>Empresas medianas y grandes                                                                                                    | (1-877-335-5889)<br>número gratuito: 1-800-727-8320<br>support.dell.com<br>número gratuito: 1-800-624-9896<br>número gratuito: 1-800-247-9362<br>número gratuito: 1-800-456-3355<br>número gratuito: 1-877-671-3355                                                                                                    |
| Código de acceso<br>internacional: <b>011</b><br>Código del país: 1        | naola<br>Fax<br>Asistencia técnica<br>Usuarios residenciales y oficinas particulares<br>AutoTech para equipos portátiles y de escritorio<br>Empresas pequeñas<br>Empresas medianas y grandes<br>Gobierno estatal y local                                                                                                    | (1-877-335-5889)<br>número gratuito: 1-800-727-8320<br>support.dell.com<br>número gratuito: 1-800-624-9896<br>número gratuito: 1-800-247-9362<br>número gratuito: 1-800-456-3355<br>número gratuito: 1-877-671-3355<br>número gratuito: 1-800-981-3355                                                                                                    |
| Código de acceso<br>internacional: <b>011</b><br>Código del país: 1        | naola<br>Fax<br>Asistencia técnica<br>Usuarios residenciales y oficinas particulares<br>AutoTech para equipos portátiles y de escritorio<br>Empresas pequeñas<br>Empresas medianas y grandes<br>Gobierno estatal y local<br>Gobierno federal                                                                                                    | (1-877-335-5889)<br>número gratuito: 1-800-727-8320<br>support.dell.com<br>número gratuito: 1-800-624-9896<br>número gratuito: 1-800-247-9362<br>número gratuito: 1-800-456-3355<br>número gratuito: 1-877-671-3355<br>número gratuito: 1-800-981-3355<br>número gratuito: 1-800-727-1100                                                                                                    |
| Código de acceso<br>internacional: <b>011</b><br>Código del país: 1        | nabla<br>Fax<br>Asistencia técnica<br>Usuarios residenciales y oficinas particulares<br>AutoTech para equipos portátiles y de escritorio<br>Empresas pequeñas<br>Empresas medianas y grandes<br>Gobierno estatal y local<br>Gobierno federal<br>Atención médica                                                                                                    | (1-877-335-5889)<br>número gratuito: 1-800-727-8320<br>support.dell.com<br>número gratuito: 1-800-624-9896<br>número gratuito: 1-800-247-9362<br>número gratuito: 1-800-456-3355<br>número gratuito: 1-877-671-3355<br>número gratuito: 1-800-981-3355<br>número gratuito: 1-800-727-1100<br>número gratuito: 1-800-274-1550                                                                                                    |
| Código de acceso<br>internacional: <b>011</b><br>Código del país: 1        | nabla         Fax         Asistencia técnica         Usuarios residenciales y oficinas particulares         AutoTech para equipos portátiles y de escritorio         Empresas pequeñas         Empresas medianas y grandes         Gobierno estatal y local         Gobierno federal         Atención médica         Educación K-12                                                                                                    | (1-877-335-5889)<br>número gratuito: 1-800-727-8320<br>support.dell.com<br>número gratuito: 1-800-624-9896<br>número gratuito: 1-800-456-3355<br>número gratuito: 1-800-456-3355<br>número gratuito: 1-877-671-3355<br>número gratuito: 1-800-981-3355<br>número gratuito: 1-800-727-1100<br>número gratuito: 1-800-274-1550<br>número gratuito: 1-888-977-3355                                                                                                    |
| Código de acceso<br>internacional: <b>011</b><br>Código del país: 1        | nabla<br>Fax<br>Asistencia técnica<br>Usuarios residenciales y oficinas particulares<br>AutoTech para equipos portátiles y de escritorio<br>Empresas pequeñas<br>Empresas medianas y grandes<br>Gobierno estatal y local<br>Gobierno federal<br>Atención médica<br>Educación K-12<br>Enseñanza superior                                                                                                    | (1-877-335-5889)<br>número gratuito: 1-800-727-8320<br>support.dell.com<br>número gratuito: 1-800-624-9896<br>número gratuito: 1-800-4456-3355<br>número gratuito: 1-807-671-3355<br>número gratuito: 1-807-81-3355<br>número gratuito: 1-800-981-3355<br>número gratuito: 1-800-727-1100<br>número gratuito: 1-800-274-1550<br>número gratuito: 1-888-977-3355<br>número gratuito: 1-888-977-3355                                                                                                    |
| Código de acceso<br>internacional: <b>011</b><br>Código del país: 1        | nabla         Fax         Asistencia técnica         Usuarios residenciales y oficinas particulares         AutoTech para equipos portátiles y de escritorio         Empresas pequeñas         Empresas medianas y grandes         Gobierno estatal y local         Gobierno federal         Atención médica         Educación K-12         Enseñanza superior         Impresoras, proyectores, PDA y reproductores MP3                                                                                                    | (1-877-335-5889)<br>número gratuito: 1-800-727-8320<br>support.dell.com<br>número gratuito: 1-800-624-9896<br>número gratuito: 1-800-247-9362<br>número gratuito: 1-800-456-3355<br>número gratuito: 1-807-671-3355<br>número gratuito: 1-800-981-3355<br>número gratuito: 1-800-727-1100<br>número gratuito: 1-800-274-1550<br>número gratuito: 1-888-977-3355<br>número gratuito: 1-880-274-7799<br>número gratuito: 1-800-274-7799                                                                                                    |
| Código de acceso<br>internacional: <b>011</b><br>Código del país: 1        | nabla         Fax         Asistencia técnica         Usuarios residenciales y oficinas particulares         AutoTech para equipos portátiles y de escritorio         Empresas pequeñas         Empresas medianas y grandes         Gobierno estatal y local         Gobierno federal         Atención médica         Educación K-12         Enseñanza superior         Impresoras, proyectores, PDA y reproductores MP3         Servicio al cliente                                                                                                    | (1-877-335-5889)<br>número gratuito: 1-800-727-8320<br>support.dell.com<br>número gratuito: 1-800-624-9896<br>número gratuito: 1-800-247-9362<br>número gratuito: 1-800-456-3355<br>número gratuito: 1-800-981-3355<br>número gratuito: 1-800-981-3355<br>número gratuito: 1-800-727-1100<br>número gratuito: 1-800-274-1550<br>número gratuito: 1-888-977-3355<br>número gratuito: 1-800-274-7799<br>número gratuito: 1-877-459-7298<br>número gratuito: 1-800-624-9897                                                                                                    |
| Código de acceso<br>internacional: 011<br>Código del país: 1               | nabla         Fax         Asistencia técnica         Usuarios residenciales y oficinas particulares         AutoTech para equipos portátiles y de escritorio         Empresas pequeñas         Empresas medianas y grandes         Gobierno estatal y local         Gobierno federal         Atención médica         Educación K-12         Enseñanza superior         Impresoras, proyectores, PDA y reproductores MP3         Servicio al cliente         Estado de órdenes automatizado                                                                                                    | (1-877-335-5889)<br>número gratuito: 1-800-727-8320<br>support.dell.com<br>número gratuito: 1-800-624-9896<br>número gratuito: 1-800-247-9362<br>número gratuito: 1-800-456-3355<br>número gratuito: 1-800-456-3355<br>número gratuito: 1-800-981-3355<br>número gratuito: 1-800-727-1100<br>número gratuito: 1-800-274-1550<br>número gratuito: 1-888-977-3355<br>número gratuito: 1-880-274-7799<br>número gratuito: 1-800-274-7799<br>número gratuito: 1-800-624-9897<br>número gratuito: 1-800-433-9014                                                                                                    |
| Código de acceso<br>internacional: 011<br>Código del país: 1               | nabla         Fax         Asistencia técnica         Usuarios residenciales y oficinas particulares         AutoTech para equipos portátiles y de escritorio         Empresas pequeñas         Empresas medianas y grandes         Gobierno estatal y local         Gobierno federal         Atención médica         Educación K-12         Enseñanza superior         Impresoras, proyectores, PDA y reproductores MP3         Servicio al cliente         Estado de órdenes automatizado         Empresas pequeñas                                                                                                    | (1-877-335-5889)<br>número gratuito: 1-800-727-8320<br>support.dell.com<br>número gratuito: 1-800-624-9896<br>número gratuito: 1-800-624-9896<br>número gratuito: 1-800-456-3355<br>número gratuito: 1-800-456-3355<br>número gratuito: 1-800-981-3355<br>número gratuito: 1-800-727-1100<br>número gratuito: 1-800-727-1100<br>número gratuito: 1-800-274-1550<br>número gratuito: 1-888-977-3355<br>número gratuito: 1-800-274-7799<br>número gratuito: 1-800-624-9897<br>número gratuito: 1-800-433-9014<br>número gratuito: 1-800-456-3355                                                                                                    |
| Código de acceso<br>internacional: <b>011</b><br>Código del país: 1        | nabla         Fax         Asistencia técnica         Usuarios residenciales y oficinas particulares         AutoTech para equipos portátiles y de escritorio         Empresas pequeñas         Empresas medianas y grandes         Gobierno estatal y local         Gobierno federal         Atención médica         Educación K-12         Enseñanza superior         Impresoras, proyectores, PDA y reproductores MP3         Servicio al cliente         Estado de órdenes automatizado         Empresas medianas y grandes                                                                                                    | (1-877-335-5889)<br>número gratuito: 1-800-727-8320<br>support.dell.com<br>número gratuito: 1-800-624-9896<br>número gratuito: 1-800-624-9896<br>número gratuito: 1-800-247-9362<br>número gratuito: 1-800-456-3355<br>número gratuito: 1-800-981-3355<br>número gratuito: 1-800-727-1100<br>número gratuito: 1-800-727-1100<br>número gratuito: 1-800-727-1100<br>número gratuito: 1-800-274-1550<br>número gratuito: 1-888-977-3355<br>número gratuito: 1-800-624-9897<br>número gratuito: 1-800-624-9897<br>número gratuito: 1-800-433-9014<br>número gratuito: 1-800-456-3355<br>número gratuito: 1-807-671-3355                                                                                                    |
| Código de acceso<br>internacional: <b>011</b><br>Código del país: 1        | nabla         Fax         Asistencia técnica         Usuarios residenciales y oficinas particulares         AutoTech para equipos portátiles y de escritorio         Empresas pequeñas         Empresas medianas y grandes         Gobierno estatal y local         Gobierno federal         Atención médica         Educación K-12         Enseñanza superior         Impresoras, proyectores, PDA y reproductores MP3         Servicio al cliente         Estado de órdenes automatizado         Empresas medianas y grandes         Gobierno estatal y local                                                                                                    | (1-877-335-5889)<br>número gratuito: 1-800-727-8320<br>support.dell.com<br>número gratuito: 1-800-624-9896<br>número gratuito: 1-800-624-9896<br>número gratuito: 1-800-247-9362<br>número gratuito: 1-800-456-3355<br>número gratuito: 1-800-981-3355<br>número gratuito: 1-800-727-1100<br>número gratuito: 1-800-727-1100<br>número gratuito: 1-800-727-1500<br>número gratuito: 1-800-274-1550<br>número gratuito: 1-800-274-7799<br>número gratuito: 1-800-624-9897<br>número gratuito: 1-800-624-9897<br>número gratuito: 1-800-433-9014<br>número gratuito: 1-800-456-3355<br>número gratuito: 1-807-671-3355<br>número gratuito: 1-807-671-3355                                                                                                    |
| Código de acceso<br>internacional: <b>011</b><br>Código del país: 1        | nabla         Fax         Asistencia técnica         Usuarios residenciales y oficinas particulares         AutoTech para equipos portátiles y de escritorio         Empresas pequeñas         Empresas medianas y grandes         Gobierno estatal y local         Gobierno federal         Atención médica         Educación K-12         Enseñanza superior         Impresoras, proyectores, PDA y reproductores MP3         Servicio al cliente         Estado de órdenes automatizado         Empresas medianas y grandes         Gobierno estatal y local         Gobierno estatal y local                                                                                                    | (1-877-335-5889)<br>número gratuito: 1-800-727-8320<br>support.dell.com<br>número gratuito: 1-800-624-9896<br>número gratuito: 1-800-624-9896<br>número gratuito: 1-800-247-9362<br>número gratuito: 1-800-456-3355<br>número gratuito: 1-800-981-3355<br>número gratuito: 1-800-727-1100<br>número gratuito: 1-800-727-1100<br>número gratuito: 1-800-274-1550<br>número gratuito: 1-800-274-7590<br>número gratuito: 1-800-274-7799<br>número gratuito: 1-800-624-9897<br>número gratuito: 1-800-433-9014<br>número gratuito: 1-800-456-3355<br>número gratuito: 1-800-456-3355<br>número gratuito: 1-800-981-3355<br>número gratuito: 1-800-981-3355<br>número gratuito: 1-800-981-3355<br>número gratuito: 1-800-981-3355                                                                                                    |
| Código de acceso<br>internacional: <b>011</b><br>Código del país: 1        | nabla         Fax         Asistencia técnica         Usuarios residenciales y oficinas particulares         AutoTech para equipos portátiles y de escritorio         Empresas pequeñas         Empresas medianas y grandes         Gobierno estatal y local         Gobierno federal         Atención médica         Educación K-12         Enseñanza superior         Impresoras, proyectores, PDA y reproductores MP3         Servicio al cliente         Estado de órdenes automatizado         Empresas medianas y grandes         Gobierno estatal y local         Gobierno federal                                                                                                    | (1-877-335-5889)<br>número gratuito: 1-800-727-8320<br>support.dell.com<br>número gratuito: 1-800-624-9896<br>número gratuito: 1-800-624-9896<br>número gratuito: 1-800-247-9362<br>número gratuito: 1-800-456-3355<br>número gratuito: 1-800-981-3355<br>número gratuito: 1-800-727-1100<br>número gratuito: 1-800-727-1100<br>número gratuito: 1-800-274-1550<br>número gratuito: 1-800-274-7597<br>número gratuito: 1-800-274-7799<br>número gratuito: 1-800-274-7799<br>número gratuito: 1-800-624-9897<br>número gratuito: 1-800-433-9014<br>número gratuito: 1-800-433-55<br>número gratuito: 1-800-433-55<br>número gratuito: 1-800-981-3355<br>número gratuito: 1-800-981-3355<br>número gratuito: 1-800-727-1100<br>número gratuito: 1-800-727-1100                                                                                                    |
| Código de acceso<br>internacional: <b>011</b><br>Código del país: 1        | nabla         Fax         Asistencia técnica         Usuarios residenciales y oficinas particulares         AutoTech para equipos portátiles y de escritorio         Empresas pequeñas         Empresas medianas y grandes         Gobierno estatal y local         Gobierno federal         Atención médica         Educación K-12         Enseñanza superior         Impresoras, proyectores, PDA y reproductores MP3         Servicio al cliente         Estado de órdenes automatizado         Empresas medianas y grandes         Gobierno estatal y local         Gobierno federal                                                                                                    | (1-877-335-5889)<br>número gratuito: 1-800-727-8320<br>support.dell.com<br>número gratuito: 1-800-624-9896<br>número gratuito: 1-800-624-9896<br>número gratuito: 1-800-247-9362<br>número gratuito: 1-800-456-3355<br>número gratuito: 1-800-981-3355<br>número gratuito: 1-800-727-1100<br>número gratuito: 1-800-727-1100<br>número gratuito: 1-800-274-1550<br>número gratuito: 1-800-274-7597<br>número gratuito: 1-800-274-7799<br>número gratuito: 1-800-274-7799<br>número gratuito: 1-800-624-9897<br>número gratuito: 1-800-433-9014<br>número gratuito: 1-800-433-55<br>número gratuito: 1-800-43355<br>número gratuito: 1-800-981-3355<br>número gratuito: 1-800-727-1100<br>número gratuito: 1-800-727-1100<br>número gratuito: 1-800-727-1550<br>número gratuito: 1-888-977-3355                                                                                                    |
| Código de acceso<br>internacional: <b>011</b><br>Código del país: 1        | nabla         Fax         Asistencia técnica         Usuarios residenciales y oficinas particulares         AutoTech para equipos portátiles y de escritorio         Empresas pequeñas         Empresas medianas y grandes         Gobierno estatal y local         Gobierno federal         Atención médica         Educación K-12         Enseñanza superior         Impresas pequeñas         Estado de órdenes automatizado         Empresas medianas y grandes         Gobierno estatal y local         Gobierno federal         Atención médica         Educación K-12         Enseñanza superior         Impresoras, proyectores, PDA y reproductores MP3         Servicio al cliente         Estado de órdenes automatizado         Empresas pequeñas         Empresas medianas y grandes         Gobierno estatal y local         Gobierno federal         Atención médica         Educación K-12         Enseñanza superior | (1-877-335-5889)<br>número gratuito: 1-800-727-8320<br>support.dell.com<br>número gratuito: 1-800-624-9896<br>número gratuito: 1-800-624-9896<br>número gratuito: 1-800-624-9896<br>número gratuito: 1-800-456-3355<br>número gratuito: 1-800-981-3355<br>número gratuito: 1-800-727-1100<br>número gratuito: 1-800-274-1550<br>número gratuito: 1-800-274-1550<br>número gratuito: 1-800-274-7799<br>número gratuito: 1-800-274-7799<br>número gratuito: 1-800-624-9897<br>número gratuito: 1-800-433-9014<br>número gratuito: 1-800-43355<br>número gratuito: 1-800-43355<br>número gratuito: 1-800-43355<br>número gratuito: 1-800-727-1100<br>número gratuito: 1-800-727-1100<br>número gratuito: 1-800-727-1550<br>número gratuito: 1-800-727-1550<br>número gratuito: 1-800-727-1550<br>número gratuito: 1-800-727-1550<br>número gratuito: 1-800-77-3555<br>número gratuito: 1-800-77-3555<br>número gratui |
| Código de acceso<br>internacional: <b>011</b><br>Código del país: 1        | nabla         Fax         Asistencia técnica         Usuarios residenciales y oficinas particulares         AutoTech para equipos portátiles y de escritorio         Empresas pequeñas         Empresas medianas y grandes         Gobierno estatal y local         Gobierno federal         Atención médica         Educación K-12         Enseñanza superior         Impresas pequeñas         Empresas pequeñas         Estado de órdenes automatizado         Empresas medianas y grandes         Gobierno estatal y local         Gobierno federal         Atención médica         Etado de órdenes automatizado         Empresas medianas y grandes         Gobierno estatal y local         Gobierno federal         Atención médica         Educación K-12         Enseñanza superior         Programa de compra para empleados (EPP)                                                                                         | (1-877-335-5889)<br>número gratuito: 1-800-727-8320<br>support.dell.com<br>número gratuito: 1-800-624-9896<br>número gratuito: 1-800-624-9896<br>número gratuito: 1-800-456-3355<br>número gratuito: 1-800-456-3355<br>número gratuito: 1-800-981-3355<br>número gratuito: 1-800-727-1100<br>número gratuito: 1-800-274-1550<br>número gratuito: 1-800-274-7590<br>número gratuito: 1-888-977-3355<br>número gratuito: 1-800-274-7799<br>número gratuito: 1-800-274-7799<br>número gratuito: 1-800-624-9897<br>número gratuito: 1-800-433-9014<br>número gratuito: 1-800-433-55<br>número gratuito: 1-800-433-55<br>número gratuito: 1-800-727-1100<br>número gratuito: 1-800-727-1100<br>número gratuito: 1-800-727-1550<br>número gratuito: 1-800-727-1550<br>número gratuito: 1-800-77-3355<br>número gratuito: 1-800-77-3355<br>número gratuito: 1-800-274-7599<br>número gratuito: 1-800-274-7590<br>número gratuito: 1-800-274-7799<br>número gratuito: 1-800-274-7799<br>número gratuito: 1-800-274-7799                                                                                                    |

|                          | Arrendamientos y préstamos                                  | número gratuito: 1-877-577-3355            |
|--------------------------|-------------------------------------------------------------|--------------------------------------------|
|                          | Cuentas preferentes de Dell (DPA)                           | número gratuito: 1-800-283-2210            |
|                          | Ventas                                                      | 1-800-289-3355<br><b>ó 1</b> -800-879-3355 |
|                          | Dell Outlet Store                                           | número gratuito: 1-888-798-7561            |
|                          | Ventas de software y periféricos                            | número gratuito: 1-800-671-3355            |
| Islas Vírgenes de EE.UU. | Asistencia en línea                                         | www.dell.com/vi                            |
|                          |                                                             | la-techsupport@dell.com                    |
|                          | Servicio de asistencia técnica, servicio al cliente, ventas | número gratuito: 1-877-702-4360            |
| Venezuela                | Asistencia en línea                                         | www.dell.com/ve                            |
|                          |                                                             | la-techsupport@dell.com                    |
|                          | Servicio de asistencia técnica, servicio al cliente, ventas | 0800-100-4752                              |

Regresar a la página de contenido

# **Diagnósticos: Guía del usuario del cargador automático Dell™ PowerVault™ 124T** LTO3-060 SAS

Pruebas de diagnóstico del panel frontal

Pruebas de diagnóstico de RMU

# Pruebas de diagnóstico del panel frontal

Las pruebas de diagnóstico le permiten calibrar las piezas del cargador automático, revisar la condición de las piezas o probar la funcionalidad del cargador automático. Desde el panel frontal, usted puede realizar todas las pruebas de diagnóstico. Como ciertas pruebas requieren que usted inserte manualmente un mínimo de dos cartuchos, puede realizar sólo algunas pruebas de diagnóstico usando la unidad de administración remota (RMU). Consulte "Pruebas de diagnóstico de RMU".

NOTA: La RMU le permite solicitar todas las pruebas de diagnóstico, pero aquellas que requieren la inserción de un cartucho, agotarán su tiempo de espera a menos que alguien inserte el cartucho manualmente en el momento adecuado.

## Configuración de la seguridad

Cuando usted activa la función de seguridad, las pruebas de diagnóstico están protegidas por medio de una contraseña con el fin de asegurar la integridad de los datos. Para tener acceso a cualquiera de las pruebas de diagnóstico, primero se debe introducir una contraseña de administrador. Si no se introduce la contraseña, se le pedirá que lo haga cuando intente realizar una prueba de diagnóstico.

Usted también puede introducir contraseñas desde el menú Commands (Comandos) de la siguiente manera:

- 1. Desde cualquier menú, haga clic en el encabezado Commands (Comandos). Aparecerá la pantalla Commands (Comandos)
- 2. En el submenú Commands (Comandos), desplácese a Enter Password (Introducir contraseña) y luego oprima Enter (Entrar).
- 3. En el submenú Enter Password (Introducir contraseña), desplácese a Administrator (Administrador) y luego presione Enter (Entrar).
- 4. En el cuadro de texto, desplácese al primer número de la contraseña y luego oprima Enter (Entrar).
- 5. Repita el paso 4 para introducir los números restantes de la contraseña.

NOTA: Si es necesario, oprima Escape para retroceder a un cuadro de texto anterior.

Cuando haya terminado de introducir la contraseña, aparecerá Submit Password (Enviar contraseña) en la pantalla LCD, debajo de los asteriscos.

6. Presione Enter (Entrar) para enviar la contraseña. La pantalla regresa al submenú Enter Password (Introducir contraseña).

## Detención de una prueba de diagnóstico

Es posible que a veces necesite detener una prueba de diagnóstico mientras se está realizando. Para detener una prueba de diagnóstico mientras se ejecuta, utilice la función End Curr. Test (Finalizar la prueba actual). Cuando usted selecciona End Curr. Test (Finalizar la prueba actual), todas las funciones del selector Picker o del depósito se completan y luego la prueba de diagnóstico se detiene.

Para terminar una prueba desde el panel frontal:

- 1. Mientras se está ejecutando la prueba de diagnóstico que usted desea detener, presione Escape. Aparece el submenú Diagnostics (Diagnóstico).
- 2. En el submenú, desplácese a End Curr. Test (Finalizar la prueba actual) y luego oprima Enter (Entrar). Aparece User Abort (Anulado por el usuario).
- 3. Presione Enter (Entrar) para regresar al submenú Diagnostics (Diagnósticos). Refiérase a la RMU para ver los resultados de las pruebas.

Para detener una prueba desde la RMU:

- 1. Seleccione el botón Stop Test (Detener la prueba) en la sección de prueba Diagnostics (Diagnósticos) de la página Error Logs and Diagnostics (Registros de error y diagnósticos).
- 2. Seleccione View Status (Ver estado) para ver los resultados del comando. Aparece Test Stopped (Prueba detenida) junto con los resultados de la prueba.

#### Pruebas de diagnóstico del panel frontal

Usted puede ejecutar las siguientes pruebas de diagnóstico por medio del panel frontal:

- 1 Picker Test (Prueba de selector Picker)
- 1 Magazine Test (Prueba de depósito)
- 1 Inventory Test (Prueba de inventario)

1 Movimientos aleatorios

Para ejecutar cualquiera de las pruebas de diagnóstico del panel frontal:

- 1. Desde cualquier menú, haga clic en el encabezado Diagnostics (Diagnóstico). Aparecerá la pantalla Diagnostics (Diagnósticos).
- 2. Desplácese a la prueba que desea ejecutar y oprima Enter (Entrar)

Si inició la sesión como administrador, la prueba comenzará a ejecutarse inmediatamente. Aparecerá el mensaje Running Test (Ejecutando la prueba) mientras la prueba se ejecuta.

NOTA: Cada prueba requiere de 30 segundos a varios minutos para completarse. Para detener la prueba anticipadamente, consulte

- "Detención de una prueba de diagnóstico".
   3. Si no ha iniciado sesión, se le pedirá que introduzca la contraseña de administrador. Haga lo siguiente:
  - En el panel frontal, introduzca la contraseña de administrador usando las flechas de desplazamiento Up (Hacia arriba) y Down (Hacia abajo) para seleccionar cada dígito y luego presione Enter (Entrar) para moverse al dígito siguiente. Para moverse al dígito anterior, presione Escape. Cuando haya introducido la contraseña completa de seis dígitos, se le pedirá que presione Enter (Entrar) una vez más para enviar la contraseña. Si la contraseña es incorrecta, se le pedirá que la vuelva a introducir mediante el mismo procedimiento. De lo contrario, regresará al menú Diagnostics (Diagnósticos). Presione Enter (Entrar) para ejecutar la prueba deseada.

Mientras la prueba esté en progreso, aparecerá Running Test (Ejecutando la prueba). Para detener la prueba anticipadamente, consulte "Detención de una prueba de diagnóstico".

4. Si la prueba es satisfactoria, oprima Enter (Entrar) para regresar al menú de pruebas Diagnostics (Diagnóstico). Para ver los resultados de la prueba, use la RMU para recuperar el estado de la prueba de diagnóstico (consulte "<u>Páqina Error Logs and Diagnostics (Registros de error y de diagnósticos</u>)").

## Pruebas de diagnóstico de RMU

Debido a que algunas pruebas de diagnóstico requieren que usted inserte un cartucho en el cargador automático, estas pruebas no se pueden realizar desde una ubicación remota. Usted puede realizar las siguientes pruebas de diagnóstico desde la RMU:

- 1 Loader-Picker Test (Prueba de selector Picker del cargador)
- 1 Loader-Magazine Test (Prueba de depósito del cargador)
- 1 Loader-Inventory Test (Prueba de inventario del cargador)
- 1 Movimientos aleatorios

NOTA: La RMU le permite solicitar todas las pruebas de diagnóstico. Expirará el tiempo de espera de cualquier prueba que requiera un cartucho insertado a menos que alguien inserte el cartucho manualmente en el momento adecuado.

## Diagnósticos utilizando la RMU

Se pueden ejecutar muchas pruebas utilizando la RMU. Para realizar las pruebas de diagnóstico de RMU:

- 1. Abra un navegador y establezca una conexión con el cargador automático. Aparece el menú principal de la RMU.
- 2. Haga clic en el encabezado Error Logs and Diagnostics (Registros de error y diagnósticos). Aparecerá una ventana de inicio de sesión.
- 3. Teclee el nombre de usuario de un administrador y la contraseña, y luego haga clic en Enter (Entrar). Aparecerá el submenú Diagnostics (Diagnósticos).
- 4. Seleccione la prueba que desea ejecutar desde el menú desplegable Diagnostics (Diagnóstico) y luego haga clic en Submit (Enviar).

Se ejecutarán las pruebas de diagnóstico seleccionadas. Mientras la prueba se ejecuta, usted puede ver el estado de la misma. Para ver el estado, en la sección View Diagnostic Test Progress (Ver progreso de la prueba de diagnóstico), haga clic en View Status (Ver estado).

Regresar a la página de contenido

## Regresar a la página de contenido

# **Cómo obtener ayuda: Guía del usuario del cargador automático Dell™ PowerVault™** 124T LTO3-060 SAS

- Asistencia técnica
- Certificación y capacitación de Dell Enterprise
- Problemas con su pedido
- Información del producto
- Devolución de artículos por garantía, crédito o reparación
- Antes de llamar

# Asistencia técnica

Si necesita ayuda para resolver un problema técnico, siga estos pasos:

- 1. Complete los procedimientos que se indican en "Antes de comunicarse con el departamento de atención al cliente".
- 2. Ejecute los diagnósticos del sistema y tome nota de la información que proporcionan.
- 3. Use la extensa gama de servicios en línea de Dell disponibles en Asistencia de Dell, en support.dell.com., para obtener ayuda con los procedimientos de instalación y de solución de problemas.

Para obtener más información, consulte "Servicios en línea".

4. Si los pasos anteriores no han resuelto el problema, consulte "Antes de llamar" y luego llame a Dell para obtener asistencia técnica.

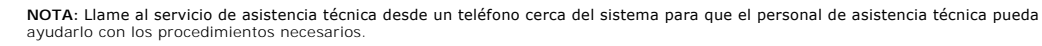

U

**NOTA:** Es posible que el sistema de código de servicio express no esté disponible en todos los países.

Cuando el sistema telefónico automatizado de Dell se lo solicite, teclee su código de servicio express para dirigir su llamada directamente al personal de asistencia apropiado. Si no tiene un código de servicio express, abra la carpeta Dell Accessories (Accesorios Dell), haga doble clic en el icono "Express Service Code (Código de servicio express)" y siga las instrucciones.

Para obtener instrucciones sobre cómo usar el servicio de asistencia técnica, consulte "Servicio de asistencia técnica" y "Antes de Ilamar".

NOTA: Algunos de los siguientes servicios no siempre están disponibles en todos los lugares fuera del territorio continental de los EE.UU. Llame a su representante local de Dell para obtener información acerca de la disponibilidad.

# Servicios en línea

Puede acceder a la asistencia de Dell en support.dell.com. Seleccione su región en la página BIENVENIDO A LA ASISTENCIA TÉCNICA DE DELL y conteste los detalles requeridos para tener acceso a las herramientas e información de ayuda.

Puede comunicarse con Dell electrónicamente en la siguiente dirección:

1 World Wide Web

www.dell.com

www.dell.com/ap (solamente países del Pacífico Asiático)

www.dell.com/jp (Japón solamente)

www.euro.dell.com (solamente Europa)

www.dell.com/la (países latinoamericanos)

www.dell.ca (solamente Canadá)

1 Protocolo de transferencia de archivos (FTP) anónimo

## ftp.dell.com/

Inicie sesión como usuario:anónimo y use su dirección de correo electrónico como su contraseña.

1 Servicio electrónico de asistencia técnica

support@us.dell.com

apsupport@dell.com (solamente países del Pacífico Asiático)

support.jp.dell.com (solamente Japón)

support.euro.dell.com (solamente Europa)

1 Servicio de cotización electrónica

sales@dell.com

apmarketing@dell.com (solamente países de Pacífico Asiático)

sales\_canada@dell.com (solamente Canadá)

1 Servicio de información electrónica

info@dell.com

# Servicio AutoTech

El servicio automatizado de asistencia técnica de Dell, AutoTech, proporciona respuestas registradas a las preguntas más frecuentes de los clientes de Dell sobre sus sistemas de cómputo portátiles y de escritorio.

Cuando llame a AutoTech, use su teléfono de tonos para seleccionar los temas que corresponden a sus preguntas.

El servicio de AutoTech está disponible las 24 horas del día, los 7 días de la semana. También puede tener acceso a este servicio a través del servicio de asistencia técnica. Consulte "Cómo comunicarse con Dell" para ver la información de contacto para su región.

# Servicio automatizado de estado de pedidos

Para consultar el estado de cualquier producto Dell™ que haya ordenado, puede ir a support.dell.com, o puede llamar al servicio automatizado de estado de pedidos. Una grabación le solicitará la información necesaria para localizar e informar sobre su pedido. Consulte "<u>Cómo comunicarse con Dell</u>" para ver la información de contacto para su región.

# Servicio de asistencia técnica

El servicio de asistencia técnica de Dell está disponible las 24 horas del día, los 7 días de la semana para contestar sus preguntas acerca del hardware de Dell. Nuestro personal de asistencia técnica usa diagnósticos computarizados para proporcionar respuestas rápidas y precisas.

Para comunicarse con el servicio de asistencia técnica de Dell, consulte "Antes de llamar" y luego consulte "Cómo comunicarse con Dell" para ver la información de contacto para su región.

# Certificación y capacitación de Dell Enterprise

La certificación y capacitación de Dell Enterprise está a su disposición; visite www.dell.com/training para obtener más información. Es posible que este servicio no se ofrezca en todos los lugares.

# Problemas con su pedido

Si tuviera algún problema con su orden, por ejemplo, partes faltantes, partes erróneas o facturación incorrecta, comuníquese con Dell para solicitar ayuda al cliente. Cuando llame, tenga a la mano su factura o lista de embarque. Consulte "<u>Cómo comunicarse con Dell</u>" para ver la información de contacto para su región.

# Información del producto

Si necesita información sobre productos adicionales disponibles de Dell, o si desea hacer un pedido, visite el sitio web de Dell en www.dell.com. Para obtener el número telefónico y comunicarse con un especialista de ventas, consulte "<u>Cómo comunicarse con Dell</u>" para ver la información de contacto para su región.

# Devolución de artículos por garantía, crédito o reparación

Prepare todos los artículos que vaya a devolver, ya sea para su reparación o para su crédito, como se indica a continuación:

1. Llame a Dell para obtener un número de autorización de devolución de materiales y escríbalo claramente y de manera que destaque en el exterior de la caja.

Para obtener el número telefónico a donde llamar, consulte "Cómo comunicarse con Dell" para obtener la información de contacto para su región.

- 2. Incluya una copia de la factura y una carta describiendo el motivo de la devolución.
- 3. Incluya una copia de la información de diagnóstico que indique las pruebas que haya ejecutado y los mensajes de error que el diagnóstico del sistema haya informado.
- Incluya todos los accesorios que pertenezcan a los artículos que van a ser devueltos (tales como cables de alimentación, medios tales como CD y disquetes, y guías) si la devolución es para su crédito.
- 5. Empaque el equipo que va a ser devuelto en su paquete original (o equivalente).

Usted es el responsable de pagar los gastos de envío. También es responsable de asegurar cualquier producto devuelto y usted asume el riesgo de pérdida durante el envío a Dell. No se aceptan paquetes con entrega contra pago.

Las devoluciones a las que les falte cualquiera de los requerimientos anteriores serán rechazadas en nuestro lugar de recepción y le serán devueltas.

# Antes de llamar

NOTA: Tenga listo su código de servicio express cuando llame. El código ayuda al sistema telefónico automatizado de asistencia técnica de Dell a dirigir su llamada más eficientemente.

De ser posible, encienda su sistema antes de llamar a Dell para obtener asistencia técnica y llame de un teléfono cercano al equipo. Es posible que se le solicite que teclee algunos comandos en el teclado, que proporcione información detallada durante las operaciones o que intente otras alternativas de solución de problemas únicamente en el mismo equipo de cómputo. Asegúrese que la documentación de sistema esté disponible.

PRECAUCIÓN: Antes de dar servicio a cualquiera de los componentes dentro de su equipo, consulte la Guía de información del producto para ver información de seguridad importante.

Regresar a la página de contenido

# Instalación del cargador automático: Guía del usuario del cargador automático Dell™ PowerVault™ 124T LTO3-060 SAS

- Descripción general de la instalación
- Descripción del producto
- Desempaquetado del cargador automático
- Identificación de los componentes del producto
- Conexión de los cables SAS, Ethernet y de alimentación
- Elección de una ubicación

Requisitos del bus host

Preparación de la instalación

Requisitos de UL

Accesorios

- Lector de códigos de barras
- Preparación del host y verificación de la conexión Instalación de los controladores de dispositivos
- Activación de la compatibilidad con LUN en Linux

# Descripción general de la instalación

La instalación del cargador automático consiste en los pasos siguientes, que se explican en detalle, más adelante en esta sección:

- 1. Prepárese para instalar su nuevo cargador automático Dell PowerVault 124T LTO3-060 SAS (SCSI conectado en serie) (consulte "Preparación de la
- 2.
- 3.
- Instalación"). Identifique los tipos de bus host adecuados (consulte "<u>Requisitos del bus host</u>"). Identifique los accesorios que vienen con el cargador automático (consulte "<u>Accesorios</u>"). Instale el cargador automático en un bastidor para equipo cerca del servidor principal. Si va a instalar una unidad montada en bastidor, consulte la *Guía de instalación* del bastidor. 4.
- Apague o desconecte el servidor y todos los dispositivos conectados al mismo (consulte "<u>Conexión de los cables SAS, Ethernet y de alimentación</u>") Conecte el cable SAS al cargador automático y al adaptador de host SAS del servidor (consulte "<u>Conexión de los cables SAS, Ethernet y de</u> 5.
- 7. Conecte el cable de Ethernet al cargador automático y al puerto de Ethernet del servidor o a la red (consulte "Conexión de los cables SAS, Ethernet y de
- alimentación" Conecte el cable de alimentación al cargador automático y enchufe el cable de alimentación al tomacorriente más cercano (consulte "Conexión de los 8
- contecte el cable de alimentación a cargador automático y enclude y enclude de alimentación a tornación enclude la cable de alimentación a tornación enclude cables escala (consulte "<u>Contexton</u>").
   establezca el host y verifique la conexión (consulte "<u>Preparación del host y verificación de la conexión</u>").

# Preparación de la instalación

Antes de instalar su nuevo cargador automático Dell PowerVault 124T LTO3-060 SAS, desempáquelo con cuidado e inspecciónelo para ver si sufrió algún daño durante el transporte. La Guía para comenzar incluida en el embalaje describe toda la información necesaria para desempaquetar e inspeccionar el cargador automático correctamente. Localice la Guía para comenzar y siga las instrucciones.

Asegúrese de que el área de trabajo esté libre de condiciones que puedan ocasionar descargas electrostáticas. Descargue la electricidad estática de su cuerpo tocando una superficie que sepa que está conectada a tierra, como el chasis metálico del equipo de cómputo.

# Requisitos del bus host

Debe conectar el cargador automático Dell PowerVault 124T LTO3-060 SAS a un adaptador de bus host (HBA) SAS.

# Accesorios

Los siguientes accesorios se envían con el cargador automático Dell PowerVault 124T LTO3-060 SAS:

- Guía para comenzar
- Cable de host SAS
- Hardware para montar el cargador automático en bastidor (los rieles del cargador automático están incluidos, los rieles del bastidor son opcionales) Un depósito vacío (se proporciona sólo con la configuración de depósito único)
- Cable de alimentación
- CD de documentación que contiene toda la documentación en formato de documento portátil (PDF) de Adobe® y los archivos controladores de dispositivos
- Etiquetas de código de barras
- Controladores con llaves en forma de L TORX (T8 y T10) Herramienta para desmontaje de depósito de emergencia

# Elección de una ubicación

Elia una ubicación que cumpla los siguientes criterios (consulte "Características técnicas"):

AVISO: No coloque el cargador automático sobre su costado ni boca abajo. No coloque nada sobre el cargador automático.

| Requisitos del<br>bastidor      | Bastidor estándar de 48,3 cm (19") con espacio libre de 2U (3,5").                                                                                                    |  |
|---------------------------------|----------------------------------------------------------------------------------------------------|--|
| Temperatura de la<br>habitación | 10-35 °C (50-95 °F)                                                                                                    |  |
| Fuente de<br>alimentación       | Voltaje de alimentación de CA: 100-127 VCA; 200-240 VCA<br>Frecuencia de línea: 50-60 Hz                                                                                                    |  |
|                                 | MOTA: Ubique el enchufe de CA cerca del cargador automático. Debe ser posible acceder al cable de alimentación de CA fácilmente en todo momento.                                                                                                    |  |
| Peso                            | 14,1 kg (31 lb) descargado<br>17,2 kg (38 lb) cargado (2 depósitos, 16 cartuchos)                                                                                                    |  |
| Calidad del aire                | Minimice las fuentes de contaminación de partículas. Evite las áreas cercanas a las puertas y pasillos de uso frecuente, las abertura<br>de ventilación y salida de aire, suministros apilados que acumulen polvo, las impresoras y los cuartos saturados de humo. Evite<br>colocarlo sobre el piso o cerca del mismo, o en habitaciones alfombradas. |  |
|                                 | O AVISO: Los residuos y el polvo excesivos pueden dañar las cintas y las unidades de cinta.                                                                                                    |  |
| Humedad                         | Humedad relativa de 20 a 80% (sin condensación)                                                                                                    |  |
| Espacio libre                   | Parte posterior: Mínimo de 43,2 cm (17")<br>Parte frontal: Mínimo de 68,6 cm (27")<br>Lados: Mínimo de 5,08 cm (2")                                                                                                    |  |

# Requisitos de UL

| Temperatura ambiente<br>operativa elevada | Cuando se instala en un ensamblaje de bastidor cerrado o de varias unidades, la temperatura ambiente operativa del entorno<br>del bastidor puede ser mayor que la temperatura del cuarto. Usted debe instalar el equipo en un entorno compatible con la<br>temperatura ambiental máxima recomendada por el fabricante.                                  |
|-------------------------------------------|----------------------------------------------------------------------------------------------------|
| Flujo de aire reducido                    | La instalación del equipo en un bastidor debe hacerse de manera que no se vea comprometida la cantidad de flujo de aire que<br>se requiere para una operación segura del equipo.                                                                                                    |
| Carga mecánica                            | El montaje del equipo en un bastidor debe hacerse de manera que no se produzcan condiciones de peligro ocasionadas por<br>una carga mecánica distribuida de manera desigual.                                                                                                    |
| Sobrecarga del<br>circuito                | Se debe considerar la conexión del equipo al circuito de alimentación y el efecto que puede tener la sobrecarga de circuitos en<br>la protección contra sobrecorrientes y en el cableado de alimentación. Se deben dar las consideraciones adecuadas a los<br>valores nominales que aparecen en las placas del equipo al momento de resolver el asunto. |
| <b>Conexión a tierra</b><br>confiable     | Se debe mantener una conexión a tierra confiable para el equipo montado en bastidor. Se debe poner atención especialmente<br>a las conexiones de alimentación que no sean conexiones directas al circuito de bifurcación, por ejemplo, al uso de regletas de<br>alimentación.                                                                           |

# Lector de códigos de barras

El cargador automático está equipado con un lector de códigos de barras. Aunque el cargador automático no requiera que los cartuchos de cinta tengan etiquetas de código de barras, los cartuchos de cintas etiquetados correctamente y las ranuras de almacenamiento llenas aceleran el proceso de inventario y permiten un acceso más rápido al cartucho.

El lector de códigos de barras está contenido dentro del cuerpo del cargador automático y explora cada cartucho en el depósito automáticamente durante el encendido, después de un restablecimiento, después de una importación o exportación o cuando se envía un comando para volver a realizar un inventario (consulte "<u>Ejecución de un inventario</u>"). La información de cada etiqueta se almacena en la memoria y está disponible mediante la unidad de administración remota a solicitud del sistema operativo del equipo o de la aplicación de copiado de seguridad. El lector de códigos de barras se puede desactivar a través del panel de control del operador o de la interfaz de usuario de web.

Si utiliza el lector de códigos de barras, debe colocar las etiquetas de códigos de barras en la ranura de la parte delantera de cada cartucho. Las etiquetas deben estar de acuerdo con la norma ANSI/AIM BC1: Código 39 de especificación de simbología uniforme de 1995. Se incluye inicialmente un conjunto de etiquetas de código de barras con el cargador automático. Refiérase a <u>www.dell.com</u> para obtener información sobre cómo obtener etiquetas de código de barras adicionales.

A continuación se muestran los tiempos de arranque aproximados del cargador automático con diversas configuraciones del depósito del cartucho de cinta:

| Depósito completamente lleno<br>(con cartucho etiquetado con código<br>de barras) | Lector de códigos de<br>barras | Tiempo de arranque<br>(Min:Seg) |
|-----------------------------------------------------------------------------------|--------------------------------|---------------------------------|
| Depósito izquierdo solamente                                                      | Activado<br>Desactivado        | 3:40<br>1:40                    |
| Depósito derecho solamente                                                        | Activado<br>Desactivado        | 3:40<br>1:40                    |
| Ambos depósitos                                                                   | Activado<br>Desactivado        | 4:15<br>1:40                    |

# Descripción del producto

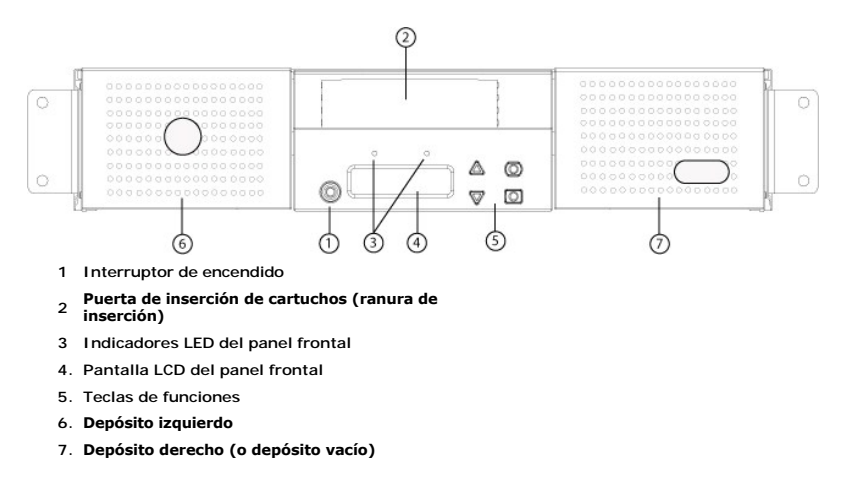

## Descripción general del panel posterior

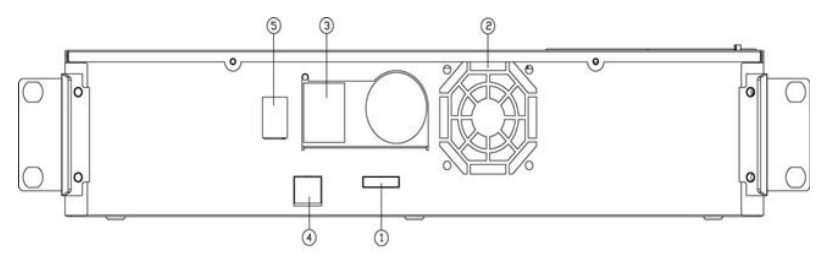

- 1 Conector SAS
- 2 Abertura del ventilador
- 3 Conector de alimentación
- 4. Conector de Ethernet
- 5. Interruptor de encendido

NOTA: Si requiere quitar la cubierta, será necesario retirar 26 tornillos y 6 pernos de los rieles. Sólo un proveedor de servicio Dell calificado debe quitar la cubierta.

# Desempaquetado del cargador automático

Antes de comenzar, haga espacio en un escritorio o mesa de manera que pueda desempaquetar el cargador automático. También tiene que seleccionar un lugar desocupado en el bastidor 20 para equipo cerca del servidor al que se va a conectar el cargador automático.

AVISO: Si la temperatura en el sitio donde trabaja difiere en 15° C (30° F) o más a la temperatura en la que se transportó o almacenó el cargador automático, deje que el cargador automático se aclimate al entorno circundante durante por lo menos 24 horas antes de abrir la caja en que se envía.

Desempaque e inspeccione el cargador automático para determinar si sufrió algún daño, realizando lo siguiente:

- 1. Haga espacio en una mesa o escritorio para desempaquetar el cargador automático.
- 2. Inspeccione la caja de envío para ver si sufrió daños. Si nota algún daño, informe a la empresa de transporte inmediatamente.
- 3. Abra la caja de envío y saque el paquete de accesorios. Coloque el paquete de accesorios a un lado, por el momento.
- 4. Levante el cargador automático y el relleno, sacándolo de la caja, y colóquelo sobre la superficie de trabajo con la parte superior hacia arriba. No coloque el cargador automático sobre ninguno de sus costados.
- 5. Retire cuidadosamente el relleno protector del frente y de la parte posterior del cargador automático. Después retire la bolsa del cargador automático. Guarde los materiales de empaquetado por si necesita transportar o enviar el cargador automático en el futuro. Las illustraciones en las tapas de la caja indican la colocación adecuada de los materiales de empaque.

AVISO: Si su unidad se ordenó como un cargador automático de un depósito, asegúrese de sacar el material de empaque de plástico del alojamiento del depósito antes de conectar o de hacer funcionar el cargador automático. Inserte un depósito o un depósito vacío en el alojamiento. El cargador automático no funcionará a menos que los alojamientos de ambos depósitos estén equipados ya sea con un depósito o con un depósito vacío.

# Identificación de los componentes del producto

# Accesorios

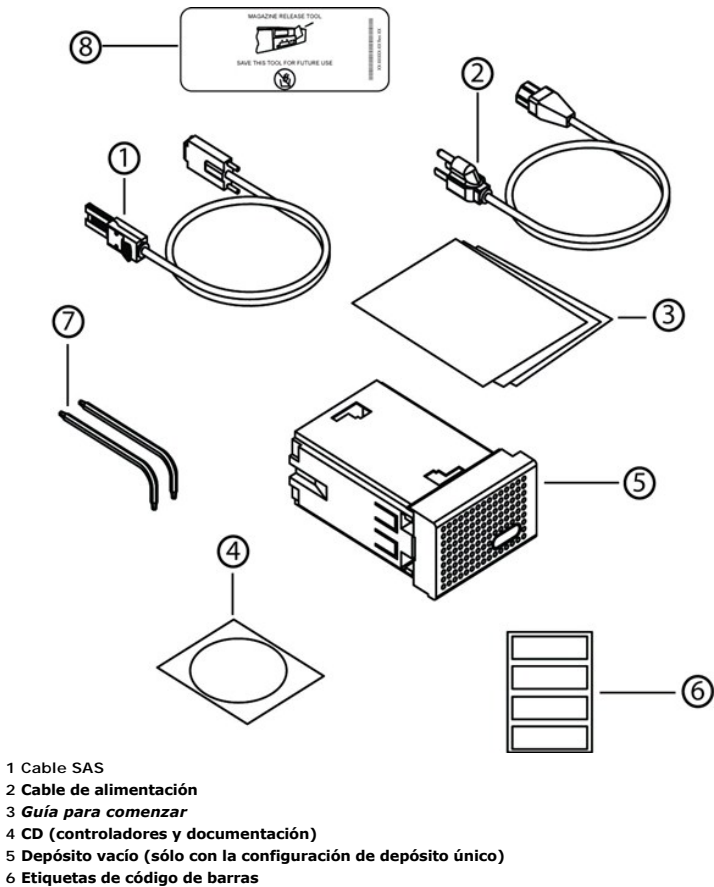

7 Controladores con llaves en forma de L TORX (T8 y T10)

8 Herramienta para desmontaje de depósito de emergencia

# Conexión de los cables SAS, Ethernet y de alimentación

Para conectar los cables SAS, Ethernet y de alimentación al cargador automático:

- 1. Apague ordenadamente el servidor seleccionado. Apague todos los dispositivos periféricos conectados, como impresoras y otros dispositivos SCSI.
- 2. Conecte un extremo de un cable Ethernet al panel posterior del cargador automático.
- 3. Conecte el otro extremo del cable Ethernet al equipo host o a la red.
- 4. Conecte un extremo del cable SAS (se incluye con el kit de accesorios) al conector SAS en el panel posterior del cargador automático.
- 5. Conecte el otro extremo del cable SAS al conector en el adaptador de host SAS.

Si el cable SAS que se incluye no coincide con el conector del adaptador de host SAS, el adaptador de host SAS no es compatible o debe adquirir un adaptador de cable. Comuníquese con el representante de servicio Dell o vaya a <u>www.dell.com</u>.

La siguiente figura muestra cómo conectar los cables SAS, Ethernet y de alimentación:

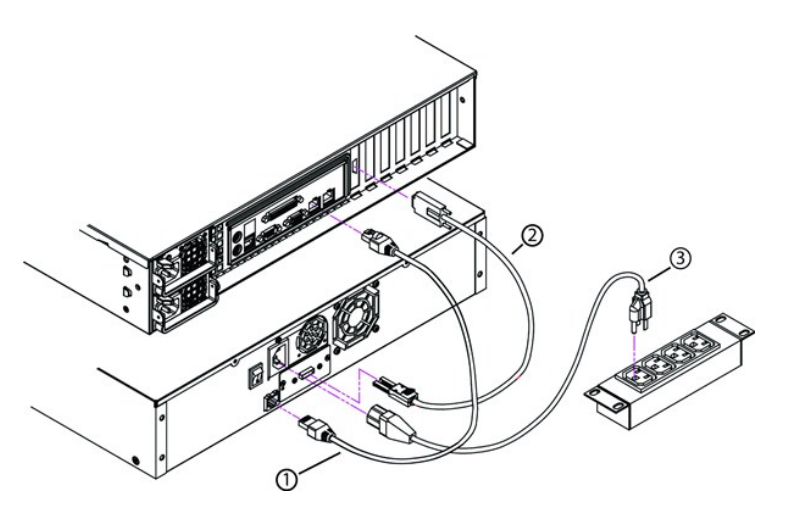

- 1 Cable de Ethernet
- 2 Cable SAS
- 3 Cable de alimentación
- 6. Conecte el conector hembra del cable de alimentación al conector de alimentación del panel posterior del cargador automático.
- 7. Enchufe el cable de alimentación al tomacorriente con conexión a tierra más cercano.
- 8. Enchufe el servidor principal o la estación de trabajo y todos los dispositivos conectados.
- Encienda el cargador automático colocando el interruptor de encendido del panel trasero en la posición ON (Encendido). Encienda los demás dispositivos que apagó anteriormente. Revise la pantalla LCD para asegurarse que el cargador automático esté recibiendo alimentación. Si no está recibiendo, revise las conexiones y la fuente de alimentación.

Durante la autoprueba de encendido (POST), los dos indicadores LED se iluminan brevemente, seguidos sólo por el parpadeo del indicador LED Ready/Activity (Unidad preparada/En actividad). Cuando se completa la secuencia de inicialización, en la pantalla LCD aparece la pantalla Inicio (Home).

10. Encienda el servidor.

# Preparación del host y verificación de la conexión

Si es necesario, instale un adaptador de host SAS, el software y los controladores compatibles. Consulte los manuales del equipo host y del adaptador de host SAS para obtener instrucciones detalladas. Además, siga estas directrices generales:

- 1 Cuando el servidor principal esté encendido, instale el software y/o los controladores compatibles con el cargador automático (consulte "Instalación de los controladores de dispositivos"). En support.dell.com hay información sobre la compatibilidad del software. La mayoría de los paquetes de software de copiado de seguridad requieren de un módulo adicional para comunicarse con la robótica de cargador automático.
- 1 Si el servidor principal está conectado con una red, consulte con el administrador de sistemas antes de apagarlo.
- 1 Siga los procedimientos adecuados para evitar una descarga electrostática. Use pulseras de conexión a tierra y almohadillas antiestáticas cuando maneje componentes internos.
- 1 Asegúrese que el servidor principal tenga una ranura de ampliación abierta.
- 1 Asegúrese de que la aplicación de copias de seguridad sea compatible con el adaptador de host SAS.
- Para Microsoft® Windows Server® 2003, verifique la conexión entre el cargador automático y el host, mediante Configuración>Panel de control>Sistema>Hardware>Administrador de dispositivos>Unidad de cinta y/o Cambiador de medios. Para obtener más información acerca de cómo verificar la conexión de los dispositivos SAS, consulte la documentación del sistema operativo.
- Para Linux, verifique la conexión entre la unidad de cinta y el host, mediante Aplicaciones>Herramientas del sistema>Explorador de hardware>Unidades de cinta en RedHat Linux 4 y 5, Cambiador de medios debe aparecer bajo Aplicaciones>Herramientas del sistema>Explorador de hardware>Dispositivos del sistema. Otra opción es ejecutar el comando de la CLI 'sg3\_map -x', que está disponible cuando se instala el paquete sg3util. Sg3\_map enumerará los dispositivos SCSI conectados. Una opción más disponible es ejecutar el comando de la CLI 'cat /proc/scsi/scsi' para averiguar que dispositivos SCSI está conectado a cuál interfaz SCSI. Para obtener más información acerca de cómo verificar la conexión de los dispositivos SAS, consulte la documentación del sistema operativo.

# Instalación de los controladores de dispositivos

Hay dos controladores de dispositivos asociados con el cargador automático Dell PowerVault 124T LTO3-060 SAS. Uno para el cargador automático mismo y otro para la unidad de cinta LTO3-060 SAS dentro del cargador automático. NOTA: Se requieren los controladores de dispositivos suministrados en el CD *Dell PowerVault 124T Autoloader Documentation and Drivers* si pretende utilizar la aplicación para copias de seguridad nativa de Microsoft Windows. Las mayoría de las aplicaciones comerciales de copiado de seguridad proporcionan toda la compatibilidad necesaria para los controladores de dispositivos. Consulte el sitio web de asistencia de Dell en <u>support.dell.com</u> para obtener una lista de las aplicaciones de copiado de seguridad compatibles.

## Controlador de dispositivo de la unidad de cinta

Microsoft Windows Server 2003 o posterior:

- 1. Asegúrese de iniciar sesión en el servidor principal con privilegios de administrador.
- 2. Inserte el CD Dell PowerVault 124T Autoloader Documentation and Drivers en la unidad de CD del equipo host.
- 3. Abra al administrador de dispositivos (consulte la documentación de su sistema operativo específico para ver las instrucciones). Por ejemplo, haga clic con el botón derecho del ratón en el icono Mi PC en el escritorio de Windows, haga clic en Propiedades y luego haga clic en Administrador de dispositivos o vaya al Panel de control y abra Sistema. Seleccione Hardware y luego haga clic en Administrador de dispositivos.

La unidad LTO3-060 SAS deberá aparecer en la lista bajo la categoría ? Otros dispositivos como Dispositivo secuencial QUANTUM ULTRIUM 3.

- 4. Haga clic con el botón derecho del mouse en el dispositivo listado como Dispositivo secuencial QUANTUM ULTRIUM 3 y haga clic en Propiedades.
- 5. Seleccione la ficha Controlador
- 6. Haga clic en Actualizar controlador.
- 7. Cuando aparezca el Asistente de actualización del controlador de dispositivos, haga clic en Siguiente.
- 8. Haga clic en Mostrar una lista y luego haga clic en Siguiente y luego haga clic en Siguiente
- 9. Desplácese hacia abajo en la lista y haga clic en Unidad de cinta y después haga clic en Siguiente.
- 10. Haga clic en Utilizar disco, escriba D:\Drivers\Drive, reemplazando d: con la letra de la unidad de CD en la que insertó el CD Dell PowerVault 124T Autoloader Documentation and Drivers y luego haga clic en Aceptar.
- 11. Haga clic en la anotación Unidad de cinta Dell LTO-3 y luego haga clic en Siguiente.
- 12. Haga clic en Siguiente para instalar al archivo controlador.
- 13. Haga clic en Finalizar.
- 14. Haga clic en el cuadro de diálogo Propiedades del dispositivo.

La unidad aparece ahora en el Administrador de dispositivos, bajo Unidades de cinta como una Unidad de cinta Dell LTO 3 y está lista para utilizarse.

## Controlador de dispositivos del cargador automático

Microsoft Windows Server 2003 o posterior:

- 1. Asegúrese de iniciar sesión en el servidor principal con privilegios de administrador.
- 2. Inserte el CD Dell PowerVault 124T Autoloader Documentation and Drivers en la unidad de CD del servidor principal.
- 3. Haga clic con el botón derecho del ratón en el icono Mi PC en el escritorio de Windows, haga clic en Administrar y luego haga clic en Administrador de dispositivos.

El cargador automático debe aparecer en la lista Cambiadores de medios como Dispositivo cambiador de medios desconocido.

- 4. Haga clic con el botón derecho del ratón en el elemento Dispositivo cambiador de medios desconocido y haga clic en Propiedades.
- 5. Seleccione la ficha Controlador.
- 6. Cuando aparezca el Asistente de actualización del controlador de dispositivos, haga clic en Siguiente.
- 7. Haga clic en Mostrar una lista y luego haga clic en Siguiente y luego haga clic en Siguiente.
- 8. Haga clic en Utilizar disco, escriba D:\Drivers\Autoloader, reemplazando d: con la letra de la unidad de CD en la que insertó el CD Dell PowerVault 124T Autoloader Documentation and Drivers y luego haga clic en Aceptar.
- 9. Haga clic en la anotación Cargador automático Dell (tm) PowerVault (tm) 124T y haga clic en Siguiente.
- 10. Haga clic nuevamente en Siguiente para instalar al archivo controlador.
- 11. Haga clic en Finalizar.
- 12. Cierre el cuadro de diálogo Propiedades del dispositivo.

El cargador automático aparece ahora en Administrador de dispositivos bajo Cambiadores de medios como un Cargador automático Dell (tm) PowerVault (tm) 124T y está listo para utilizarse.

# Activación de la compatibilidad con LUN en Linux

Para verificar la detección de una unidad de cinta, los administradores deben comprobar si existe su anotación en/proc/scsi/scsi. Las versiones actuales de Linux podrían no explorar la identificación de la unidad de almacenamiento lógica (LUN) de cada dispositivo. Esto puede ocasionar que algunos dispositivos de PowerVault no se identifiquen o no se enumeren en la salida /proc/scsi/scsi. Los administradores pueden seguir estos pasos para activar la compatibilidad para esos dispositivos.

1. Escriba cat/proc/scsi/scsi. La salida será similar a la siguiente:

Attached devices: Host: scsi3 Channel: 00 Id: 00 Lun: 00 Vendor: QUANTUM Model: ULTRIUM 3 Rev: xxxx Type: Sequential-Access ANSI SCSI revision: 04

- Identifique el adaptador de host, el número de canal, el número de identificación de destino y el número LUN para el primer número LUN del dispositivo que se va a configurar. En este ejemplo, el Certance Ultrium 2 (una unidad en el PowerVault 124T) se muestra en la dirección, o nexo, 3 0 0 0, lo que significa el adaptador de host 3, número de canal 0, identificación 0 y LUN 0. PowerVault 124T siempre tiene la unidad de cinta en LUN 0 y el robot en LUN 1.
- 3. Envíe el siguiente comando para cada LUN que Linux debe detectar:

echo "scsi-add-single-device H C I L">/proc/scsi/scsi

H C I L se refiere al nexo descrito en el paso 2. Por lo tanto, con el robot de PowerVault 124T configurado en LUN 1, escriba:

echo "scsi-add-single-device 3 0 0 1">/proc/scsi/scsi

El comando "echo" forzará una exploración de cada dispositivo en el nexo dado.

4. Escriba cat/proc/scsi/scsi otra vez para verificar que todos los dispositivos aparezcan ahora en la lista. La salida será similar a la siguiente:

```
Attached devices:

Host: scsi3 Channel: 00 Id: 00 Lun: 00

Vendor: QUANTUM Model: ULTRIUM 3 Rev: xxxx

Type: Sequential-Access ANSI SCSI revision: 04

Attached devices:

Host: scsi3 Channel: 00 Id: 00 Lun: 01

Vendor: DELL Model: PV-124T Rev: Vxx

Type: Sequential-Access ANSI SCSI revision: 04
```

Los administradores deben agregar el comando "echo" a las secuencias de comandos de inicio de Linux, ya que la información de los dispositivos no es persistente y se debe crear cada vez que el sistema se inicia. Un archivo de ejemplo que se puede usar para almacenar los comandos es /etc/rc.local. Observe que la configuración de dispositivos adicionales en un servidor o en una red de área de almacenamiento (SAN) puede ocasionar que los dispositivos se vuelvan a ordenar, lo que requiere que los administradores modifiquen los comandos.

NOTA: Este procedimiento se debe ejecutar cada vez que el servidor se inicia. Además, si los servicios de la aplicación de copia de seguridad se están ejecutando (por ejemplo, si comienzan automáticamente cuando se carga el sistema operativo), se deben desactivar y volver a activar después del procedimiento descrito arriba.

La otra forma de activar la compatibilidad con LUN es volver a compilar el núcleo y activar la exploración de la LUN en el archivo controlador, pero esto requiere el conocimiento avanzado de Linux y no se tratará aquí. Sin embargo, esto permitirá que el servidor siempre se inicie y detecte el dispositivo sin ningún procedimiento manual.

Regresar a la página de contenido

# **Introducción: Guía del usuario del cargador automático Dell™ PowerVault™ 124T** LTO3-060 SAS

## **Descripción general**

La creación de copias de seguridad es esencial para proteger la información que no se puede reponer. La creación de copias de seguridad en cinta magnética es un método fácil y redituable utilizado por muchas empresas pequeñas y medianas. Sin embargo, la mayoría de las empresas tienen tantos datos que una sola cinta de copia de seguridad no es suficiente; la información se tiene que distribuir entre numerosas cintas. Para evitar cambiar constantemente las cintas manualmente, muchas soluciones de copiado de seguridad incluyen un cargador automático PowerVault 124T LT03-060 SAS (SCSI conectado en serie).

Cada cargador automático es un dispositivo que incluye un robot, una unidad de cinta y uno o dos depósitos para cartuchos de cinta. La aplicación de usuario puede cargar y descargar automáticamente los cartuchos de cinta según lo necesite la creación de copias de seguridad o la obtención de los datos. Los cargadores automáticos Dell PowerVault 124T LTO3-060 SAS proporcionan un método compacto, de gran capacidad y con bajo costo para la creación sencilla y desatendida de copias de seguridad de los datos.

El cargador automático PowerVault 124T LTO3-060 SAS contiene una unidad de cinta Quantum LTO3-060 SAS y uno o dos depósitos que pueden contener hasta ocho cartuchos cada uno. El usuario puede insertar un solo cartucho directamente a través de una puerta de inserción ), la que puede estar protegida con una contraseña. Desde la puerta de inserción de cartuchos, el usuario puede insertar el cartucho en la unidad de cinta siempre y cuando no haya ningún cartucho en la unidad, o en una ranura del depósito si no hay ningún cartucho en la misma.

El panel frontal del cargador automático incluye una pantalla de cristal líquido (LCD) y cuatro teclas de función. El menú de desplazamiento de la pantalla LCD permite al usuario obtener información del cargador automático e introducir comandos. El panel frontal también incluyen dos diodos emisores de luz (LED) que indican los estados de preparado y de error del cargador automático.

El cargador automático PowerVault 124T LTO3-060 SAS se conecta al servidor principal del usuario a través de una conexión SAS, lo que permite al host enviar datos y comandos automáticamente. La unidad también se puede conectar a la unidad de administración remota a través del puerto Ethernet, lo que permite al usuario realizar funciones administrativas y descargar actualizaciones del sistema.

El cargador automático es compatible con SCSI-3 y funciona como un dispositivo de almacenamiento de datos con un solo identificador SCSI y dos LUN, proporcionando una capacidad comprimida de 12,8 Terabytes y una velocidad de transferencia de datos sostenida de 245 GB por hora (nativo) o de hasta 490 GB por hora comprimida (suponiendo una compresión de 2:1).

El cargador automático es compatible con los sistemas operativos y entornos más populares que admiten una interfaz SAS, pero requiere compatibilidad directa del sistema operativo o una aplicación de copiado de seguridad compatible para aprovechar totalmente sus muchas características.

Regresar a la página de contenido

# **Funcionamiento del cargador automático: Guía del usuario del cargador automático Dell™ PowerVault™ 124T LTO3**-060 SAS

- Funcionalidad del panel del operador
- Utilización de los cartuchos
- Utilización de depósitos y depósitos vacíos
- Visualización de la información de estado
- Ejecución de un inventario
- Compression (Compresión)

# Funcionalidad del panel del operador

NOTA: Si la seguridad está activada y usted trata de ejecutar un comando sin introducir una contraseña, el cargador automático mostrará la pantalla Enter Password (Introducir contraseña) hasta que se introduzca una contraseña. Una vez que usted introduzca una contraseña, el cargador automático le llevará a la pantalla de comando en la que se encontraba antes de ingresar la contraseña.

El panel del operador consiste en dos indicadores LED, cinco botones y una pantalla LCD de 2 líneas por 16 caracteres. El panel del operador proporciona todo lo necesario para supervisar el estado del cargador automático y para controlar todas sus funciones.

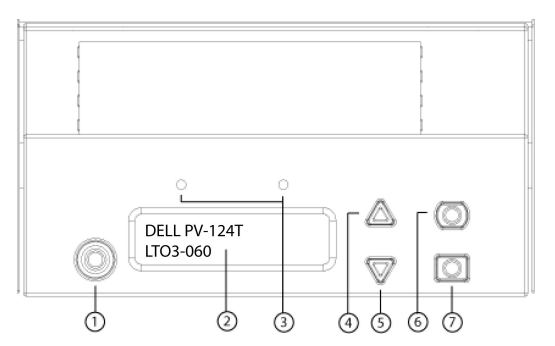

- 1 Interruptor de encendido
- 2 Pantalla LCD del panel frontal
- 3 Indicadores LED del panel frontal
- 4. Botón de desplazamiento hacia arriba
- 5. Botón de desplazamiento hacia abajo
- 6. Escape
- 7. Entrar

Toda las funciones a las que se tiene acceso desde el menú de desplazamiento están protegidas con contraseña. Se incorporan dos niveles de seguridad al menú. La seguridad de nivel más alto es el nivel de operador y la seguridad de nivel más alto es el nivel de administrador. Hay contraseñas separadas para cada nivel.

La contraseña de administrador permite tener acceso a toda las funciones disponibles. La contraseña de operador permite tener acceso a todas las funciones de los submenús Command (Comando) y Status (Estado).

#### Introducir contraseñas

Es posible que muchas de las funciones del cargador automático estén protegidas con contraseña para asegurar la integridad de los datos. Para tener acceso a las opciones del menú que se necesitan para ejecutar estas funciones, primero se debe introducir la contraseña (consulte "<u>Configuración de contraseñas</u>"). Todas las contraseñas tienen seis dígitos. Estas contraseñas son específicas para el panel frontal y son diferentes que las contraseñas de la unidad de administración remota (RMU).

Cuando introduzca una contraseña, todas las funcionalidades protegidas con contraseña estarán disponibles hasta que se cierre la sesión (consulte "<u>Cierre</u> <u>de sesión</u>"). Si no utiliza el panel frontal durante un lapso de tiempo, la pantalla principal volverá a aparecer en la pantalla LCD. Cuando la pantalla principal vuelva a aparecer, el cargador automático habrá cerrado la sesión automáticamente. Usted tendrá que volver a introducir su contraseña otra vez para tener acceso a las funciones del menú.

## Cierre de sesión

Para cerrar la sesión en el cargador automático:

1. En el menú principal, desplácese a Commands (Comandos) y luego presione Enter (Entrar).

 En el submenú Commands (Comandos), desplácese a Log Out (Cerrar sesión) y luego presione Enter (Entrar). En la pantalla LCD aparecerá Session Complete (Sesión completa).

NOTA: También puede oprimir Escape para cerrar la sesión. Siga presionando Escape según se requiera hasta que aparezca la pantalla principal.

# Utilización de los cartuchos

Cuando el cargador automático se instala por primera vez, los cartuchos se cargan en los depósitos (consulte "<u>Funcionamiento manual del depósito</u>") y luego los depósitos se cargan en el cargador automático. Sin embargo, usted puede insertar y expulsar los cartuchos individualmente utilizando la puerta de inserción de cartuchos (ranura de inserción), o puede expulsar un depósito, cargar y descargar los cartuchos manualmente y luego cargar el depósito de nuevo en el cargador automático. El cargador automático detecta automáticamente la presencia de un cartucho en la ranura del depósito.

NOTA: En el menú del panel frontal, siempre que vea Enter (Entrar) o Eject (Expulsar), significa que la cinta se introduce y sale del cargador automático a través de la puerta de inserción de cartuchos (ranura de inserción). Siempre que vea Load (Cargar) o Unload (Descargar), significa que la cinta se carga o se descarga de la unidad de cinta.

Si intenta de realizar una operación ilegal, el cargador automático se rehusará a realizar la operación. Por ejemplo, si usted intenta cargar un cartucho a través de la puerta de inserción de cartuchos (ranura de inserción) en la unidad, pero ésta ya contiene un cartucho, la puerta de inserción de cartuchos (ranura de inserción) si usted intenta cargar un cartuchos (ranura de inserción) en la unidad, pero ésta ya contiene un cartucho, la puerta de inserción de cartuchos escribiendo en la cinta, el comando no se iniciará hasta que se complete el comando de escritura.

## Inserte un solo cartucho

Cuando desea cargar un solo cartucho en el cargador automático, puede usar la puerta de inserción de cartuchos (ranura de inserción). Sin embargo, si la opción Security (Seguridad) está encendida, se debe introducir una contraseña válida para desbloquear la puerta de inserción de cartuchos (ranura de inserción) antes de poder cargar un cartucho. Cuando se inserta un cartucho a través de la puerta de inserción de cartuchos (ranura de inserción), éste se puede cargar en la unidad de cinta o guardarse en un depósito.

Para insertar un cartucho en la unidad de cinta:

- 1. En el menú principal, desplácese a Commands (Comandos) y luego presione Enter (Entrar).
- 2. Desde el submenú Commands (Comandos), desplácese a Enter-Mailslot (Entrar-Ranura de inserción) y luego oprima Enter (Entrar).
- 3. Desde el submenú Enter (Entrar)-Mailslot (Ranura de inserción), desplácese a To Drive (A la unidad) y luego oprima Enter (Entrar).
  - NOTE: Después de que aparece Insert Tape, Push Until Prompted (Insertar cinta, empujar hasta que se indique) en la LCD, tiene 40 segundos para cargar un cartucho a través de la puerta de inserción de cartuchos (ranura de inserción ) antes de que se vuelva a bloquear y aparezca "User Aborted (Usuario anulado" en el panel de control del operador.
  - NOTA: En el caso del PowerVault 124T, empuje el cartucho hacia adentro hasta que encuentre resistencia. El cartucho estará alrededor de 5,0 cm (2 pulg) dentro de la puerta de inserción de cartuchos (ranura de inserción) y sólo será visible el extremo del cartucho a través de la puerta de inserción de cartuchos (ranura de inserción).
- 4. Una vez que haya insertado el cartucho, aparecerá la petición Enter to Continue (Presione Entrar para continuar). Usted tiene 5 segundos para oprimir Enter (Entrar) en respuesta o el cargador automático cargará el cartucho automáticamente.

NOTA: Si la función de inserción del cartucho falla, el cartucho se expulsa y usted tendrá que realizar los pasos 3 y 4 de nuevo. Aparecerá el mensaje de error "Missed Tape (Cinta faltante)" en el panel de control del operador.

Para insertar un cartucho en una ranura del depósito:

- 1. En el menú principal, desplácese a Commands (Comandos) y luego presione Enter (Entrar)
- 2. Desde el submenú Commands (Comandos), desplácese a Enter (Entrar)-Mailslot (Ranura de inserción) y luego oprima Enter (Entrar)
- 3. Desde el submenú Enter-Mailslot (Entrar-Ranura de inserción), desplácese a To Location (A la ubicación) y luego oprima Enter (Entrar).

Desplácese por las ranuras del depósito y vea su estado hasta que encuentre la ranura adecuada. Las ranuras que están ocupadas por un cartucho de datos se indican con un asterisco (\*). Una ranura asignada y ocupada por un cartucho de limpieza se indica con el signo de arroba (@). Una ranura vacía asignada a un cartucho de limpieza se indica con un signo de admiración (!).

4. Desplácese hasta la ranura en la que desea almacenar el cartucho y luego presione Enter (Entrar).

Después de que aparece Load cartridge (Cargar cartucho) en la pantalla LCD, usted tiene 40 segundos para cargar un cartucho a través de la puerta de inserción de cartuchos (ranura de inserción) antes de que ésta se vuelva a bloquear. El cargador automático carga el cartucho automáticamente hacia el interior de la ranura seleccionada.

🜠 NOTA: Si la función de carga del cartucho falla, el cartucho se expulsa y usted tendrá que realizar los pasos 3 y 4 de nuevo.

5. Una vez que haya insertado el cartucho, aparecerá la petición Enter to Continue (Presione Entrar para continuar). Usted tiene 20 segundos para oprimir Enter (Entrar) en respuesta o el cargador automático cargará el cartucho automáticamente.

## Cómo mover un solo cartucho

Usted puede mover fácilmente un solo cartucho de un ubicación a otra, en el interior del cargador automático.

- 1. En el menú principal, desplácese a Commands (Comandos) y luego presione Enter (Entrar).
- 2. En el submenú Commands (Comandos), desplácese a Move (Mover) y luego presione Enter (Entrar)

Aparecerá la pantalla Move (Mover) bajo From: (Desde:). Desplácese a la ubicación actual del cartucho que desea mover. Las ranuras que están

ocupadas por un cartucho de datos se indican con un asterisco (\*).

- 3. En To: (Hacia:), desplácese a la ubicación a la que desea mover el cartucho. Las ranuras que están ocupadas por un cartucho de datos se indican con un asterisco (\*). Presione Enter (Entrar).
- 4. Presione Enter (Entrar).
  - o Si selecciona una ubicación vacía, aparecerá No Source Tape (No hay cinta de origen) en la LCD. Elija otra ubicación.
  - o Si selecciona una ubicación que ya esté ocupada, aparecerá Destination Full (Destino lleno) en la pantalla LCD. Elija otra ubicación.

#### Expulsión de un solo cartucho

Cuando se desea extraer un solo cartucho del cargador automático, se puede especificar el cartucho deseado por medio de su código de barras o su ubicación, o bien, elegir el cartucho que está en la unidad de cinta en ese momento.

Para expulsar un cartucho dependiendo del código de barras:

🚺 NOTA: Esta función sólo se permite si el elector de códigos de barras está activado.

- 1. En el menú principal, desplácese a Commands (Comandos) y luego presione Enter (Entrar).
- 2. En el submenú Commands (Comandos), desplácese a Eject (Expulsar) y luego presione Enter (Entrar).
- 3. Desde el submenú Eject (Expulsar), desplácese a Tape (Cinta) → Mailslot (Ranura de inserción) y luego oprima Enter (Entrar).
- 4. Desplácese a By Barcode (Por código de barras)

Aparecerá una etiqueta de código de barras.

5. Desplácese hasta la etiqueta que corresponde al cartucho que desea expulsar. Presione Enter (Entrar).

Para expulsar un cartucho en base a su ubicación:

- 1. En el menú principal, desplácese a Commands (Comandos) y luego presione Enter (Entrar)
- 2. En el submenú Commands (Comandos), desplácese a Eject (Expulsar) y luego presione Enter (Entrar).
- 3. Desde el submenú Eject (Expulsar), desplácese a Tape (Cinta) -> Mailslot (Ranura de inserción) y luego oprima Enter (Entrar).
- 4. Desplácese a By Location (Por ubicación)

Las ranuras que están ocupadas por un cartucho de datos se indican con un asterisco (\*). Una ranura asignada y ocupada por un cartucho de limpieza se indica con el signo de arroba (@). Una ranura vacía asignada a un cartucho de limpieza se indica con un signo de admiración (!). Desplácese a la ranura que contiene el cartucho que desea expulsar.

5. Presione Enter (Entrar).

El cartucho que desea se expulsa desde la puerta de inserción de cartuchos (ranura de inserción).

Para expulsar un cartucho de la unidad de cinta:

- 1. En el menú principal, desplácese a Commands (Comandos) y luego presione Enter (Entrar).
- 2. En el submenú Commands (Comandos), desplácese a Eject (Expulsar) y luego presione Enter (Entrar).
- 3. Desde el submenú Eject (Expulsar), desplácese a Tape (Cinta) → Mailslot (Ranura de inserción) y luego oprima Enter (Entrar).
- 4. Desplácese a From Drive (De la unidad) y luego presione Enter (Entrar).

El cartucho que desea se expulsa desde la puerta de inserción de cartuchos (ranura de inserción).

# Utilización de depósitos y depósitos vacíos

Lado interno de un depósito

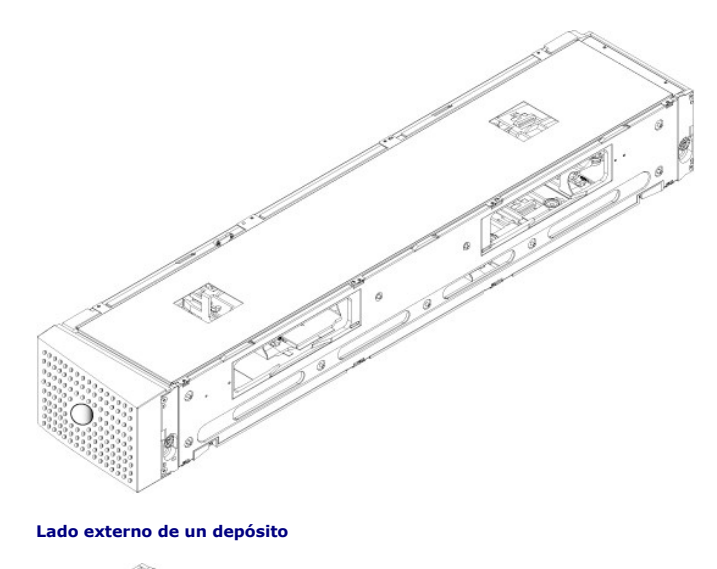

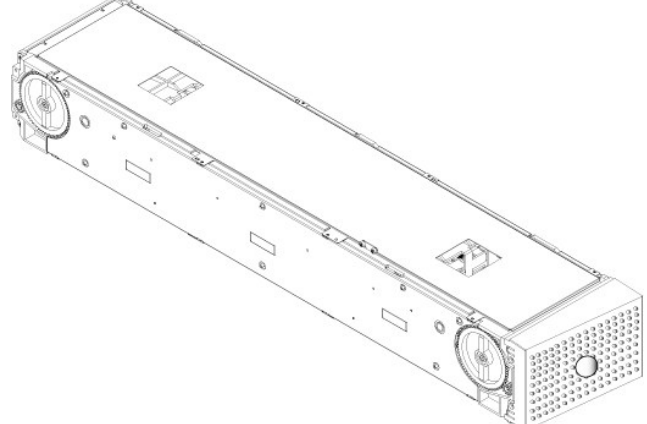

El cargador automático no funcionará a menos que los alojamientos de ambos depósitos estén ocupados adecuadamente ya sea con un depósito o con un depósito vacío. Una forma de cerrar las aberturas es utilizar dos depósitos. Si utiliza sólo un depósito, debe llenar la abertura del otro depósito con un depósito vacío para que la unidad pueda funcionar.

NOTA: Los depósitos no son intercambiables entre diferentes tipos de unidad. Ordene los números de referencia adecuados cuando reemplace estos elementos.

## Expulsión de un depósito

Cuando desee extraer varios cartuchos al mismo tiempo, primero expulse los depósitos.

Para expulsar un depósito:

- 1. En el menú principal, desplácese a Commands (Comandos) y luego presione Enter (Entrar).
- 2. En el submenú Commands (Comandos), desplácese a Eject (Expulsar) y luego presione Enter (Entrar).
- 3. En el submenú Eject (Expulsar), desplácese a Right Magazine (Depósito derecho) o Left Magazine (Depósito izquierdo) y luego presione Enter (Entrar).

Oirá un sonido distintivo mientras el depósito correspondiente es expulsado del cargador automático. En la pantalla LCD, aparecerá Left magazine has been ejected (El depósito izquierdo ha sido expulsado). O bien, Right magazine has been ejected (El depósito derecho ha sido expulsado).

AVISO: Para evitar daños al cargador automático o al depósito, utilice las dos manos cuando saque el depósito del cargador automático, sujetando toda la extensión del depósito.

4. Sujete el depósito por la manija con una mano y deslícelo hacia afuera, dando apoyo con la otra mano a la parte inferior.

NOTA: Una vez que se expulsa un depósito, debe sacarlo o volverlo a instalar completamente antes de apagar el cargador automático. Antes de devolver un depósito al cargador automático, gire manualmente una de las ruedas blancas de accionamiento con el pulgar que se ubican en cada extremo del depósito. Si se mueven libremente, los cartuchos están asentados correctamente. Si las ruedas no giran libremente, revise los cartuchos y retírelos y reemplácelos según sea necesario.

Cuando se envía un comando Load/Unload (Cargar/descargar) desde el software, el sistema expulsa el depósito derecho automáticamente. Para desmontar el depósito izquierdo usando el comando Load/Unload (Cargar/descargar), usted debe:

- 1. Desmontar el depósito derecho.
- 2. Sustituir el depósito derecho con un depósito vacío.
- 3. Enviar el comando Load/Unload (Cargar/descargar) de nuevo. El sistema expulsará entonces el depósito izquierdo.
- 4. Si desea tener un depósito en el alojamiento derecho, sustituya el depósito vacío en el alojamiento derecho con un depósito de cartucho.

## Instalación de un depósito

Para instalar un depósito en el cargador automático, use el procedimiento siguiente.

- 1. Con una mano, sujete el depósito por la manija y sosténgalo por debajo con la otra mano.
- 2. Deslice el depósito hacia el interior del compartimiento para depósitos hasta que se oiga un chasquido.

Asegúrese de colocar el depósito correctamente. Se debe deslizar suavemente hacia el interior del compartimiento para depósitos. Si encuentra resistencia, verifique la orientación del depósito.

El depósito estará correctamente instalado cuando usted sienta que se inserta en su lugar con un chasquido y el frente del depósito está alineado con el panel frontal. Aparecerá Left Mag Inserted (Dep. izquierdo insertado), o bien, Right Mag Inserted (Dep. derecho insertado) en la pantalla LCD. El cargador automático procederá automáticamente con la ejecución de un inventario.

• AVISO: Tenga cuidado de no girar la perilla que se encuentra a un lado del depósito mientras esté parcialmente insertado en el cargador automático. Si lo hace puede causar daños al depósito o al cargador automático.

# Funcionamiento manual del depósito

Hay dos ruedas blancas de accionamiento con el pulgar, ubicadas en cada extremo del depósito. Usted puede mover las ranuras dentro del depósito, girando estas dos ruedas blancas de accionamiento con el pulgar en cualquier dirección y alineando una ranura con una de las dos aberturas.

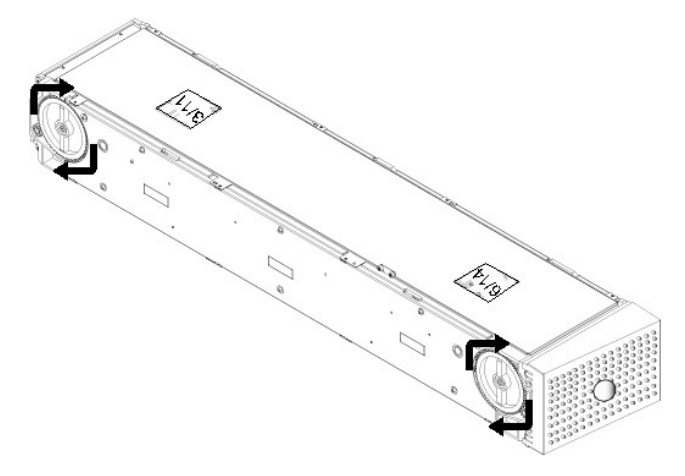

No haga girar el depósito insertando la mano y empujando los cargadores de cartuchos. Puede usar las aberturas del depósito para cargar y descargar cartuchos de las ocho ranuras dentro de cada depósito.

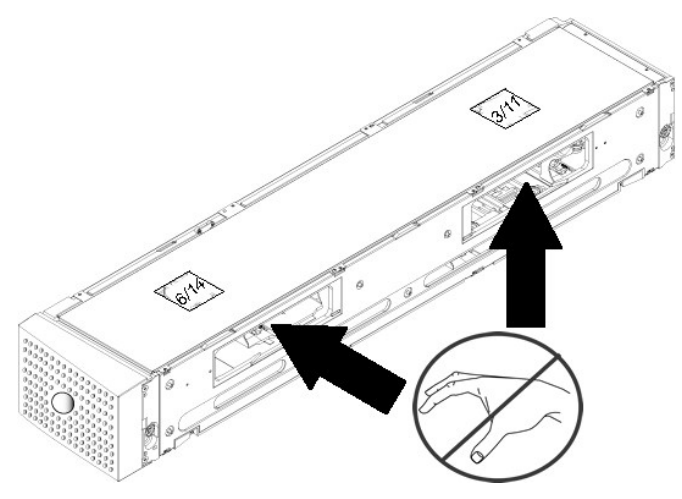

AVISO: Se recomienda retirar completamente el depósito para cargar y descargar los cartuchos. Si no se retira completamente el depósito, no lo gire.

Para identificar una ranura:

Cada ranura tiene un número de identificación que queda expuesto cuando las ranuras están en la sección superior del depósito. Con el depósito fuera del cargador automático, podrá ver la marca de identificación en el lado superior del depósito a través de una de las dos ventanas de la superficie superior del depósito. Cada cargador de depósito está etiquetado como 1/9, 2/10, 3/11, etc. Los números más bajos 1 - 8 se refieren a las ranuras en el depósito derecho si el depósito - 8 serefieren a las ranuras en el depósito derecho si el depósito - 8 serefieren a las ranuras en el depósito derecho si el depósito - 8 serefieren a las ranuras en el depósito derecho si el depósito etecho opcional está instalado.

Para cargar cartuchos en un depósito completamente expulsado:

- 1. Para cargar cartuchos en el depósito, centre una ranura dentro de una de las aberturas que se localizan en el lado del depósito.
- 2. Oriente el cartucho correctamente, con la cinta derecha y la etiqueta de código de barras hacia afuera.

NOTA: Hay una función de codificación en cada ranura que sólo permite insertar el cartucho completamente de una manera. Asegúrese de que no hay ninguna etiqueta adherida al cartucho en ningún punto aparte del área designada para etiquetas.

3. Inserte el cartucho completamente en la ranura

Cuando empuje el cartucho hacia el interior de la ranura, sentirá una leve resistencia (fiador) hasta que el cartucho se asegure firme y correctamente en el interior de la ranura. Todo el progreso de avance se detiene cuando el cartucho está completamente insertado.

Puede extraer un cartucho de la misma manera en que se inserta. Utilice las ruedas blancas de accionamiento con el pulgar para centrar las ranuras deseadas en las aberturas en el lado del depósito. No haga girar el depósito insertando la mano y empujando los cargadores de cartuchos. Saque el cartucho usando los dedos índice y pulgar. Sentirá una pequeña resistencia, pero siga tirando del cartucho hasta que salga.

# Ejecución de un inventario

El cargador automático ejecuta un inventario automáticamente siempre que usted lo vuelve a encender o que inserta un depósito. Un inventario verifica cada ranura del depósito, la unidad, el selector Picker y la puerta de inserción de cartuchos (ranura de inserción) para determinar si hay un cartucho presente. De ser así, también lee la etiqueta de código de barras, si está disponible. Si necesita ejecutar un inventario adicional, lo puede hacer manualmente.

A continuación se muestran los tiempos de arranque aproximados del cargador automático con diversas configuraciones del depósito del cartucho de cinta:

| Depósito completamente lleno<br>(con cartucho etiquetado con código<br>de barras) | Lector de códigos de<br>barras | Tiempo de arranque<br>(Min:Seg) |
|-----------------------------------------------------------------------------------|--------------------------------|---------------------------------|
| Depósito izquierdo solamente                                                      | Activado<br>Desactivado        | 3:40<br>1:40                    |
| Depósito derecho solamente                                                        | Activado<br>Desactivado        | 3:40<br>1:40                    |
| Ambos depósitos                                                                   | Activado<br>Desactivado        | 4:15<br>1:40                    |

🜠 NOTA: No se puede leer ninguna etiqueta de código de barras cuando hay una cinta en el selector Picker.

Para realizar un inventario manualmente:

- 1. En el menú principal, desplácese a Commands (Comandos) y luego presione Enter (Entrar).
- En el submenú Commands (Comandos), desplácese a Inventory (Inventario) y luego presione Enter (Entrar). El cargador automático lee los códigos de barras de todos los cartuchos presentes.

# Visualización de la información de estado

En el menú de desplazamiento de la pantalla LCD, se puede ver el estado del cargador automático, la versión del firmware, el estado del elemento, el estado de la unidad de cinta, la versión de la unidad de cinta y la información de Ethernet.

## Visualización del estado del cargador automático PowerVault 124T

El estado del cargador automático proporciona información acerca de si hay un depósito instalado no, el estado de la conexión SAS, el estado de la conexión de Ethernet y si el lector de códigos de barras está activado o no.

Para ver el estado del cargador automático:

- 1. En el menú principal, desplácese a Status (Estado) y luego presione Enter (Entrar).
- 2. En el submenú Status (Estado), desplácese a Autoloader (Cargador automático) y luego presione Enter (Entrar).
- 3. En el submenú Autoloader (Cargador automático), desplácese a Status (Estado) y luego presione Enter (Entrar). Aparecerá una lista de mensajes parecida a la siguiente:

#### Magazines (Depósitos)

| L = *                    | El asterisco indica que el depósito izquierdo está presente. |
|--------------------------|--------------------------------------------------------------|
| R = *                    | El asterisco indica que el depósito derecho está presente.   |
| BC Reader (Lector de CB) |                                                              |
| Yes (Sí)                 | Lector de códigos de barras activado                         |
| No                       | Lector de códigos de barras desactivado                      |

## Visualización de la versión del firmware

Para ver la versión del firmware actual, utilice el procedimiento siguiente:

- 1. En el menú principal, desplácese a Status (Estado) y luego presione Enter (Entrar).
- 2. En el submenú Status (Estado), desplácese a Autoloader (Cargador automático) y luego presione Enter (Entrar).
- 3. En el submenú Autoloader (Cargador automático), desplácese a Version (Versión) y luego presione Enter (Entrar).

Aparecerá una lista de mensajes en la pantalla LCD. La versión del firmware se muestra como Firmware: vx.xx donde x.xx es la versión actual del firmware instalado.

Firmware El número indica la versión firmware.

- EDC El número indica el código de corrección de errores que se generó cuando el firmware fue instalado. El cargador automático utiliza este número para verificar que el firmware y la memoria que lo alberga están bien.
- HW Rev El número indica la versión del hardware.
- ME Rev El número indica la versión mecánica.

## Visualización del estado del elemento

El estado de elemento informa acerca del estado de las ranuras del depósito. El estado indica si una ranura contiene un cartucho, y qué ranura está asignada como ranura del cartucho de limpieza. Para ver el estado de un elemento:

- 1. En el menú principal, desplácese a Status (Estado) y luego presione Enter (Entrar).
- 2. En el submenú Status (Estado), desplácese a Autoloader (Cargador automático) y luego presione Enter (Entrar).
- En el submenú Autoloader (Cargador automático), desplácese a Element Status (Estado del elemento) y luego presione Enter (Entrar).
   Desplácese para ver los estados Drive (Unidad), Mailslot (Ranura de inserción) y Picker (Selector Picker). Desplácese y oprima Enter (Entrar) cuando se solicite para ver el estado Magazine (Depósito).

Se puede desplazar por cada una de las ranuras. Las ranuras que están ocupadas por un cartucho de datos se indican con un asterisco (\*). Si una ranura asignada a un cartucho de limpieza está ocupada, se indica con el signo de arroba (@). Si una ranura asignada a un cartucho de limpieza está vacia, se indica con un signo de admiración (!).

5. Desplácese a la ranura que contiene el cartucho del que desea ver la etiqueta, o el cartucho que desea mover y después presione Enter (Entrar).

Aparecerá la pantalla Element Status (Estado del elemento), mostrando la etiqueta de código de barras del cartucho.

#### Visualización del estado de la unidad de cinta

Para ver el estado de la unidad de cinta, realice el procedimiento siguiente.

- 1. En el menú principal, desplácese a Status (Estado) y luego presione Enter (Entrar).
- 2. En el submenú Status (Estado), desplácese a Drive (Unidad) y luego presione Enter (Entrar).
- 3. En el submenú Drive (Unidad), desplácese a Status (Estado) y después presione Enter (Entrar).

Aparecerá una lista de mensajes. Los mensajes pueden incluir:

Compression (Compresión) Indica si la compresión de la unidad de cinta está activada o desactivada.

Drive Tape (Unidad de cinta) Indica si hay una cinta presente en el unidad o no.

NOTA: La unidad de cinta de LTO3-060 SAS puede comprimir datos, lo que le puede permitir escribir más datos en la misma cantidad de cinta. La compresión también incrementa el rendimiento de las transferencias de datos. La compresión de datos depende de la unidad y no se puede configurar desde el panel frontal ni desde la unidad de administración remota. Es posible que su paquete de aplicación de copias de seguridad también tenga información sobre la compresión.

La pantalla del panel frontal indica si la compresión de datos está Enabled (Activada) O Disabled (Desactivada). No todos los datos son comprimibles y el rendimiento depende mucho del tipo de datos de los que se está haciendo una copia de seguridad.

## Visualización de la versión de la unidad de cinta

Para ver la versión de la unidad de cinta, realice el procedimiento siguiente.

- 1. En el menú principal, desplácese a Status (Estado) y luego presione Enter (Entrar).
- 2. En el submenú Status (Estado), desplácese a Drive (Unidad) y luego presione Enter (Entrar).
- 3. En el submenú Drive (Unidad), desplácese a Version (Versión) y luego presione Enter (Entrar).

Aparecerá una lista de mensajes. Los mensajes pueden incluir:

 Product Type (Tipo de producto)
 Indica el tipo de la unidad instalada.

 Version (Versión)
 Indica la versión de firmware de la unidad.

## Visualización de la información de Ethernet

Para ver la información de Ethernet, utilice el siguiente procedimiento (consulte también "Anexo de IPv6").

- 1. En el menú principal, desplácese a Status (Estado) y luego presione Enter (Entrar).
- 2. En el submenú Status (Estado), desplácese a Ethernet y luego presione Enter (Entrar).

Aparecerá una lista de mensajes. Los mensajes pueden incluir:

 MAC Address (Dirección MAC)
 Indica el identificador de red único que está asociado con el cargador automático.

 IP address (Dirección IP)
 Indica la dirección IP estática o la dirección IP dinámica asignada actualmente. El texto DHCP aparece en este caso.

 Network (Red)
 Indica si el cargador automático está conectado a la red y a qué velocidad.

Regresar a la página de contenido

# Unidad de administración remota: Guía del usuario del cargador automático Dell™ PowerVault™ 124T LTO3-060 SAS

- Descripción general de la unidad de administración remota
- Página Configuration (Configuración)
- Página Firmware
- Página Error Logs and Diagnostics (Registros de error y de diagnósticos)
- Página Library Operations (Operaciones de biblioteca)

## Descripción general de la unidad de administración remota

El cargador automático Dell PowerVault 124T LTO3-060 SAS incluye una interfaz Ethernet que permite la administración remota. La interfaz, denominada unidad de administración remota (RMU), incluye un servidor de web que proporciona una interfaz gráfica de usuario (GUI) basada en lenguaje de marcado de hipertexto (HTML) para facilitar su uso.

La RMU realiza muchas de las mismas funciones que la interfaz del panel frontal. Estas funciones incluven el cambio de lugar de las cintas, las opciones del funcionamiento del sistema, las opciones del sistema de red, las opciones de seguridad, la ejecución de pruebas de diagnóstico y la ejecución de actualizaciones del sistema.

NOTA: Sólo use los comandos Diagnostics (Diagnósticos) cuando esté seguro de que el cargador automático está inactivo y no está disponible para aplicaciones de copiado de seguridad/restauración del host. Si se envía un comando Diagnostics (Diagnósticos) durante una operación de la unidad o del cargador automático, la unidad responderá que está ocupada. Sin embargo, si se envía un comando Diagnostics (Diagnósticos) y luego se ejecuta una operación de copiado de seguridad o de restauración, la operación podría fallar.

**NOTA**: Para terminar una sesión en el sistema, debe cerrar el explorador.

## Nombre de usuario y contraseña predeterminados

El nombre de usuario predeterminado para la RMU es admin. La contraseña predeterminada es password.

Los campos para nombre de usuario y la contraseña distinguen entre mayúsculas y minúsculas y se deben teclear en minúsculas. El nombre de usuario y contraseña predeterminados son válidos cuando no se han configurado nombres de usuarios.

## Apertura de la RMU

La RMU tiene una interfaz HTML, lo que significa que se usa un explorador para abrirla. Se admiten los siguientes exploradores de web:

- Para Microsoft® Windows®: Microsoft Internet Explorer 5.5 o posterior
   Para Microsoft Windows Server® 2003: Microsoft Internet Explorer 6.0 o posterior (con las revisiones de seguridad más recientes)
   Para Redhat® 2.1: Mozilla™ 1.4.2
   Firefox™ 1.0

Si la seguridad está activada, es necesaria una contraseña de operador para acceder a la página Library Operations (Funcionamiento de biblioteca) y una contraseña de administrador para acceder a las páginas Configuration (Configuración), Error Logs and Diagnostics (Registros de error y diagnósticos) y Firmware

Cuando utilice la RMU con Microsoft Internet Explorer, asegúrese de activar la opción Permitir META ACTUALIZAR. En la versión 6.0 de Internet Explorer, esta función se controla mediante la selección de menú Herramientas>Opciones de Internet, en la ficha Seguridad

El uso de todas las funciones en páginas web de la RMU requiere que Java Script esté activado en el explorador de web del usuario.

Para abrir la RMU

- 1. En su equipo, abra su explorador de web
- 2. En el campo de dirección del explorador, introduzca la dirección IP (consulte también "Anexo de IPv6") del cargador automático (consulte "Visualización ón de Ethernet

La página de inicio aparece en la ventana del explorador.

## Visualización de la información de estado

|                 | Go Links » 1                                          |
|-----------------|-------------------------------------------------------|
|                 | Dente Dente de Ore                                    |
| tolink • 🔟 A    | 😸 Autoria 🍙 Send to 🗸 🖉 Set                           |
|                 |                                                       |
|                 |                                                       |
|                 |                                                       |
| resh Status     | <u>itus</u>                                           |
| 04/2008 1211    | 12119 641 -7100                                       |
| oloader:        | PV-124T<br>5/N:CG7FH41031<br>Cutt 5/N: FA07238HD01031 |
|                 | LT03-060                                              |
| dan These       | 5/N:JN0728AME50477                                    |
| oloader         |                                                       |
| hisi            | Idle                                                  |
| sion            | ×60.5 (003C.5h)                                       |
| Magazine:       | Present                                               |
| t Magazine:     | wei Present                                           |
| code Scanners   | ners Enabled                                          |
| re              |                                                       |
| tus:            | Idle                                                  |
|                 | Empty                                                 |
| e Alerts:       | No Tape Alert Flags Set                               |
| sioni           | 2078                                                  |
| Hashed Addr     | Addri 0x01430c                                        |
| ministration Lo | In LOCK                                               |
| a               | None                                                  |
| Pation:         | None (No Looking)                                     |
| e backup sore   | Software Lock                                         |
| Dioaders        | Not Looked                                            |
| rator Control   | trol Panel                                            |
| rator control   | DELL PV-124T                                          |
| 1               | LT03-060                                              |
|                 |                                                       |
|                 |                                                       |
|                 |                                                       |
|                 |                                                       |

Panel de estado de la interfaz web de la RMU

- 1. Estado del sistema: proporciona el modelo y el número de serie (S/N) tanto del cargador automático como de la unidad. Esta sección también contiene el número de etiqueta de servicio de Dell. Usted necesitará este número si llama para obtener servicio de asistencia técnica.
- Cargador automático: proporciona el estado específico para el dispositivo de automatización. Refiérase a <u>Administración del panel frontal</u> para obtener información acerca de la configuración de los depósitos. Refiérase a <u>Descripción de la instalación</u> para obtener información acerca de la activación o desactivación del explorador del código de barras.
- 3. Unidad: proporciona información de estado específica para la unidad. Refiérase a Registros de TapeAlert para obtener información acerca de las alertas de unidad de TapeAlert.
- 4. Bloqueo de administración: proporciona el estado de la configuración de seguridad de la RMU. Refiérase a <u>Client Overlap Control (Control de</u> superposición de clientes) para obtener información acerca de cómo configurar el bloqueo de administración.
- 5. Bloqueo del software de copia de seguridad del host: proporciona el estado de la configuración de cargadores automáticos de proveedores de software independientes (ISV) y del bloqueo de unidades. Normalmente, estas configuraciones se deben cambiar desde adentro de la aplicación del software de copia de seguridad del host. Refiérase a la Ayuda del software de copia de seguridad o a la Guía del usuario para ver los pasos para cambiar la configuración del cargador automático y del bloqueo de unidades.
- 6. Panel de control del operador: proporciona un "duplicado del OCP", mostrando el texto que aparece actualmente en el panel de control del operador.

La información de estado aparece en el lado derecho de la página de Inicio y en cada página de la RMU, excepto en la página Firmware. La información de estado se actualiza automáticamente cada 10 segundos. Los cambios del estado aparecen en la actualización de la ventana de estado, pero pueden tardar aproximadamente 10 segundos en actualizarse. También puede hacer clic en Refresh Status (Actualizar estado) para obtener una actualización inmediata del sistema.

Los encabezados de menú también aparecen en la parte superior de cada página. Para tener acceso a las funciones bajo el encabezado de menú, haga clic en el encabezado específico de menú. La primera vez que usted se conecta, la RMU le pide su nombre de usuario y contraseña, y después muestra la página de inicio para ese menú.

Dependiendo de la configuración de la resolución de la pantalla, es posible que sea necesario desplazarse para ver toda la información de estado.

## Visualización de la hora

La fecha y hora se muestran en tiempo normal o en tiempo de activación. La fecha y hora normales se expresan en mes, día y año, como Nov/21/2004 19:28. El tiempo de activación es ciclos de encendido (POC)/Horas de activación (POH), por ejemplo, POC:00121, POH:00002:07:45.

- 1 POC (número de 5 dígitos) es el número de veces que el sistema se ha iniciado desde que se fabricó.
- 1 POH es el número de horas, minutos y segundos que el sistema ha estado encendido desde que tuvo lugar el inicio actual.

#### Información en las páginas

Si hay información de respuesta por parte del sistema cuando se hace una solicitud, aparecerá debajo del botón submit (enviar). En algunos casos, es posible que tenga de desplazarse para poder ver la información de respuesta.

# Página Configuration (Configuración)

La página **Configuration (Configuración)** incluye un submenú a la izquierda de la página. En esta página se pueden configurar las opciones **System Operations (Operaciones del sistema)**, **Networking (Administración de redes)** y Security (Seguridad).

#### Opciones de las operaciones del sistema

Las opciones que aparecen en System Operations (Funcionamiento del sistema) incluyen Compression (Compresión), Barcode Reader (Lector de código de barras), Cleaning Tape (Cinta de limpieza), Magazines (Depósitos) y System Time (Hora del sistema).

#### Compresión

En el caso del cargador automático Dell PowerVault 124T LTO3-060 SAS, la compresión de datos depende de la unidad. El panel frontal y la RMU muestran si la compresión está activada o no.

La compresión de los datos significa que la unidad puede escribir más datos en la misma cantidad de cinta. La compresión también incrementa el rendimiento de las transferencias de datos.

**WOTA**: La compresión no se puede cambiar desde el panel frontal ni desde la RMU del cargador automático.

Para ver el valor de compresión:

En cualquier página, haga clic en el encabezado **Configuration (Configuración)**. Aparecerá la pantalla **Configuration (Configuración)**. En el encabezado **Compressión (Compresión)**, el ajuste de compresión actual se muestra como Compression Enabled (Compresión activada) o como Compression Disabled (Compresión desactivada).

## Lector de códigos de barras

El lector de códigos de barras se puede activar o desactivar. La desactivación del lector de códigos de barras impide que el lector intente leer la información de la etiqueta. Si se están utilizando etiquetas que no son de código de barras o no se está usando ninguna etiqueta, la desactivación del lector de códigos de barras reducirá el tiempo de inicialización durante el arranque o al restablecer el sistema.

MOTA: Si no utiliza etiquetas de código de barras en el cartucho, deberá administrar los cartuchos manualmente.

Se requiere ya sea un apagado y encendido (mediante el botón del panel frontal) o un restablecimiento del cargador automático (mediante el comando Autoloader Reset [Restablecimiento del cargador automático] que se encuentra en la página Error Logs and Diagnostics [Registros de error y diagnósticos]) para que el cambio de configuración tenga efecto.

La longitud del código de barras SCSI establece el número máximo de caracteres del código de barras que se recopilarán en los datos leídos del elemento SCSI. Esta configuración no afecta la visualización de la información del código de barras en la interfaz de web y en el panel de control del operador (OCP).

Si la longitud del código de barras SCSI se establece en 0, el truncamiento del código de barras se desactiva y el código de barras completo se recopila en los datos leídos del elemento SCSI.

Esta configuración es particularmente útil si usted tiene un conjunto de cartuchos previamente catalogado por otro dispositivo que tiene una limitación en el número de caracteres de código de barras que se pueden leer (generalmente 6 ó 9). El ajuste de la configuración de PV124T para que coincida con el hardware anterior evita que el usuario tenga que volver a catalogar todos los cartuchos etiquetados con códigos de barras utilizados anteriormente en el otro dispositivo.

No es necesario restablecer el cargador automático cuando se cambia la longitud del código de barras.

Para cambiar la configuración del lector de código de barras:

- 1. En cualquier página, haga clic en el encabezado Configuration (Configuración). Aparecerá la pantalla Configuration (Configuración).
- 2. En la sección Barcode Reader (Lector de código de barras), seleccione la opción Enable/Disable (Activar/desactivar) y el valor Barcode Length (Longitud del código de barras) deseados y haga clic en Submit (Enviar).
- Si la opción Enable/Disable (Activar/desactivar) se cambia, aparecerá el mensaje This will require a power cycle and host backup software configuration change (Esto requerirá un apagado y encendido y el cambio de configuración del software de copia de seguridad del host).
- 4. Seleccione OK (Aceptar). El panel frontal y la interfaz de web mostrarán Please Power Cycle (Realice un ciclo de apagado y encendido).
- 5. Se requiere ya sea un apagado y encendido (mediante el botón del panel frontal) o un restablecimiento del cargador automático (mediante el comando Autoloader Reset [Restablecimiento del cargador automático] que se encuentra en la página Error Logs and Diagnostics [Registros de error y diagnósticos] de la interfaz de web) para que el cambio tenga efecto.

#### Cinta de limpieza

Para activar o desactivar la función Auto Clean (Limpieza automática), también se debe designar toda una ranura para el cartucho de cinta de limpieza. Si no se ha designado una ranura, el cuadro mostrará None (Ninguna). Para designar la ranura de cinta de limpieza:

- 1. Cargue una cinta de limpieza en una ranura vacía utilizando la página Library Operations (Operaciones de biblioteca)
- Active o desactive Auto Clean (Limpieza automática) seleccionando la casilla. Si la limpieza automática está activada, el cartucho de limpieza se moverá automáticamente de la ranura de limpieza asignada a la unidad si el unidad indica que se requiere limpieza.

NOTA: Si la opción Auto Clean (Limpieza automática) está desactivada, la cinta de limpieza se expulsará automáticamente a través de la puerta de inserción de cartuchos (ranura de inserción). En lugar de eso, el paquete de copiado de seguridad que usted haya instalado administra la limpieza.

Para configurar Auto Clean (Limpieza automática):

- 1. En cualquier página, haga clic en el encabezado Configuration (Configuración). Aparecerá la pantalla Configuration (Configuración).
- 2. Desplácese a Cleaning Tape (Cinta de limpieza)

Si aparece una marca en el cuadro junto a Auto Clean (Limpieza automática), la opción está activada. Para desactivar Auto Clean (Limpieza automática), haga clic en la caja para quitar la marca. Si no hay una marca en el cuadro junto a Auto Clean (Limpieza automática), la opción está desactivada. Para activar Auto Clean (Limpieza automática), haga clic en la caja para activar Auto Clean (Limpieza automática), haga clic en la caja para activar Auto Clean (Limpieza automática), la opción está desactivada. Para activar Auto Clean (Limpieza automática), haga clic en la caja para colocar una marca.

- En el campo Cleaning Tape Location (Ubicación de la cinta de limpieza), seleccione la ubicación correcta de la ranura en la que instaló la cinta de limpieza. Si la opción Auto Clean (Limpieza automática) está desactivada, el paquete de copiado de seguridad que usted haya instalado administrará la limpieza.
- 4. Haga clic en submit (enviar).

#### Configuración de los depósitos

Este valor se usa para informar el número de elementos de almacenamiento y la dirección del elemento para el host. Este valor debe coincidir con la configuración física para que se pueda mostrar la información correcta. Este valor sólo afecta a la información que se informa al host. Esta configuración no afecta el accesso a las ranuras del depósito desde el panel frontal o desde la RMU. Dichas interfaces e basan en la configuración física.

NOTA: El valor predeterminado Left (Izquierdo) se debe volver a configurar si el depósito derecho opcional está instalado. Es posible que también se requiera volver a configurar el software de copia de seguridad del host si el cargador se instaló originalmente con sólo el depósito izquierdo predeterminado.

Cuando está configurado para Both (Ambos) depósitos, el cargador automático siempre informa acerca de 16 elementos de almacenamiento al host. Esto permite el retiro y la reinstalación de los depósitos sin afectar la información que se da al host. Cuando está configurado para Left (Izquierdo) o Right (Derecho), el cargador automático siempre informa acerca de ocho elementos de almacenamiento al host.

Las direcciones del elemento varían según sea el depósito que esté configurado. Si se selecciona Left (Izquierdo) o Right (Derecho) y ambos depósitos están instalados físicamente, el panel frontal y la RMU permiten que el usuario tenga acceso al otro depósito, pero el host no tendrá acceso.

Para configurar la opción Magazines (Depósitos):

- 1. En cualquier página, haga clic en el encabezado Configuration (Configuración). Aparecerá la pantalla Configuration (Configuración).
- 2. Desplácese a Magazines (Depósitos). Aparecerán las opciones de Magazines (Depósitos).

Aparece una botón de radio después del modo activado actualmente.

- 3. Realice una de las siguientes acciones:
  - o Para salir del modo Magazines (Depósitos) sin hacer cambios, presione Esc.
  - Para cambiar la configuración de Magazines (Depósitos), desplácese hasta el valor que desea asignar al cargador automático, seleccione la casilla correspondiente y luego haga clic en submit (enviar). La configuración incluye Both (Ambos), Right (Derecho) y Left (Izquierdo).

Aparecerá el mensaje This will require a power cycle and host backup software configuration change (Esto requerirá el apagado y encendido del equipo y un cambio de la configuración del software de copia de seguridad del host). Enter To Continue (Esto requerirá de un ciclo de apagado y encendido y de un cambio de configuración del proveedor independiente de software. Presione Entrar para continuar).

 Para continuar con el cambio, presione submit (enviar). Aparecerá el mensaje Please power cycle the tape autoloader and reconfigure the host backup software app. (Realice un ciclo de encendido y apagado del cargador automático de cinta y vuelva a configurar la aplicación del software de copia de seguridad del host).

## Configuración de la hora del sistema

La RMU muestra la hora del sistema, que se usa internamente para el registro de sucesos y errores (consulte "Configuración de la hora").

El cargador automático se debe restablecer después de cada encendido. La hora se puede restablecer automáticamente si hay un servidor de tiempo configurado (consulte "<u>Configuración de las opciones de red</u>"). Si no es así, la hora se debe establecer manualmente desde el panel frontal o mediante la RMU. El valor de la zona horaria no se pierde cuando se apaga.

NOTA: Ya sea que el cargador automático esté conectado con un servidor de tiempo o no, si desea incluir cambios de hora para el horario de verano, la zona horaria se debe cambiar manualmente.

Para establecer la hora del sistema:

1. En la primera lista desplegable junto a Time Zone (Zona horaria), seleccione el número de la diferencia de horas entre su hora local y la hora media de Greenwich (GMT).

🜠 NOTA: Por ejemplo, si usted vive en Colorado, EE.UU., la diferencia de hora es horas de - 6 horas en verano y de - 7 horas en invierno.

- 2. Debajo del campo Time Zone (Zona horaria), seleccione el Month (Mes) actual en la lista desplegable.
- 3. En el campo Day (Día), teclee el día actual del mes.
- 4. En el campo Year (Año), teclee el año actual.
- 5. En el cuadro de texto Hour (Hora), teclee la hora actual en formato de 24 horas.
- 6. En el cuadro de texto Minute (Minutos), teclee los minutos actuales.
- 7. Haga clic en submit (enviar) para guardar la información.

## Configuración de las opciones de red

Cuando el cargador automático se instala por primera vez, las configuraciones de Ethernet se establecen mediante el panel LCD frontal (consulte también "<u>Anexo de IPvó</u>"). Sin embargo, se pueden modificar mediante la RMU. Las opciones incluyen **Current Network Parameters (Parámetros de red actuales)**, **Set IP (Establecer IP)** y **Set Network Configuration (Establecer configuración de la red)**. Para cambiar las configuraciones de Ethernet:

Para ver los Current Network Parameters (Parámetros de red actuales):

- 1. En cualquier página, haga clic en el encabezado Configuration (Configuración). Aparecerá la pantalla Configuration (Configuración)
- 2. En el menú Configuration (Configuración), haga clic en Networking (Administración de redes)

El área Current Network Parameters (Parámetros de red actuales) muestra la dirección IP actual, la dirección MAC y la configuración de la velocidad de la conexión de Ethernet.

En la sección Set IP (Establecer IP), si aparece una marca en el cuadro junto a DHCP, la opción de dirección IP dinámica está activada. Esto significa que con cada restablecimiento del sistema, la dirección IP puede cambiar según sea la configuración del administrador de la red.

#### Para establecer la dirección IP

- 1. Deseleccione la casilla para quitar la marca del campo DHCP, de ser necesario.
- 2. En los campos de la dirección IP, teclee la dirección IP estática utilizando la tecla <Tab> para moverse de una casilla a otra.
- Si no aparece ninguna marca en la casilla junto a la opción DHCP, la opción de dirección IP estática está activada. Para cambiar una dirección IP estática, teclee la nueva dirección en los campos de dirección IP utilizando la tecla <Tab> para moverse de una casilla a otra.
- 4. Para cambiar la dirección IP de una dirección estática a una dirección dinámica, haga clic en la casilla junto a DHCP.

#### Para establecer la configuración de red:

- Para cambiar los valores de la máscara de subred, la puerta, el servidor de protocolo simple de administración de red (SNMP) o el servidor de tiempo, teclee la nueva dirección, usando la tecla <Tab> para moverse de una casilla a otra.
- 2. Haga clic en submit (enviar).

## Configuración de las opciones de seguridad del panel frontal

Cuando usted activa la opción de seguridad, los usuarios deben introducir una contraseña para tener acceso a las funciones del panel frontal del cargador automático. Una contraseña habilita el acceso del nivel de administrador o el acceso del nivel de operador (consulte "<u>Configuración de la seguridad</u>"). Es posible establecer hasta dos contraseñas Admin y dos contraseñas Operator (Operador). Para configurar la seguridad

- 1. En cualquier página, haga clic en el encabezado Configuration (Configuración). Aparecerá la pantalla Configuration (Configuración)
- 2. En el lado izquierdo de la pantalla, haga clic en Security (Seguridad). Aparecerá la sección System Security (Seguridad del sistema) de la pantalla.
- 3. Para activar la seguridad del panel frontal, seleccione la casilla junto a la opción Front Panel Security Enabled (Seguridad del panel frontal activada).
- Si la casilla está en blanco, la opción de seguridad del panel frontal de LCD no está activada.
- 4. Haga clic en submit (enviar)

Para restablecer la contraseña del panel frontal:

- 1. En cualquier página, haga clic en el encabezado Configuration (Configuración). Aparecerá la pantalla Configuration (Configuración).
- 2. En el lado izquierdo de la pantalla, haga clic en Security (Seguridad).
- 3. Seleccione la casilla junto a la opción Reset Front Panel Password (Restablecer contraseña del panel frontal). Aparecerá una marca de verificación.
- 4. Haga clic en submit (enviar)

## Para configurar la opción User Administration (Administración de usuarios):

- 1. En cualquier página, haga clic en el encabezado Configuration (Configuración). Aparecerá la pantalla Configuration (Configuración).
- 2. En el lado izquierdo de la pantalla, haga clic en Security (Seguridad)
- De la lista desplegable junto a la opción Select User Type (Seleccionar tipo de usuario), seleccione Operator 1 (Operador 1), Operator 2 (Operador 2), Administrator 1 (Administrator 1) o Administrator 2 (Administrador 2).
- 4. En el campo Username (Nombre del usuario), introduzca un nombre de usuario.
- 5. En el campo Password (Contraseña), introduzca la nueva contraseña.
- 6. En el campo Verify Password (Verificar contraseña), vuelva a introducir la nueva contraseña.
- 7. Haga clic en submit (enviar).

NOTA: Para ver la lista de los usuarios definidos actualmente, haga clic en Submit (Enviar) con Select User Type (Seleccionar tipo de usuario) seleccionado.

## Para configurar la opción Client Authorization Control (Control de autorización de clientes):

- 1. En cualquier página, haga clic en el encabezado Configuration (Configuración). Aparecerá la pantalla Configuration (Configuración)
- 2. En el lado izquierdo de la pantalla, haga clic en Security (Seguridad).

Desplácese hasta Client Authorization Control (Control de autorización de clientes). En esta sección hay una lista de las direcciones IP que están autorizadas para realizar funciones con la RMU para esta unidad específica. Hay dos conjuntos de cuadros de direcciones IP. Se puede activar o desactivar, y configurar, cada conjunto de manera individual.

- Cuando está activado, cada conjunto se puede usar para especificar un rango de direcciones IP, o bien, un par de direcciones IP específicas que tienen autorización para administrar esta unidad. Un conjunto también se puede usar para especificar una sola dirección IP si la dirección IP deseada se introduce en las dos partes, "a" y "b", del conjunto. Cuando se utiliza un conjunto para especificar un rango de direcciones IP, la parte "b" de cada conjunto de direcciones deberá ser mayor o igual a la parte "a" de ese conjunto de direcciones.
- Si no se activa ninguno de los dos conjuntos, cualquier cliente IP puede administrar la unidad. Si sólo se activa un conjunto, sólo los clientes que superen la prueba especificada en ese conjunto tendrán autorización para tener acceso de administrador. Si los dos conjuntos están activados, cualquier cliente que supere cualquiera de las dos pruebas de filtro podrá administrar la unidad.

El servidor de web siempre permite que cualquier cliente vea la información de estado de la unidad, independientemente de la lista de clientes autorizados o de la política de control de superposiciones.

- 3. Utilice el cuadro desplegable para seleccionar Activar o Desactivar.
- 4. Teclee las direcciones IP en los cuadros correspondientes.
- 5. Haga clic en submit (enviar) para guardar.

NOTA: Al introducir un rango de direcciones IP incorrecto, un usuario posiblemente podría bloquear a todos los clientes IP e impedir que administren el cargador automático. Si este ocurre, el usuario puede restaurar los valores predeterminados, ejecutando Restore Default (Restaurar valores predeterminados) desde el menú Configuration (Configuración) del panel frontal.

Client Overlap Control (Control de superposición de clientes) es una política de administración para controlar la forma en la que el servidor web maneja las solicitudes de control de superposición de varios clientes en la lista de clientes autorizados. Las opciones incluyen No Locking (Sin bloqueo), Full Locking (Bloqueo total) y Time-Based Locking (Bloqueo en base al tiempo).

- 1 La opción No Locking (Sin bloqueo) permite que varios clientes tengan acceso sin restricciones para controlar el sistema siempre y cuando estén en la lista de clientes autorizados.
- 1 La opción Full Locking (Bloqueo total) permite que sólo un cliente autorizado envíe solicitudes de control a la vez. Este cliente debe quitar el bloqueo haciendo clic en la opción Home/Logout (Inicio/Cerrar sesión) en el cuadro superior de la página para permitir que otros clientes autorizados tengan acceso de control.
- 1 Time-Based Locking (Bloqueo basado en el tiempo) es parecido al Full Locking (Bloqueo total) en que sólo un cliente autorizado puede tener acceso de control inmediatamente, pero el bloqueo se retira automáticamente después de que transcurre el número especificado de segundos de inactividad.

Después de seleccionar la política adecuada haciendo clic en la casilla, haga clic en submit (enviar) para guardar los cambios

- 1. En cualquier página, haga clic en el encabezado Configurations (Configuraciones). Aparecerá la pantalla Configurations (Configuraciones).
- 2. En el lado izquierdo de la pantalla, haga clic en Security (Seguridad).
- 3. Seleccione una opción de seguridad en las opciones Client Overlap Control (Control de sobreposición de clientes):
  - No locking (Sin bloqueo) permite que varios usuarios tengan acceso al sistema y que envíen solicitudes.
  - Full Locking (Bloqueo total) permite que sólo un usuario tenga acceso al sistema y envíe solicitudes.
  - Time-based Locking (Bloqueo basado en el tiempo) permite que sólo usuario tenga acceso al sistema y envíe solicitudes con expiración del bloqueo después de una cantidad designada de inactividad (en segundos).
  - Home/Logout (Inicio/Cierre de sesión) se usa para quitar un bloqueo total o basado en horas, y para permitir que otro usuario tenga acceso al sistema.

💋 NOTA: El bloqueo sólo está disponible para los usuarios contenidos en la lista de clientes autorizados.

4. Haga clic en submit (enviar).

# Página Firmware

NOTA: El método preferido para actualizar el cargador automático es mediante la RMU. El método preferido para la actualización de unidades es mediante la interfaz del host, usando la utilidad de actualización de firmware (DFU) de Dell que se suministra con el paquete de actualización del firmware. Refiérase al archivo Léame proporcionado con el paquete de actualización del firmware.

Usted puede desplazarse para encontrar actualizaciones del sistema y luego cargarlas. Para obtener las actualizaciones del sistema:

- 1. Desde cualquier página, haga clic en el encabezado Firmware. Aparecerá la pantalla Firmware Update (Actualización de firmware).
- 2. Haga clic en Browse (Examinar) para navegar hasta el sistema host para encontrar el archivo de actualización. El archivo debe tener una extensión .img.

NOTA: Se recomienda realizar todas las actualizaciones del firmware con archivos de imagen ubicados en el disco duro del sistema local en lugar de en un dispositivo de medios desmontables o en una unidad de red compartida.

- 3. Haga clic en Upload (Cargar).
- Haga clic en OK (Aceptar) como respuesta al cuadro de confirmación. El cargador automático realizara automáticamente la carga del nuevo código y lo
  procesará para el sistema.
  - NOTA: Un problema de Microsoft podría impedir a un usuario actualizar el firmware del cargador o de la unidad en la interfaz de RMU. Esto puede ocurrir con el Service Pack 1 (SP1) de Windows Server® 2003 o si un usuario ha instalado la actualización de seguridad MSO5-019 de Microsoft. Este problema aparece como un mensaje 6º Error Communication (Error de comunicación 6P) en el panel frontal con el conjunto de la luz de advertencia. La RMU continuará informando el estado del cargador automático como Initialization (Inicialización).

Para obtener información y una solución para este problema, vaya al <u>Artículo de asistencia técnica de Microsoft 898060</u>. Si este problema ocurre, el cargador automático se deberá reiniciar para evitar errores de comunicación adicionales.

- 5. Apague y encienda el cargador y después el servidor una vez que la actualización del firmware se haya completado
  - NOTA: Una vez que la actualización del firmware se ha completado, la unidad informa los niveles de las nuevas revisiones al host durante el arranque. Es posible que deba volver a configurar el software de copia de seguridad del host para que reconozca la unidad actualizada.

# Página Error Logs and Diagnostics (Registros de error y de diagnósticos)

En la página **Error Log and Diagnostics (Diagnóstico y registro de errores)**, usted puede ejecutar diversas pruebas del cargador automático. También puede ver los registros de errores y de historial, el progreso de las pruebas, identificar la unidad física en un bastidor o restablecer el sistema.

## Visualización de los registros de errores y de historial:

- 1. En cualquier página, haga clic en el encabezado Diagnostics (Diagnósticos). Aparece la pantalla Diagnostics (Diagnósticos).
- Bajo View Error and History Logs (Ver registros de errores y de historial), haga clic en View Logs (Ver registros). Usted también puede guardar los registros en un archivo si hace clic en Save Logs (Guardar registros). Si guarda los registros en un archivo, deberá seleccionar una carpeta de destino dentro de 60 segundos.

NOTA: Los registros guardados que se tomaron en el punto de falla son valiosos para evaluar problemas. El personal de servicio podría solicitar estos registros.

## Ejecución de pruebas de diagnóstico

Se requiere un mínimo de dos cartuchos para ejecutar las pruebas de diagnóstico. Las pruebas de diagnóstico disponibles en el cargador automático incluyen:

- 1 Loader-Picker Test (Prueba de selector Picker del cargador)
- 1 Loader-Magazine Test (Prueba de depósito del cargador)
- 1 Loader-Inventory Test (Prueba de inventario del cargador)
- Random Moves (Movimientos aleatorios)
- 1. Desde cualquier página, haga clic en el encabezado Error Log and Diagnostics (Diagnóstico y registro de errores). Aparecerá la pantalla Error Log and Diagnostics (Registro de error y diagnósticos).
- 2. En la sección Diagnósticos (Diagnósticos), seleccione la prueba de diagnóstico que desea ejecutar del menú desplegable Test (Prueba).
- 3. Especifique un recuento de bucles, si lo desea. Los números válidos son 1 a 99.
- 4. Haga clic en submit (enviar).
- Mientras la prueba se ejecuta, usted puede ver el estado de la misma. En View Diagnostic Test Progress (Ver progreso de la prueba de diagnóstico), haga clic en View Status (Ver estado).

Una pantalla separada indicará cuál es la prueba que se está ejecutando y el estado actual de la prueba de diagnóstico.

6. Para ver el progreso del diagnóstico, haga clic en View Status (Ver estado) otra vez.

## Identificación

Se puede usar la función **Identification (Identificación)** del cargador automático solicitando que la pantalla LCD parpadee durante un número específico de segundos. Esto puede resultar útil para identificar la ubicación del cargador automático en un cuarto de equipo.

- 1. Desde cualquier página, haga clic en el encabezado Error Log and Diagnostics (Diagnóstico y registro de errores). Aparece la pantalla Error Log and Diagnostics (Diagnóstico y registro de errores).
- 2. En Identification (Identificación), introduzca el número de segundos en el campo Time (secs) (Tiempo, seg.).
- 3. Haga clic en Identify (Identificar). La pantalla LCD parpadea en el cargador automático durante el número especificado de segundos.

## Realización de un restablecimiento del cargador automático

Usted utilizará el restablecimiento del cargador automático al hacer cambios de depósitos. El restablecimiento de un cargador automático tardará al menos tres minutos si hay una cinta en la unidad o aproximadamente 30 segundos si no es así. Para realizar un restablecimiento del cargador automático:

- 1. Desde cualquier página, haga clic en el encabezado Error Log and Diagnostics (Diagnóstico y registro de errores). Aparece la pantalla Error Log and Diagnostics (Diagnóstico y registro de errores).
- 2. En la sección Autoloader Reset (Restablecimiento del cargador automático), haga clic en Autolader Reset (Restablecimiento del cargador automático).

# Página Library Operations (Operaciones de biblioteca)

Usted puede mover cintas, ejecutar un inventario del sistema, volver a colocar el selector Picker en su posición de inicio o realizar operaciones secuenciales desde la página Library Operations (Operaciones de biblioteca). La página aparecerá cuando usted haga clic en Library Operations (Operaciones de biblioteca).

## Movimiento de cintas

Desde una ubicación remota, usted puede solicitar que una cinta se mueva de una posición a otra. Para mover una cinta:

- 1. En cualquier página, haga clic en el encabezado Library Operations (Operaciones de biblioteca). Aparece la pantalla Library Operations (Operaciones de biblioteca).
- 2. En la sección Moving Tapes (Cambio de cintas) de la página, haga clic en el menú desplegable bajo From: (De:) y seleccione la ubicación actual de la cinta que desea mover.

🜠 NOTA: También puede hacer clic sobre la ranura en el gráfico del depósito del cargador automático para seleccionar y mover un cartucho.

3. En el menú desplegable bajo To: (Hacia:), seleccione la ubicación hacia la que desea mover la cinta y luego haga clic en submit (enviar).

## Inventory (Inventario)

El cargador automático realiza un inventario automáticamente siempre que usted lo enciende o inserta un depósito en él. Si necesita realizar un inventario además de este, puede usar la RMU para hacerlo de manera remota. Para realizar un inventario:

- 1. En cualquier página, haga clic en el encabezado Library Operations (Operaciones de biblioteca). Aparece la pantalla Library Operations (Operaciones de biblioteca).
- 2. Desde la página Library Operations (Funcionamiento de biblioteca), haga clic en Inventory (Inventario). El cargador automático inicia inmediatamente un inventario.

## Establecer en el inicio

Si el cargador automático no puede ejecutar satisfactoriamente un comando Moving Tapes (Cambiar cintas) o Inventory (Inventario), intente ejecutar un comando Set to Home (Establecer en el inicio) y después vuelva a intentar el comando de inventario o de cambio nuevamente.

El comando Set to Home (Establecer en el inicio) restablece el cargador automático con el fin de ayudarlo a reponerse de una condición interna inesperada. Para Establecer en el inicio:

- En cualquier página, haga clic en el encabezado Library Operations (Operaciones de biblioteca). Aparece la pantalla Library Operations (Operaciones de biblioteca).
- 2. Desde la página Library Operations (Operaciones de biblioteca), haga clic en Set to Home (Establecer en el inicio). Esto ejecutará un comando de restablecimiento en el cargador automático.

Regresar a la página de contenido

# **Características técnicas: Guía del usuario del cargador automático Dell**<sup>™</sup> **PowerVault**<sup>™</sup> **124T LTO3**-060 SAS

- Especificaciones físicas
- Especificaciones de rendimiento del cargador automático
- Características técnicas ambientales del cargador automático
- Especificaciones de alimentación del cargador automático
- Especificaciones de vibración del cargador automático
- Especificaciones de impactos del cargador automático
- Especificaciones de la unidad de cinta

# **Especificaciones físicas**

# Característica Producto solo Altura 8,9 cm (3,5 pulg) Profundidad 45 cm (17,7 pulg) Longitud 75,46 cm (29,71 pulg) Peso del paquete (sin cartucos) 22,7 kg (50 libras) Área 0,32 m² (3,4 pies²)

# Especificaciones de rendimiento del cargador automático

| Característica                                                            | Especificación                                                                                                    |
|---------------------------------------------------------------------------|----------------------------------------------------------------------------------------------------|
| Velocidad máxima de transferencia de<br>datos                             | Nativa: 245 GB/h<br>Comprimida: 490 GB/h (suponiendo una relación de compresión de 2:1)                                                                                                    |
| Unidad de cinta                                                           | 1 unidad LTO3-060 SAS                                                                                                    |
| Número de ranuras                                                         | 16 (8 por depósito)                                                                                                    |
| Tiempo medio de funcionamiento<br>correcto                                | 100.000 ciclos de carga/descarga de cartuchos                                                                                                    |
| Interfaz                                                                  | SCSI conectada en serie (SAS)                                                                                                    |
| Iniciar el estado del elemento                                            | 90 segundos (típico)                                                                                                    |
| Tiempo típico de ciclo                                                    | < 40 segundos. Un ciclo consiste en mover un cartucho de la unidad de cinta a una ranura del depósito, seleccionar<br>otra ranura del depósito y luego devolver el cartucho a la unidad de cinta. No se incluye el tiempo que la unidad de<br>cinta tarda en descargar o cargar/calibrar. |
| Tiempo promedio de carga (después<br>de colocar el cartucho en la unidad) | LTO Ultrium 3 = 15 segundos (hasta el comienzo de la cinta para cintas previamente grabadas)                                                                                                    |
|                                                                           | LTO Ultrium 3 = 15 segundos (hasta el comienzo de la cinta con cinta inicializada)                                                                                                    |
| Tiempo promedio de descarga (desde<br>el principio de la cinta)           | LTO Ultrium 3 = 15 segundos (desde el principio de la cinta)                                                                                                    |

# Características técnicas ambientales del cargador automático

| Característica                    | Especificación                |  |  |
|-----------------------------------|-------------------------------|--|--|
| Rango de temperatura (bulbo seco) |                               |  |  |
| En funcionamiento                 | De 10º a 35º C                |  |  |
| Fuera de funcionamiento           | De -40° a +65° C              |  |  |
| Variación de temperatura          |                               |  |  |
| En funcionamiento                 | 10º C por hora                |  |  |
| Fuera de funcionamiento           | 20º C por hora                |  |  |
| Humedad                           |                               |  |  |
| En funcionamiento                 | De 20% a 80% sin condensación |  |  |
| Fuera de funcionamiento           | De 10% a 90% sin condensación |  |  |
| Gradiente                         | 10% por hora sin condensación |  |  |
| Bulbo húmedo                      |                               |  |  |
| En funcionamiento                 | 26º C máximo                  |  |  |
| Fuera de funcionamiento           | 29º C máximo                  |  |  |
| Altitud                           |                               |  |  |
| En funcionamiento                 | De -153 a 3.048 m             |  |  |
| Fuera de funcionamiento           | De -153 a 12.192 m            |  |  |
| Vibración (5-500 Hz)              |                               |  |  |
| Aceleración máxima para funcionar | 0,25 g RMS (aleatoria)        |  |  |
| Rango de frecuencia               | 500 Hz                        |  |  |

## Especificaciones de alimentación del cargador automático

| Característica               | Especificación                                                                           |
|------------------------------|------------------------------------------------------------------------------------------|
| Voltaje de línea             | Sistema de 60 Hz: 90 - 265 VCA<br>Sistema de 50 Hz: 90 - 265 VCA                         |
| Frecuencia de línea          | 47 - 63 Hz                                                                               |
| Entrada de corriente alterna | Sistema de 60 Hz: 4,0 A (RMS) para 115 VCA<br>Sistema de 50 Hz: 2,0 A (RMS) para 230 VCA |
| Consumo de energía           | 60 Hz = 75 W (256 BTU/hr)<br>50 Hz = 80 W (273 BTU/hr)                                   |

# Especificaciones de vibración del cargador automático

| Característica                 | Especificación                                                                              |
|--------------------------------|---------------------------------------------------------------------------------------------|
| En funcionamiento              |                                                                                             |
| Vibración del seno de la curva | 5 - 500 Hz, 0,25 G, 0,254 mm (0,01 pulg) para un cruce homogéneo, 1 8va/min, ejes (X, Y, Z) |
| Vibración aleatoria            | 0,25 Grms, 5–500 Hz, ejes (X, Y, Z)                                                         |
| Fuera de funcionamiento        |                                                                                             |
| Vibración del seno de la curva | 5 - 500 Hz, 0,75 G, 0,51 mm (0,02 pulg) para un cruce homogéneo, 1 8va/min, ejes (X, Y, Z)  |
| Vibración aleatoria            | 1,06 Grms, 5-500 Hz, ejes (X, Y, Z)                                                         |
|                                |                                                                                             |

# Especificaciones de impactos del cargador automático

 Característica
 Especificación

 En funcionamiento
 3 G, 5 ms semisinusoidal, 3 pulsos (+/-) por eje, X, Y, Z

 Fuera de funcionamiento
 20 G, 8 ms semisinusoidal, 3 impactos (+/-) por eje, X, Y, Z

# Especificaciones de la unidad de cinta

# Especificaciones de la unidad LTO3-060 SAS

## Descripción

Velocidad de transferencia de lectura/escritura: máxima sostenida (cartuchos LTO Ultrium 3)

## velocidad de transferencia por ráfagas

Tiempo promedio de acceso Tiempo de carga hasta el comienzo de la cinta (para cintas previamente grabadas) Tiempo de descarga desde el principio de la cinta Tiempo medio de funcionamiento correcto Tipo de interfaz

## Capacidad de los cartuchos

Tipo de medio Capacidad de almacenamiento de LTO Ultrium 3 Capacidad 12 800 GB (comprimido) con 16 cartuchos

## Especificaciones de los cartuchos

Característica Capacidad de LTO Ultrium 3 formateado

Descripción básica Longitud de la cinta Dimensiones del cartucho

Compatibilidad de lectura Compatibilidad de escritura Duración de la cinta

Vida del cartucho

Tiempo útil del cartucho de limpieza universal LTO

LTO Ultrium 3 400 GB (sin comprimir) 800 GB (con compresión típica de 2:1) Partícula metálica con recubrimiento doble 680 m (2230,9 pies) 10,2 x 10,54 x 2,15 cm (4 x 4,15 x 0,85 pulgadas) LTO Ultrium 1, LTO Ultrium 2, LTO Ultrium 3 LTO Ultrium 1, LTO Ultrium 3 > 30 años con una pérdida de < 10% de desmagnetización a 20° C Humedad relativa del 40% (sin condensación) 1.000.000 pases (cualquier punto de la cinta que pasa por el cabezal de grabación en cualquier dirección) 50 usos

## LTO3-060 SAS

Modo no comprimido: 245 GB/h Comprimido (2:1 típico): 490 GB/h 160 MB/s 54 segundos (desde el principio de la cinta) 15 segundos (máximo)

15 segundos (máximo) > 100.000 ciclos de carga/descarga de cartuchos SCSI conectada en serie (SAS) Regresar a la página de contenido

Regresar a la página de contenido

# Solución de problemas: Guía del usuario del cargador automático Dell™ PowerVault™ 124T LTO3-060 SAS

- Antes de comunicarse con el departamento de atención al cliente
- Pantalla de errores del panel de control del operador
- Comprobación de errores
- Registros del cargador automático
- Registros de TapeAlert
- Devolución del cargador automático para reparaciones

# Antes de comunicarse con el departamento de atención al cliente

Los errores que podría experimentar con su cargador automático pueden ser desde problemas sencillos de conexión hasta errores de hardware más complejos. Antes de comunicarse con Dell, es posible que usted mismo pueda reparar el problema si sigue algunos procedimientos básicos para la solución de problemas

Con excepción de la limpieza de la unidad, no hay ningún mantenimiento rutinario recomendado para el cargador automático Dell PowerVault 124T.

El panel de control del operador, localizado en la parte frontal del cargador automático, proporciona algunas capacidades para la solución de problemas, pero es limitado. La unidad de administración remota proporciona información más detallada acerca del estado actual del cargador automático y de su rendimiento en el pasado, y es más útil para solucionar errores.

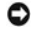

AVISO: Si debe apagar y encender el cargador automático, no lo vuelva a encender por los menos 10 segundos después de apagarlo. Esto proporciona tiempo para que el suministro de energía se descargue totalmente y garantizar un restablecimiento completo del sistema. Si no se proporciona tiempo para la descarga, el sistema podría no iniciarse adecuadamente y mostrará una pantalla LCD en blanco. Vuelva a encender y a apagar el equipo, esperando por lo menos 10 segundos, para solucionar el problema.

La siguiente tabla describe la causa probable y la acción sugerida para algunos problemas que podría encontrar.

## Tabla 1: Solución de problemas básica

| Problema                                                                                                    | Causa probable                                                                                                    | Acción sugerida                                                                                                    |
|----------------------------------------------------------------------------------------------------|----------------------------------------------------------------------------------------------------|----------------------------------------------------------------------------------------------------|
| El panel frontal no muestra<br>información.                                                                                 | La conexión de la pantalla LCD ha fallado.                                                                                                    | <ol> <li>Utilice la <u>Página Error Logs and Diagnostics (Registros de error y de</u><br/><u>diagnósticos)</u> para solucionar el error.</li> </ol>                                                                                                    |
| Los mensajes de error<br>aparecen en la pantalla LCD<br>del panel frontal.                                                  | Se ha producido un error.                                                                                                    | 1 Refiérase a <u>Pantalla de errores del panel de control del operador</u> .                                                                                                    |
| El cargador automático opera<br>lentamente.                                                                                 | El cargador automático, el hardware del<br>sistema o el software de copia de<br>seguridad del host han sido configurados<br>incorrectamente.                                                             | <ol> <li>Revise la configuración del cargador automático y de la aplicación.</li> <li>Vaya a <u>support.dell.com</u> para obtener los requisitos de configuración.</li> </ol>                                                                                                    |
| El cargador automático no<br>enciende.                                                                                      | El interruptor de encendido en la parte<br>trasera del cargador automático no está<br>encendido.<br>El cable de alimentación está defectuoso o<br>la fuente de alimentación funciona<br>incorrectamente. | <ol> <li>Revise todos los tomacorrientes y los cables de alimentación para<br/>verificar que estén conectados correctamente.</li> <li>Revise el interruptor de encendido en la parte trasera del cargador<br/>automático.</li> <li>Comuníquese con <u>support.dell.com</u>.</li> </ol>                                                                                                    |
| El panel frontal no muestra<br>información, pero los<br>indicadores de luz encima del<br>panel frontal están<br>encendidos. | Una interrupción momentánea en la<br>alimentación permitió al cargador<br>automático apagarse y luego encenderse<br>de nuevo antes de que el suministro de<br>energía se descargara totalmente.          | <ol> <li>En el panel frontal, presione y mantenga presionado el interruptor de<br/>encendido durante 15 segundos, después apague el interruptor de<br/>encendido de la parte posterior. Espere 60 segundos y vuelva a<br/>encender el interruptor de encendido de la parte posterior.</li> <li>Comuníquese con <u>support.dell.com</u>.</li> </ol>                                                                                                    |
| El cargador automático no se<br>comunica con el sistema host.                                                               | Un problema en el trayecto del cableado<br>está evitando la comunicación.                                                                                                    | <ol> <li>Verifique que los cables SAS estén conectados a la parte posterior del<br/>cargador automático y que esté instalada la tarjeta de controlador del<br/>host correctamente.</li> <li>Verifique que el cable SAS no esté dañado ni pellizcado y que la longitud<br/>total del cable no exceda la longitud máxima requerida.</li> <li>Verifique que el adaptador de bus del host se admita para utilizarse Dell<br/>PowerVault 124T en <u>support.dell.com</u>.</li> <li>Envíe un comando de Autoloader Reset (Restablecimiento del<br/>cargador automático), ya sea utilizando la página <u>Realización de un</u><br/>restablecimiento del cargador automático o apagando la alimentación</li> </ol> |

|                                                                                                    |                                                                                                    | desde el panel frontal. Una vez que el cargador automático haya<br>completado el restablecimiento, reinicie el sistema host.                                                                                                    |
|----------------------------------------------------------------------------------------------------|----------------------------------------------------------------------------------------------------|----------------------------------------------------------------------------------------------------|
|                                                                                                    |                                                                                                    | 1 Comuníquese con support.dell.com.                                                                                                    |
| La unidad de cinta responde al                                                                                      | Un problema de configuración del sistema<br>está impidiendo la comunicación                                  | 1 Verifique las conexiones del cable SAS.                                                                                                    |
| automático no responde.                                                                                             |                                                                                                    | 1 Verifique que estén instalados la aplicación host y los controladores de<br>dispositivos con las revisiones más recientes para la compatibilidad del<br>cargador automático.                                                                                                    |
|                                                                                                    |                                                                                                    | <ol> <li>Verifique que la exploración de LUN está activada en el adaptador de<br/>bus del host.</li> </ol>                                                                                                    |
|                                                                                                    |                                                                                                    | 1 Comuníquese con <u>support.dell.com</u> .                                                                                                    |
| El cargador automático no se<br>comunica con el sistema host<br>mediante Ethernet.                                  | Un problema con el cableado de Ethernet o<br>con la configuración de red está impidiendo<br>la comunicación. | <ol> <li>Verifique que el cable de Ethernet esté conectado al concentrador<br/>correcto.</li> </ol>                                                                                                    |
|                                                                                                    |                                                                                                    | Verifique los valores de configuración de Ethernet mediante la <u>LCD del</u><br><u>panel frontal</u> . Si el servidor DHCP está disponible, el estado de Ethernet<br>deberá indicar DHCP; de lo contrario, usted deberá establecer una<br>dirección IP exclusiva y una máscara de subred. La dirección IP estática<br>del cargador automático debe estar en la misma subred que el host. |
|                                                                                                    |                                                                                                    | <ol> <li>Si está conectado directamente al sistema host, se debe utilizar un<br/>cable de cruce.</li> </ol>                                                                                                    |
|                                                                                                    |                                                                                                    | Apague el cargador automático apagando el sistema desde la LCD del<br>panel frontal, espere por lo menos 10 segundos, y vuelva a encenderlo.                                                                                                    |
|                                                                                                    |                                                                                                    | 1 Comuníquese con <u>support.dell.com</u> .                                                                                                    |
| El software de aplicación<br>informa acerca de una falla al<br>localizar un cartucho o no<br>mueve una parte de los | Se ha perdido el software de copia de<br>seguridad del host o el inventario del<br>cargador automático.      | 1 Utilice la herramienta de la visualización de la información de estado y<br>verifique que los medios estén en la ubicación interna esperada en el<br>cargador automático.                                                                                                    |
| medios como se solicitó.                                                                                            |                                                                                                    | <ol> <li>Utilizando la herramienta de diagnóstico de la unidad de administración<br/>remota, ejecute la prueba <u>Página Error Logs and Diagnostics</u><br/>(<u>Registros de error y de diagnósticos</u>).</li> </ol>                                                                                                    |
|                                                                                                    |                                                                                                    | <ol> <li>Utilizando la herramienta de diagnóstico de la unidad de administración<br/>remota, ejecute la prueba <u>Página Error Logs and Diagnostics</u><br/>(<u>Registros de error y de diagnósticos</u>). Nota: Se requiere mínimo de<br/>dos medios para esta prueba.</li> </ol>                                                                                                    |
|                                                                                                    |                                                                                                    | <ol> <li>Envíe un comando de Autoloader Reset (Restablecimiento del<br/>cargador automático), ya sea utilizando el Autoloader Reset<br/>(Restablecimiento del cargador automático) de la página <u>Realización</u><br/>de un restablecimiento del cargador automático o apagando la<br/>alimentación desde el panel frontal.</li> </ol>                                                   |
|                                                                                                    |                                                                                                    | <ol> <li>Vuelva a intentar realizar el inventario dentro de la aplicación de<br/>software.</li> </ol>                                                                                                    |
|                                                                                                    |                                                                                                    | 1 Comuníquese con <u>support.dell.com</u> .                                                                                                    |
| El software de aplicación<br>informa de un error al leer o                                                          | El cartucho actual está defectuoso o la<br>unidad de cinta interna necesita limpieza.                        | 1 Intente con otro cartucho.                                                                                                    |
| escribir en un cartucho.                                                                                            |                                                                                                    | 1 Use un cartucho de limpieza para limpiar la unidad de cinta interna.                                                                                                    |
|                                                                                                    |                                                                                                    | I Envíe un comando de Autoloader Reset (Restablecimiento del<br>cargador automático), ya sea utilizando el Autoloader Reset<br>(Restablecimiento del cargador automático) de la página <u>Realización</u><br>de un restablecimiento del cargador automático o realizando un ciclo de<br>apagado y encendido desde el panel frontal.                                                       |
|                                                                                                    |                                                                                                    | 1 Vuelva a intentar la operación dentro de la aplicación de software.                                                                                                    |
|                                                                                                    |                                                                                                    | 1 Comuníquese con support.dell.com.                                                                                                    |
| Se presentan otras fallas.                                                                                          |                                                                                                    | 1 Refiérase a <u>Pantalla de errores del panel de control del operador</u> para obtener instrucciones específicas para cada error.                                                                                                    |
|                                                                                                    |                                                                                                    | 1 Envíe un comando de Autoloader Reset (Restablecimiento del<br>cargador automático), ya sea utilizando el Autoloader Reset<br>(Restablecimiento del cargador automático) de la página <u>Realización</u><br>de un restablecimiento del cargador automático o apagando la<br>alimentación desde la LCD del panel frontal.                                                                 |
|                                                                                                    |                                                                                                    | 1 Comuníquese con <u>support.dell.com</u> .                                                                                                    |

# Pantalla de errores del panel de control del operador

El panel de control del operador (OCP) se usa para que el operador introduzca información y para mostrar la salida de la información de estado y de errores. Los errores generado por el hardware del cargador automático ocasionan códigos de error exclusivos de Dell PowerVault 124T. Estos códigos de error se muestran en el OCP junto con una breve descripción del error. En la tabla 2 se puede encontrar información adicional y las acciones recomendadas para los códigos de error de Dell PowerVault 124T.

Los errores generados por la unidad de cinta interna se presentan en términos de TapeAlerts con estándar de la industria. Las TapeAlerts también se muestran en el OCP junto con una breve descripción del error. En la tabla 3 se puede encontrar información adicional y las acciones recomendadas para TapeAlerts de la unidad de cinta.

# Comprobación de errores

Los errores son problemas que se presentan mientras se hace funcionar el cargador automático. Estos impiden que el cargador automático pueda completar una acción específica. Cuando se presenta un error, pueden pasar dos cosas:

- 1 Aparece un mensaje de error en el panel de control del operador (OCP) y en la pantalla de la unidad de administración remota (RMU).
- 1 No aparece ningún mensaje de error, pero el cargador automático no concluye la acción.

Cuando ocurre cualquiera de estas cosas, el sistema genera un registro de error. Estos registros de errores se pueden usar para determinar el tipo de error, cuándo se presentó y qué partes del cargador automático fueron afectadas. Se generan distintos tipos de registros de errores para el cargador automático y para la unidad de cinta interna.

- 1 Los Registros del cargador automático proporcionan información sobre los errores relacionados con el cargador automático o sobre el movimiento de cartuchos de datos dentro del cargador automático.
- 1 Los Registros de TapeAlert proporcionan información sobre los errores informados por la unidad de cinta dentro del cargador automático.

# Registros del cargador automático

Usted puede recuperar la información de los registros de errores del cargador automático mediante uno de tres métodos:

- 1 El panel de control del operador (OCP) proporciona información limitada
- 1 Visualización en la pantalla de la unidad de administración remota (RMU)
- 1 Registros detallados guardados en un archivo de texto mediante la RMU para el diagnóstico del centro de llamadas

En la tabla 2 se puede encontrar información adicional y las acciones recomendadas para los códigos de error de Dell PowerVault 124T.

## Registros del cargador automático mediante el OCP

Para ver la información del registro de errores de hardware desde el panel frontal:

- 1. En la pantalla LCD del panel frontal, desplácese a Diagnostics (Diagnósticos) y luego presione Enter (Entrar). Aparecerá el submenú Diagnostics (Diagnósticos).
- En el submenú Diagnostics (Diagnósticos), desplácese a Error Logs (Registros de errores) y luego presione Enter (Entrar). Aparecerá el submenú Error Log (Registro de error).
- 3. En el submenú Error Logs (Registros de errores), desplácese hasta Hard (Hardware) y luego presione Enter (Entrar). Se muestra la información de registro.
- Usted puede desplazarse hacia arriba y hacia abajo a través de las anotaciones del registro de hardware. La anotación más reciente estará asociada con el número de suceso más alto mostrado.

## Registros del cargador automático mediante la RMU

Para ver la información del registro de errores de hardware o para guardar todos los registros de la unidad de administración remota:

- 1. Desde la RMU, haga clic en el encabezado Diagnostics (Diagnósticos). Aparecerá la pantalla Diagnostics (Diagnósticos).
- 2. Haga clic en View Logs (Ver registros) para mostrar el registro de errores de hardware. La anotación más reciente estará asociada con el número de suceso más alto mostrado.
- 3. Los archivos de información de registro detallados son particularmente útiles cuando se llama para solicitar asistencia. Si desea guardar los registros en un archivo de texto local, haga clic en Save Logs (Guardar registros).

## Tabla 2: Detalle de errores del cargador automático

| Tipo de error Descripción |                                                              | Acción recomendada                                                                                      |  |  |  |  |
|---------------------------|--------------------------------------------------------------|----------------------------------------------------------------------------------------------------|--|--|--|--|
| Tipos de falla            | Tipos de falla del sistema operativo del cargador automático |                                                                                                    |  |  |  |  |
| 01                        | Recurso eliminado                                            | Los errores 01-25 indican que un suceso inesperado ha ocurrido dentro del sistema operativo interno del |  |  |  |  |

| 0.2            | Error do agrupamiento)                                    | cargador automático. El sistema operativo interno del cargador automático se denomina ThreadX, y algunos                                                             |  |
|----------------|-----------------------------------------------------------|----------------------------------------------------------------------------------------------------|--|
| 02             | Error de puntero                                          | mensajes de error pueden estar precedidos por la anotación "IX".                                                                                                    |  |
| 04             | Error de espera                                           | Para cualquiera de estos sucesos:                                                                                                    |  |
| 05             | Error de tamaño                                           | 1 Apague y encienda el cargador automático.                                                                                                    |  |
| 06             | Error de grupo                                            | · · · · · · · · · · · · · · · · · · ·                                                                                                    |  |
| 07             | Expiración de tiempo sin                                  | desde el panel de control del operador (OCP).                                                                                                    |  |
|                | sucesos                                                   | Nota: La prueba de movimientos aleatorios requiere un mínimo de dos cartuchos presentes dentro                                                                       |  |
| 08             | Error de opcion                                           | del cargador automático.                                                                                                    |  |
| 09             | Error de cola de espera                                   | 1 Vaya a support.dell.com para obtener las actualizaciones de firmware de PowerVault 124T.                                                                           |  |
| OR             |                                                           | 1 Si todos los pasos anteriores fallan, consulte Cómo comunicarse con Dell.                                                                                          |  |
| 00             | Error de semáforo                                         |                                                                                                    |  |
| 00             | Evpiración de tiempo de                                   |                                                                                                    |  |
| 00             | semáforo                                                  |                                                                                                    |  |
| 0E             | Error de guía                                             |                                                                                                    |  |
| OF             | Error de prioridad                                        |                                                                                                    |  |
| 10             | Error de inicio                                           |                                                                                                    |  |
| 11             | Error de eliminación                                      |                                                                                                    |  |
| 12             | Error de reanudación                                      |                                                                                                    |  |
| 13             | Error de quien llama                                      |                                                                                                    |  |
| 14             | Error de suspensión                                       |                                                                                                    |  |
| 15             | Error de temporizador                                     |                                                                                                    |  |
| 16             | Error de marca                                            |                                                                                                    |  |
| 17             | Error de activación                                       |                                                                                                    |  |
| 18             | Error de umbrai                                           |                                                                                                    |  |
| 19<br>1A       | Error de agrupamiento en                                  |                                                                                                    |  |
| 1B             | Función de cola de espera                                 |                                                                                                    |  |
| 10             | Función de semáforo fallida                               |                                                                                                    |  |
| 1D             | Función de temporizador fallida                           |                                                                                                    |  |
| 1F             | Función de guía fallida                                   |                                                                                                    |  |
| 20             | Comando comenzado                                         |                                                                                                    |  |
| 21             | Falla del sistema                                         |                                                                                                    |  |
| 22             | Sistema ocupado                                           |                                                                                                    |  |
| 23             | Expiración de tiempo del<br>sistema                       |                                                                                                    |  |
| 24             | Error de software                                         |                                                                                                    |  |
| 25             | Error de hardware                                         |                                                                                                    |  |
| Tipos de error | res de mensaje                                            |                                                                                                    |  |
| 26             | Error de identificación del<br>emisor de mensajes (tarea) | Verifique que la aplicación de copia de seguridad del host y el controlador de dispositivos tengan la<br>revisión admitida más reciente en <u>support.dell.com</u> . |  |
| 27             | Tipo de mensaje incorrecto                                | Revise el cable del adaptador de host y el cable SAS.                                                                                                    |  |
| 28             | Parámetro de mensaje<br>incorrecto                        | <ol> <li>Si todos los pasos anteriores fallan, consulte <u>Cómo comunicarse con Dell</u>.</li> </ol>                                                                 |  |
|                |                                                           |                                                                                                    |  |
| 11pos de erroi | res de corrupcion de datos de pil                         | )/giobales                                                                                                    |  |
| 29             |                                                           | revisión admitida más reciente en <u>support.dell.com</u> .                                                                                                    |  |
| 2A             | Estado de elemento no valido                              | 1 Apague y encienda el cargador automático.                                                                                                    |  |
| 2B             | Tabla de elementos dañada                                 | · · · · · · · · · · · · · · · · · · ·                                                                                                    |  |
| 2C             | Datos globales dañados                                    | I Ejecute la prueba de movimientos aleatorios desde la unidad de administración remota (RMU) o<br>desde el panel de control del operador (OCP).                      |  |
| 2D             | Datos de pila dañados                                     | Nota: La prueba de movimientos aleatorios requiere un mínimo de dos cartuchos presentes dentro                                                                       |  |
| 2E             | Pila de tareas lenta                                      | del cargador automático.                                                                                                    |  |
| 2F             | Desbordamiento de pila de<br>tareas                       | 1 Si todos los pasos anteriores fallan, consulte Cómo comunicarse con Dell.                                                                                          |  |
| Tipos do orres | es de anagado /interrunción del                           | ictoma                                                                                                    |  |
| 30             | Falla de la POST                                          | Verifique que los denósitos/denósitos vacíos están completamente acentados                                                                                           |  |
|                |                                                           | Apague y encienda el cargador automático.                                                                                                    |  |
|                | I                                                         |                                                                                                    |  |

|                                                                                                    |                                                                                                    | 1 Si todos los pasos anteriores fallan, consulte <u>Cómo comunicarse con Dell</u> .                                                                                                    |  |
|----------------------------------------------------------------------------------------------------|----------------------------------------------------------------------------------------------------|----------------------------------------------------------------------------------------------------|--|
| 31                                                                                                 | Temporizador de vigilancia                                                                                                    | 1 Anaque y encienda el cargador automático                                                                                                    |  |
| 32                                                                                                 | Suceso de alimentación                                                                                                    | 1 Ejecute la prueba de movimientos aleatorios desde la unidad de administración remota (RMU) o                                                                                                    |  |
| 33                                                                                                 | Falla de apagado                                                                                                    | desde el panel de control del operador (OCP).                                                                                                    |  |
| 34                                                                                                 | Sobrecarga del sistema                                                                                                    | del cargador automático.                                                                                                    |  |
| 0.5                                                                                                |                                                                                                    | 1 Vaya a support.dell.com para obtener las actualizaciones de firmware de PowerVault 124T.                                                                                                    |  |
| 35                                                                                                 | Rendimiento del sistema                                                                                                    | 1 consulte Cómo comunicarse con Dell.                                                                                                    |  |
| 36                                                                                                 | Detención asincrónica                                                                                                    |                                                                                                    |  |
| Tipos de erro                                                                                      | res diversos del sistema                                                                                                    |                                                                                                    |  |
| 37                                                                                                 | Error de limpieza del sistema                                                                                                    | La ranura de limpieza se está utilizando.                                                                                                    |  |
|                                                                                                    |                                                                                                    | 1 Verifique que haya un cartucho de limpieza válido en la ranura de limpieza dedicada indicada en los<br>valores de la página Remote Management Unit Configuration (Configuración de la unidad de<br>administración remota).                                                                                                    |  |
|                                                                                                    |                                                                                                    | 1 Vaya a support.dell.com para obtener las actualizaciones de firmware de PowerVault 124T.                                                                                                    |  |
|                                                                                                    |                                                                                                    | 1 Si todos los pasos anteriores fallan, consulte Cómo comunicarse con Dell.                                                                                                    |  |
| 38                                                                                                 | Error de bardware L2C interno                                                                                                    | Consulte Cómo comunicarse con Dell                                                                                                    |  |
|                                                                                                    | del sistema                                                                                                    |                                                                                                    |  |
| 39                                                                                                 | Error de límites de diagnóstico<br>del cargador automático                                                                                                    | Este error puede ocurrir como consecuencia de una prueba de diagnóstico fallida.                                                                                                    |  |
|                                                                                                    |                                                                                                    | Si la prueba de depósito o la prueba de inventario fallan, desmonte e inspeccione los depósitos<br>uno a la vez. Gire las ruedas blancas de accionamiento con el pulgar de cada depósito y asegúrese<br>de que los portadores se muevan libremente por<br>lo menos una vuelta completa en cada dirección. Vuelva a insertar cada depósito después de la<br>inspección.                                                                                                    |  |
|                                                                                                    |                                                                                                    | 1 Si la prueba del selector Picker falla, verifique que no haya ninguna obstrucción dentro del conjunto<br>del selector Picker y repita la prueba.                                                                                                    |  |
|                                                                                                    |                                                                                                    | 1 Si la prueba de movimientos aleatorios falla, consulte los pasos anteriores para ver las acciones<br>necesarias.                                                                                                    |  |
|                                                                                                    |                                                                                                    | Apague y encienda el cargador automático y vuelva a ejecutar la prueba fallida. Consulte <u>Có</u><br>comunicarse con <u>Dell</u> si el error se repite.                                                                                                    |  |
|                                                                                                    |                                                                                                    | comunicarse con Dell si el error se repite.                                                                                                    |  |
| Tipos de erroi                                                                                     | res de la unidad de cinta                                                                                                    | <u>comunicarse con Dell</u> si el error se repite.                                                                                                    |  |
| Tipos de error<br>3A                                                                               | res de la unidad de cinta<br>Error de restablecimiento de la<br>unidad                                                                                                    | comunicarse con Dell si el error se repite.<br>Revise el registro de TapeAlert para obtener información más específica sobre los errores de la unidad.<br>Refiérase a la tabla 3 para ver las acciones recomendadas.                                                                                                    |  |
| Tipos de error<br>3A<br>3B                                                                         | res de la unidad de cinta<br>Error de restablecimiento de la<br>unidad<br>Error de hardware de la unidad                                                                                                    | comunicarse con Dell si el error se repite.<br>Revise el registro de TapeAlert para obtener información más específica sobre los errores de la unidad.<br>Refiérase a la tabla 3 para ver las acciones recomendadas.                                                                                                    |  |
| Tipos de error<br>3A<br>3B<br>3C                                                                   | res de la unidad de cinta<br>Error de restablecimiento de la<br>unidad<br>Error de hardware de la unidad<br>Se requiere limpieza de la<br>unidad                                                                                                    | comunicarse con Dell si el error se repite.         Revise el registro de TapeAlert para obtener información más específica sobre los errores de la unidad.         Refiérase a la tabla 3 para ver las acciones recomendadas.         1 Realice la limpieza cargando una cinta de limpieza válida en la unidad. Si hay una ranura disponible para dedicarla a un cartucho de limpieza, esta operación se puede activar para ejecutarse automáticamente dentro de la página Remote Management Unit Configuration (Configuración de la unidad de administración remota).                                                                                                    |  |
| Tipos de error<br>3A<br>3B<br>3C                                                                   | res de la unidad de cinta<br>Error de restablecimiento de la<br>unidad<br>Error de hardware de la unidad<br>Se requiere limpieza de la<br>unidad                                                                                                    | comunicarse con Dell si el error se repite.         Revise el registro de TapeAlert para obtener información más específica sobre los errores de la unidad.         Refiérase a la tabla 3 para ver las acciones recomendadas.         1 Realice la limpieza cargando una cinta de limpieza válida en la unidad. Si hay una ranura disponible para dedicarla a un cartucho de limpieza, esta operación se puede activar para ejecutarse automáticamente dentro de la página Remote Management Unit Configuration (Configuración de la unidad de administración remota).         1 Revise el registro de TapeAlert para obtener información más específica sobre los errores de la unidad. Refiérase a la tabla 3 para ver las acciones recomendadas.                                                                                                    |  |
| Tipos de error<br>3A<br>3B<br>3C                                                                   | res de la unidad de cinta<br>Error de restablecimiento de la<br>unidad<br>Error de hardware de la unidad<br>Se requiere limpieza de la<br>unidad                                                                                                    | comunicarse con Dell si el error se repite.         Revise el registro de TapeAlert para obtener información más específica sobre los errores de la unidad.         Refiérase a la tabla 3 para ver las acciones recomendadas.         1 Realice la limpieza cargando una cinta de limpieza válida en la unidad. Si hay una ranura disponible para dedicarla a un cartucho de limpieza, esta operación se puede activar para ejecutarse automáticamente dentro de la página Remote Management Unit Configuration (Configuración de la unidad de administración remota).         1 Revise el registro de TapeAlert para obtener información más específica sobre los errores de la unidad. Refiérase a la tabla 3 para ver las acciones recomendadas.         1 Si la unidad continúa solicitando limpieza, consulte <u>Cómo comunicarse con Dell</u> .                                                                                                    |  |
| Tipos de error<br>3A<br>3B<br>3C<br>3C                                                             | res de la unidad de cinta<br>Error de restablecimiento de la<br>unidad<br>Error de hardware de la unidad<br>Se requiere limpieza de la<br>unidad                                                                                                    | comunicarse con Dell si el error se repite.         Revise el registro de TapeAlert para obtener información más específica sobre los errores de la unidad.         Refiérase a la tabla 3 para ver las acciones recomendadas.         1       Realice la limpieza cargando una cinta de limpieza válida en la unidad. Si hay una ranura disponible para dedicarla a un cartucho de limpieza, esta operación se puede activar para ejecutarse automáticamente dentro de la página Remote Management Unit Configuration (Configuración de la unidad de administración remota).         1       Revise el registro de TapeAlert para obtener información más específica sobre los errores de la unidad. Refiérase a la tabla 3 para ver las acciones recomendadas.         1       Si la unidad continúa solicitando limpieza, consulte Cómo comunicarse con Dell.         1       Revise el registro de TapeAlert para obtener información más específica sobre los errores de la unidad. Refiérase a la tabla 3 para ver las acciones recomendadas.         1       Si la unidad continúa solicitando limpieza, consulte Cómo comunicarse con Dell.         1       Revise el registro de TapeAlert para obtener información más específica sobre los errores de la unidad. Refiérase a la tabla 3 para ver las acciones recomendadas.                                                                                                    |  |
| Tipos de error<br>3A<br>3B<br>3C<br>3D                                                             | Error de restablecimiento de la<br>unidad<br>Error de hardware de la unidad<br>Se requiere limpieza de la<br>unidad                                                                                                    | comunicarse con Dell si el error se repite.         Revise el registro de TapeAlert para obtener información más específica sobre los errores de la unidad.         Refiérase a la tabla 3 para ver las acciones recomendadas.         1       Realice la limpieza cargando una cinta de limpieza válida en la unidad. Si hay una ranura disponible para dedicarla a un cartucho de limpieza, esta operación se puede activar para ejecutarse automáticamente dentro de la página Remote Management Unit Configuración (Configuración de la unidad de administración remota).         1       Revise el registro de TapeAlert para obtener información más específica sobre los errores de la unidad. Refiérase a la tabla 3 para ver las acciones recomendadas.         1       Si la unidad continúa solicitando limpieza, consulte Cómo comunicarse con Dell.         1       Revise el registro de TapeAlert para obtener información más específica sobre los errores de la unidad. Refiérase a la tabla 3 para ver las acciones recomendadas.         1       Si la unidad continúa solicitando limpieza, consulte Cómo comunicarse con Dell.         1       Revise el registro de TapeAlert para obtener información más específica sobre los errores de la unidad. Refiérase a la tabla 3 para ver las acciones recomendadas.         1       Si el unidad está registrando errores de lectura/escritura, repita la operación con un cartucho nuevo.                                                                                                    |  |
| Tipos de error<br>3A<br>3B<br>3C<br>3D                                                             | Error de restablecimiento de la<br>unidad<br>Error de hardware de la unidad<br>Se requiere limpieza de la<br>unidad                                                                                                    | <ul> <li>comunicarse con Dell si el error se repite.</li> <li>Revise el registro de TapeAlert para obtener información más específica sobre los errores de la unidad. Refiérase a la tabla 3 para ver las acciones recomendadas.</li> <li>1 Realice la limpieza cargando una cinta de limpieza válida en la unidad. Si hay una ranura disponible para dedicarla a un cartucho de limpieza, esta operación se puede activar para ejecutarse automáticamente dentro de la página Remote Management Unit Configuration (Configuración de la unidad de administración remota).</li> <li>1 Revise el registro de TapeAlert para obtener información más específica sobre los errores de la unidad. Refiérase a la tabla 3 para ver las acciones recomendadas.</li> <li>1 Si la unidad continúa solicitando limpieza, consulte <u>Cómo comunicarse con Dell</u>.</li> <li>1 Revise el registro de TapeAlert para obtener información más específica sobre los errores de la unidad. Refiérase a la tabla 3 para ver las acciones recomendadas.</li> <li>1 Si la unidad continúa solicitando limpieza, consulte <u>Cómo comunicarse con Dell</u>.</li> <li>1 Si el unidad está registrando errores de lectura/escritura, repita la operación con un cartucho nuevo.</li> <li>1 Si la unidad falla con dos piezas de cartuchos diferentes, consulte <u>Cómo comunicarse con Dell</u>.</li> </ul>                                                                                                    |  |
| Tipos de error<br>3A<br>3B<br>3C<br>3C                                                             | res de la unidad de cinta<br>Error de restablecimiento de la<br>unidad<br>Error de hardware de la unidad<br>Se requiere limpieza de la<br>unidad                                                                                                    | comunicarse con Dell si el error se repite.         Revise el registro de TapeAlert para obtener información más específica sobre los errores de la unidad.         Refiérase a la tabla 3 para ver las acciones recomendadas.         1       Realice la limpieza cargando una cinta de limpieza válida en la unidad. Si hay una ranura disponible para dedicarla a un cartucho de limpieza, esta operación se puede activar para ejecutarse automáticamente dentro de la página Remote Management Unit Configuration (Configuración de la unidad de administración remota).         1       Revise el registro de TapeAlert para obtener información más específica sobre los errores de la unidad. Refiérase a la tabla 3 para ver las acciones recomendadas.         1       Si la unidad continúa solicitando limpieza, consulte Cómo comunicarse con Dell.         1       Revise el registro de TapeAlert para obtener información más específica sobre los errores de la unidad. Refiérase a la tabla 3 para ver las acciones recomendadas.         1       Si la unidad continúa solicitando limpieza, consulte Cómo comunicarse con Dell.         1       Revise el registro de TapeAlert para obtener información más específica sobre los errores de la unidad. Refiérase a la tabla 3 para ver las acciones recomendadas.         1       Si la unidad está registrando errores de lectura/escritura, repita la operación con un cartucho nuevo.         1       Si la unidad falla con dos piezas de cartuchos diferentes, consulte Cómo comunicarse con Dell.                                                                                                    |  |
| Tipos de error<br>3A<br>3B<br>3C<br>3C<br>3D<br>3D                                                 | res de la unidad de cinta<br>Error de restablecimiento de la<br>unidad<br>Error de hardware de la unidad<br>Se requiere limpieza de la<br>unidad<br>Error general de la unidad<br>Error de carga de la unidad                                                                                                    | comunicarse con Dell si el error se repite.         Revise el registro de TapeAlert para obtener información más específica sobre los errores de la unidad.         Refiérase a la tabla 3 para ver las acciones recomendadas.         1       Realice la limpieza cargando una cinta de limpieza válida en la unidad. Si hay una ranura disponible para dedicarla a un cartucho de limpieza, esta operación se puede activar para ejecutarse automáticamente dentro de la página Remote Management Unit Configuration (Configuración de la unidad de administración remota).         1       Revise el registro de TapeAlert para obtener información más específica sobre los errores de la unidad. Refiérase a la tabla 3 para ver las acciones recomendadas.         1       Si la unidad continúa solicitando limpieza, consulte Cómo comunicarse con Dell.         1       Revise el registro de TapeAlert para obtener información más específica sobre los errores de la unidad. Refiérase a la tabla 3 para ver las acciones recomendadas.         1       Si la unidad continúa solicitando limpieza, consulte Cómo comunicarse con Dell.         1       Revise el registro de TapeAlert para obtener información más específica sobre los errores de la unidad. Refiérase a la tabla 3 para ver las acciones recomendadas.         1       Si la unidad continúa solicitando errores de lectura/escritura, repita la operación con un cartucho nuevo.         1       Si el unidad está registrando errores de lectura/escritura, repita la operación con un cartucho nuevo.         1       Si la unidad falla con dos piezas de cartuchos diferentes, consulte Cómo comunicarse con Dell.                                                                                                    |  |
| Tipos de error<br>3A<br>3B<br>3C<br>3C<br>3D<br>3D<br>3E<br>3F                                     | Error de restablecimiento de la<br>unidad<br>Error de restablecimiento de la<br>Error de hardware de la unidad<br>Se requiere limpieza de la<br>unidad<br>Error general de la unidad<br>Error de carga de la unidad<br>Error de descarga de la unidad                                                                                   | comunicarse con Dell si el error se repite.         Revise el registro de TapeAlert para obtener información más específica sobre los errores de la unidad.         refiérase a la tabla 3 para ver las acciones recomendadas.         1       Realice la limpieza cargando una cinta de limpieza válida en la unidad. Si hay una ranura disponible para dedicarla a un cartucho de limpieza, esta operación se puede activar para ejecutarse automáticamente dentro de la página Remote Management Unit Configuration (Configuración de la unidad. Refiérase a la tabla 3 para ver las acciones recomendadas.         1       Revise el registro de TapeAlert para obtener información más específica sobre los errores de la unidad. Refiérase a la tabla 3 para ver las acciones recomendadas.         1       Si la unidad continúa solicitando limpieza, consulte Cómo comunicarse con Dell.         1       Revise el registro de TapeAlert para obtener información más específica sobre los errores de la unidad. Refiérase a la tabla 3 para ver las acciones recomendadas.         1       Si la unidad continúa solicitando limpieza, consulte Cómo comunicarse con Dell.         1       Revise el registro de TapeAlert para obtener información más específica sobre los errores de la unidad. Refiérase a la tabla 3 para ver las acciones recomendadas.         1       Si el unidad está registrando errores de lectura/escritura, repita la operación con un cartucho nuevo.         1       Si el unidad falla con dos piezas de cartuchos diferentes, consulte Cómo comunicarse con Dell.         1       Realice la limpieza cargando una cinta de limpieza válida en la unidad. Si hay una                                                                                                    |  |
| Tipos de error<br>3A<br>3B<br>3C<br>3C<br>3D<br>3D<br>3D<br>3F                                     | Error de restablecimiento de la<br>unidad<br>Error de restablecimiento de la<br>Error de hardware de la unidad<br>Se requiere limpieza de la<br>unidad<br>Error general de la unidad<br>Error de carga de la unidad<br>Error de descarga de la unidad                                                                                   | <ul> <li>comunicarse con Dell si el error se repite.</li> <li>Revise el registro de TapeAlert para obtener información más específica sobre los errores de la unidad. Refiérase a la tabla 3 para ver las acciones recomendadas.</li> <li>Realice la limpieza cargando una cinta de limpieza válida en la unidad. Si hay una ranura disponible para dedicarla a un cartucho de limpieza, esta operación se puede activar para ejecutarse automáticamente dentro de la página Remote Management Unit Configuration (Configuración de la unidad de administración remota).</li> <li>Revise el registro de TapeAlert para obtener información más específica sobre los errores de la unidad. Refiérase a la tabla 3 para ver las acciones recomendadas.</li> <li>Si la unidad continúa solicitando limpieza, consulte <u>Cómo comunicarse con Dell</u>.</li> <li>Revise el registro de TapeAlert para obtener información más específica sobre los errores de la unidad. Refiérase a la tabla 3 para ver las acciones recomendadas.</li> <li>Si la unidad continúa solicitando limpieza, consulte <u>Cómo comunicarse con Dell</u>.</li> <li>Revise el registro de TapeAlert para obtener información más específica sobre los errores de la unidad. Refiérase a la tabla 3 para ver las acciones recomendadas.</li> <li>Si el unidad está registrando errores de lectura/escritura, repita la operación con un cartucho nuevo.</li> <li>Si la unidad falla con dos piezas de cartuchos diferentes, consulte <u>Cómo comunicarse con Dell</u>.</li> <li>Realice la limpieza cargando una cinta de limpieza válida en la unidad. Si hay una ranura disponible para dedicaria a un cartucho de limpieza, esta operación se puede activar para ejecutarse automáticamente dentro de la página Remote Management Unit Configuration (Configuración de la unidad de administración remota).</li> <li>Intente cargar otro cartucho.</li> <li>Si la operación falla con dos piezas de cartuchos diferentes, consulte <u>Cómo comunicarse con Dell</u>.</li> </ul>                                                                                                    |  |
| Tipos de error<br>3A<br>3B<br>3C<br>3C<br>3D<br>3D<br>3E<br>3F<br>Tipos de error                   | Error de restablecimiento de la<br>unidad<br>Error de hardware de la unidad<br>Se requiere limpieza de la<br>unidad<br>Error general de la unidad<br>Error de carga de la unidad<br>Error de descarga de la unidad                                                                                                    | <ul> <li>comunicarse con Dell si el error se repite.</li> <li>Revise el registro de TapeAlert para obtener información más específica sobre los errores de la unidad. Refiérase a la tabla 3 para ver las acciones recomendadas.</li> <li>1 Realice la limpieza cargando una cinta de limpieza válida en la unidad. Si hay una ranura disponible para dedicarla a un cartucho de limpieza, esta operación se puede activar para ejecutarse automáticamente dentro de la página Remote Management Unit Configuración (Configuración de la unidad de administración remota).</li> <li>1 Revise el registro de TapeAlert para obtener información más específica sobre los errores de la unidad. Refiérase a la <u>tabla 3</u> para ver las acciones recomendadas.</li> <li>1 Si la unidad continúa solicitando limpieza, consulte <u>Cómo comunicarse con Dell</u>.</li> <li>1 Revise el registro de TapeAlert para obtener información más específica sobre los errores de la unidad. Refiérase a la <u>tabla 3</u> para ver las acciones recomendadas.</li> <li>1 Si la unidad continúa solicitando errores de lectura/escritura, repita la operación con un cartucho nuevo.</li> <li>1 Si la unidad falla con dos piezas de cartuchos diferentes, consulte <u>Cómo comunicarse con Dell</u>.</li> <li>1 Realice la limpieza cargando una cinta de limpieza válida en la unidad. Si hay una ranura disponible para dedicarla a un cartucho de la página Remote Management Unit Configuración de la unidad de administración remota).</li> <li>1 Realice la limpieza cargando una cinta de limpieza válida en la unidad. Si hay una ranura disponible para dedicarla on cartucho de la página Remote Management Unit Configuración de la unidad de administración remota).</li> <li>1 Intente cargar otro cartucho.</li> <li>1 Si la operación falla con dos piezas de cartuchos diferentes, consulte <u>Cómo comunicarse con Dell</u>.</li> </ul>                                                                                                    |  |
| Tipos de error<br>3A<br>3B<br>3C<br>3C<br>3D<br>3D<br>3E<br>Tipos de error<br>40                   | Error de restablecimiento de la<br>unidad<br>Error de restablecimiento de la<br>Error de hardware de la unidad<br>Se requiere limpieza de la<br>unidad<br>Error general de la unidad<br>Error de carga de la unidad<br>Error de descarga de la unidad<br>Error de guía de cartuchos                                                     | comunicarse con Dell si el error se repite. Revise el registro de TapeAlert para obtener información más específica sobre los errores de la unidad. Refiérase a la tabla 3 para ver las acciones recomendadas. <ol> <li>Realice la limpieza cargando una cinta de limpieza válida en la unidad. Si hay una ranura disponible para dedicarla a un cartucho de limpieza, esta operación se puede activar para ejecutarse automáticamente dentro de la página Remote Management Unit Configuration (Configuración de la unidad. Refiérase a la tabla 3 para ver las acciones recomendadas.</li> <li>Revise el registro de TapeAlert para obtener información más específica sobre los errores de la unidad. Refiérase a la tabla 3 para ver las acciones recomendadas.</li> <li>Si la unidad continúa solicitando limpieza, consulte <u>Cómo comunicarse con Dell</u>.</li> <li>Revise el registro de TapeAlert para obtener información más específica sobre los errores de la unidad. Refiérase a la tabla 3 para ver las acciones recomendadas.</li> <li>Si la unidad continúa solicitando limpieza, consulte <u>Cómo comunicarse con Dell</u>.</li> <li>Si la unidad falla con dos piezas de cartuchos diferentes, consulte <u>Cómo comunicarse con Dell</u>.</li> <li>Realice la limpieza cargando una cinta de limpieza válida en la unidad. Si hay una ranura disponible para dedicarla a un cartucho de limpieza, esta operación se puede activar para ejecutarse automáticamente dentro de la página Remote Management Unit Configuration (Configuración de la unidad de administración remota).</li> <li>Intente cargar otro cartucho.</li> <li>Si la operación falla con dos piezas de cartuchos diferentes, consulte <u>Cómo comunicarse con Dell</u>.</li> <li>Revise el registro de TapeAlert para obtener información más específica sobre los errores de la unidad de administración remota).</li> <li>Intente cargar otro cartucho.</li> <li>Si la operación falla con dos piezas de cartuchos diferentes, consulte <u>Cómo comunicarse con Dell</u>.</li> <li>Revise el registro de TapeAlert para obtener información má</li></ol>                 |  |
| Tipos de error<br>3A<br>3B<br>3C<br>3C<br>3D<br>3D<br>3D<br>3D<br>3F<br>Tipos de error<br>40<br>41 | Error de restablecimiento de la<br>unidad<br>Error de hardware de la unidad<br>Se requiere limpieza de la<br>unidad<br>Error general de la unidad<br>Error de carga de la unidad<br>Error de descarga de la unidad<br>Error de guía de cartuchos<br>Error de retiro de la guía de<br>cartuchos                                          | comunicarse con Dell si el error se repite.   Revise el registro de TapeAlert para obtener información más específica sobre los errores de la unidad. Refiérase a la <u>tabla 3</u> para ver las acciones recomendadas.   Revise el registro de TapeAlert para obtener información más específica sobre los errores de la unidad. Revise el registro de TapeAlert para obtener información más específica sobre los errores de la unidad. Revise el registro de TapeAlert para obtener información más específica sobre los errores de la unidad. Revise el registro de TapeAlert para obtener información más específica sobre los errores de la unidad. Refiérase a la <u>tabla 3</u> para ver las acciones recomendadas.  Revise el registro de TapeAlert para obtener información más específica sobre los errores de la unidad. Refiérase a la <u>tabla 3</u> para ver las acciones recomendadas.  Revise el registro de TapeAlert para obtener información más específica sobre los errores de la unidad. Refiérase a la <u>tabla 3</u> para ver las acciones recomendadas.  Revise el registro de TapeAlert para obtener información más específica sobre los errores de la unidad. Refiérase a la <u>tabla 3</u> para ver las acciones recomendadas.  Revise el registro de TapeAlert para obtener información más específica sobre los errores de la unidad. Refiérase a la <u>tabla 3</u> para ver las acciones recomendadas.  Revise el registro de TapeAlert para obtener información más específica sobre los errores de la unidad. Refiérase a la <u>tabla 3</u> para ver las acciones recomendadas.  Revise el registro de TapeAlert para obtener mátores de la unidad. Si hay una ranura disponible para dedicaria a un cartucho de limpieza, esta operación se puede activar para ejecutarse autordatecaria a un cartucho de limpieza, esta operación se puede activar para ejecutarse autordate dentro de la página Remote Management Unit Configuración de la unidad de administración remota).  Intente cargar otro cartucho. Si la operación falla con dos piezas de cartuchos diferentes, consulte <u>Cómo comunicarse con Dell</u> .  Revis |  |
| Tipos de error<br>3A<br>3B<br>3C<br>3C<br>3D<br>3D<br>3D<br>3F<br>Tipos de error<br>40<br>41<br>42 | Error de restablecimiento de la<br>unidad<br>Error de restablecimiento de la<br>Error de hardware de la unidad<br>Se requiere limpieza de la<br>unidad<br>Error general de la unidad<br>Error de carga de la unidad<br>Error de descarga de la unidad<br>Error de guía de cartuchos<br>Error de retiro de la guía de<br>cartuchos (MAM) | comunicarse con Dell si el error se repite.                                                                                                    |  |

| 43            | Tipo de cartucho no válido                                  | 1. Si la operación falla con dos piezas de cartuchos diferentes, consulte Cómo comunicarse con Dell                                                                                                    |  |  |  |  |
|---------------|-------------------------------------------------------------|----------------------------------------------------------------------------------------------------|--|--|--|--|
| 44            | Cartucho de limpieza expirado                               |                                                                                                    |  |  |  |  |
| 45            | Error de cartucho desconocido                               |                                                                                                    |  |  |  |  |
| 46            | 46 Error de unidad/cartucho                                 |                                                                                                    |  |  |  |  |
| Tipos de erro | Fipos de errores diversos                                   |                                                                                                    |  |  |  |  |
| 47            | Error de suma de comprobación<br>de EEROM                   | Comuníquese con <u>support.dell.com</u> .                                                                                                    |  |  |  |  |
| 48            | Error de detección de                                       | 1 Verifique que el ventilador principal se mueva libremente cuando la unidad está encendida.                                                                                                    |  |  |  |  |
|               | movimiento del ventilador                                   |                                                                                                    |  |  |  |  |
|               |                                                             |                                                                                                    |  |  |  |  |
| 49            | Euera de línea                                              | Sistema de control de diagnósticos. No se requiere ninguna acción.                                                                                                    |  |  |  |  |
| 40            | El bloqueo del bost impide la                               | El software de conia de seguridad del bost ha enviado el comando PREVENT/ALLOW MEDIUM REMOVAL                                                                                                    |  |  |  |  |
| -77           | expulsión                                                   | LI sottware de copia de seguridad del host ha enviado el comando PREVENT/ALLOW MEDIUM REMOVAL<br>(Impedir/permitir el desmontaje de cartuchos), a menudo llamado un "bloqueo" por el software de copia de<br>seguridad del host.                      |  |  |  |  |
|               |                                                             | 1 Envíe un comando Unlock (Desbloquear) mediante el software de copia de seguridad del host, o<br>apague y encienda el cargador automático usando el botón de encendido del panel de control del<br>operador para borrar la configuración de bloqueo. |  |  |  |  |
| 4B            | Frente abierto                                              | Todos los movimientos del motor, incluyendo la rotación del selector Picker y del depósito, se han<br>desactivado por motivos de seguridad.                                                                                                    |  |  |  |  |
|               |                                                             | Verifique que el depósito o el depósito vacío esté completamente insertado tanto en el lado izquierdo<br>como en el lado derecho del cargador automático.                                                                                             |  |  |  |  |
|               |                                                             | 1 Reemplace el depósito o el depósito vacío (intente con un segundo depósito si posible).                                                                                                    |  |  |  |  |
|               |                                                             | <ol> <li>Si la prueba de movimientos aleatorios falla, consulte los pasos anteriores para ver las acciones<br/>necesarias.</li> </ol>                                                                                                    |  |  |  |  |
|               |                                                             | 1 Si todos los pasos anteriores fallan, consulte Cómo comunicarse con Dell.                                                                                                    |  |  |  |  |
| 4C            | Sobrecalentamiento                                          | <ol> <li>Verifique que la temperatura del aire de entrada del cargador automático corresponda con las<br/>especificaciones.</li> </ol>                                                                                                    |  |  |  |  |
|               |                                                             | <ol> <li>Limpie los residuos de todas las aberturas del cargador automático, tanto en la parte frontal como en<br/>la parte posterior.</li> </ol>                                                                                                    |  |  |  |  |
|               |                                                             | 1 Verifique que el ventilador esté funcionando.                                                                                                    |  |  |  |  |
|               |                                                             | 1 Si todos los pasos anteriores fallan, consulte <u>Cómo comunicarse con Dell</u> .                                                                                                    |  |  |  |  |
| Tipos de erro | res de pila TCP/IP y de tarea                               |                                                                                                    |  |  |  |  |
| 50            | Emergencia de pila IP                                       | 1 Verifique que el cargador automático esté conectado a la red correcta.                                                                                                    |  |  |  |  |
|               |                                                             |                                                                                                    |  |  |  |  |
| 51            | de pila IP                                                  | <ol> <li>Verifique que la red esté configurada correctamente (es decir, que no exista ninguna condición de<br/>bucle de retroceso).</li> </ol>                                                                                                    |  |  |  |  |
| 52            | La pila IP no puede liberar la<br>memoria                   | <ol> <li>Verifique que el cargador automático funcione correctamente cuando está configurado<br/>adecuadamente y conectado directamente a un sistema host usando un cable de cruce.</li> </ol>                                                        |  |  |  |  |
| 53            | Se produjo una captura D de<br>pila                         | 1 Si todos los pasos anteriores fallan, consulte <u>Cómo comunicarse con Dell</u> .                                                                                                    |  |  |  |  |
| Tipos de erro | res de tarea del cargador                                   |                                                                                                    |  |  |  |  |
| 60            | Inicialización de la unidad fallida                         | 1 Vaya a support.dell.com para obtener las actualizaciones de firmware de PowerVault 124T.                                                                                                    |  |  |  |  |
| 61            | Error de inicio de sesión de la<br>unidad                   | <ol> <li>Revise el registro de TapeAlert para obtener información más específica sobre los errores de la<br/>unidad. Refiérase a la tabla 3 para ver las acciones recomendadas</li> </ol>                                                             |  |  |  |  |
| 62            | Error de fin de sesión de la unidad/inesperado              | <ol> <li>Apague y encienda el cargador automático usando el botón de encendido del panel frontal y vuelva a</li> </ol>                                                                                                    |  |  |  |  |
| 63            | Comando de la unidad fallido                                | intentar la operación.                                                                                                    |  |  |  |  |
| 64            | Expiración de tiempo de<br>respuesta de la unidad           | 1 Si todos los pasos anteriores fallan, consulte Cómo comunicarse con Dell.                                                                                                    |  |  |  |  |
| 65            | Comando eliminado de la cola<br>de espera                   |                                                                                                    |  |  |  |  |
| 66            | El administrador de la unidad no está en el estado correcto |                                                                                                    |  |  |  |  |
| 67            | El informe de la unidad no está<br>listo                    |                                                                                                    |  |  |  |  |
| 68            | Movimiento de limpieza<br>automática fallido                | 1 Compruebe los valores de Configuration (Configuración) de la limpieza automática de la unidad de<br>administración remota. Asegúrese de que haya un cartucho de limpieza válido en la ubicación<br>configurada.                                     |  |  |  |  |
|               |                                                             | Verifique que el cartucho de limpieza no tenga etiquetas ni otros materiales en ninguna parte del<br>cartucho, excepto en donde se deben colocar las etiquetas.                                                                                       |  |  |  |  |
|               |                                                             | 1 Intente con un cartucho de limpieza diferente.                                                                                                    |  |  |  |  |

|               |                                                                                | 1 Si la operación falla con dos cartuchos de limpieza diferentes, consulte <u>Cómo comunicarse con Dell</u> .                                                                                     |  |  |  |
|---------------|--------------------------------------------------------------------------------|----------------------------------------------------------------------------------------------------|--|--|--|
| 69            | Reintento de descarga de la<br>unidad                                          | Revise el registro de TapeAlert para obtener información más específica sobre los errores de la<br>unidad. Refiérase a la tabla 3 para ver las acciones recomendadas.                             |  |  |  |
|               |                                                                                | <ol> <li>Verifique que el cartucho de limpieza no tenga etiquetas ni otros materiales en ninguna parte del<br/>cartucho, excepto en donde se deben colocar las etiquetas.</li> </ol>              |  |  |  |
|               |                                                                                | 1 Intente cargar otro cartucho.                                                                                                    |  |  |  |
|               |                                                                                | 1 Apague y encienda el cargador automático usando el botón de encendido del panel frontal y vuelva a<br>intentar la operación.                                                                    |  |  |  |
|               |                                                                                | 1 Si todos los pasos anteriores fallan, consulte <u>Cómo comunicarse con Dell</u> .                                                                                                    |  |  |  |
| 6D            | Error de comunicaciones de la unidad                                           | 1 Vaya a support.dell.com para obtener las actualizaciones de firmware de PowerVault 124T.                                                                                                    |  |  |  |
| 6E            | Error de comunicaciones de la                                                  | <ol> <li>Revise el registro de TapeAlert para obtener información más específica sobre los errores de la<br/>unidad. Refiérase a la <u>tabla 3</u> para ver las acciones recomendadas.</li> </ol> |  |  |  |
|               | unidad                                                                         | 1 Apague y encienda el cargador automático usando el botón de encendido del panel frontal y vuelva a<br>intentar la operación.                                                                    |  |  |  |
| 6F            | Error de comunicación del<br>cargador                                          | 1 Si todos los pasos anteriores fallan, consulte <u>Cómo comunicarse con Dell</u> .                                                                                                    |  |  |  |
| Tipos de erro | res de actualización de códigos                                                |                                                                                                    |  |  |  |
| 70            | Falla al enviar el comando CUP<br>a la unidad/No hay respuesta<br>de la unidad | <ol> <li>Verifique que las imágenes de firmware tanto para el cargador automático como para la unidad sean<br/>las imágenes más recientes ubicadas en <u>support.dell.com</u>.</li> </ol>         |  |  |  |
| 71            | Envío de CUP fallido                                                           | <ol> <li>Revise el archivo readme (léame) de actualización del firmware proporcionado con las imágenes de<br/>firmware.</li> </ol>                                                                |  |  |  |
| 72            | Actualización de la unidad<br>fallida, cartucho presente                       | Nota: El método recomendado para la actualización del firmware de la unidad es mediante la interfaz<br>del host, utilizando la utilidad DFU proporcionada con las imágenes de firmware. El método |  |  |  |
| 73            | Tamaño de la imagen en el<br>encabezado demasiado grande                       | recomendado para la actualización del firmware del cargador es mediante la unidad de<br>administración remota.                                                                                    |  |  |  |
| 74            | Borrado de bloque fallido                                                      | 1 Verifique todas las conexiones del cable SAS entre el host y el cargador automático.                                                                                                    |  |  |  |
| 75            | Programa de memoria<br>reutilizable fallido                                    | 1. No verifique ningún cartucho en el unidad durante la actualización.                                                                                                    |  |  |  |
| 76            | Encabezado dañado                                                              |                                                                                                    |  |  |  |
| 77            | Error de suma de comprobación                                                  | intentar la operación.                                                                                                    |  |  |  |
| 78            | Expiración de tiempo durante<br>CUP                                            | 1 Si todos los pasos anteriores fallan, consulte <u>Cómo comunicarse con Dell</u> .                                                                                                    |  |  |  |
| 79            | Restablecimiento durante la<br>actualización de la unidad                      |                                                                                                    |  |  |  |
| 7A            | Restablecimiento inesperado<br>desde la unidad                                 |                                                                                                    |  |  |  |
| 7B            | Mensaje inesperado desde PSP                                                   |                                                                                                    |  |  |  |
| 7C            | Comprobación de personalidad<br>o de versión fallida                           |                                                                                                    |  |  |  |
| 7D            | Error durante el comando de<br>escritura de búfer                              |                                                                                                    |  |  |  |
| 7E            | Falla de EDC no comprimido                                                     |                                                                                                    |  |  |  |
| 7 F           | terminó anticipadamente                                                        |                                                                                                    |  |  |  |
| Tipos de erro | res de tarea del servidor                                                      |                                                                                                    |  |  |  |
| 80            | Respuesta inesperada o datos<br>recibidos                                      | Verifique en <u>support.dell.com</u> que la aplicación de copia de seguridad del host y el controlador de<br>dispositivos tengan la revisión admitida más reciente.                               |  |  |  |
|               |                                                                                | 1 Revise el cable del adaptador de host y el cable SAS.                                                                                                    |  |  |  |
|               |                                                                                | Apague y encienda el cargador automático y vuelva a intentar la operación.                                                                                                    |  |  |  |
|               |                                                                                | 1 Si todos los pasos anteriores fallan, consulte Cómo comunicarse con Dell.                                                                                                    |  |  |  |
| Tipos de erro | res de hardware del elevador del                                               | servomecanismo                                                                                                    |  |  |  |
| 92            | Indicador del elevador dañado                                                  | 1 Apague y encienda el cargador automático                                                                                                    |  |  |  |
| 93            | Sensor del elevador dañado                                                     | <ol> <li>Ejecute la prueba de movimientos aleatorios desde la unidad de administración remota (RMU) o<br/>desde el papel de control del aporador (OCD)</li> </ol>                                 |  |  |  |
| 97            | Calibración del elevador perdida                                               | uesue el parter de control del operador (OCP).                                                                                                    |  |  |  |
| 98            | Calibración del elevador<br>atorada                                            | del cargador automático.                                                                                                    |  |  |  |
| 99            | Elevador perdido                                                               | vaya a <u>support.dell.com</u> para oblener las actualizaciones de firmware de PowerVault 124T.                                                                                                   |  |  |  |
| 9B            | Error de posición del elevador                                                 | <ol> <li>Si todos los pasos anteriores fallan, consulte <u>Cómo comunicarse con Dell</u>.</li> </ol>                                                                                              |  |  |  |
| Tipos de erro | pos de errores del servomecanismo del selector Picker/depósito                 |                                                                                                    |  |  |  |

| AO | Error del servomecanismo                             | 1 Apague y encienda el cargador automático.                                                    |                                                                                                    |  |
|----|------------------------------------------------------|------------------------------------------------------------------------------------------------|----------------------------------------------------------------------------------------------------|--|
| A1 | Código de error reservado                            | 1                                                                                              | Ejecute la prueba de movimientos aleatorios desde la unidad de administración remota (RMU) o<br>desde el panel de control del operador (OCP).                                                           |  |
| A2 | Error de expiración de tiempo                        | 1                                                                                              | También ejecute las acciones recomendadas para el tipo de error "Open Front" (Frente abierto) (4B).                                                                                                    |  |
|    | del Servomecanismo                                   |                                                                                                | Nota: La prueba de movimientos aleatorios requiere un mínimo de dos cartuchos presentes dentro<br>del cargador automático.                                                                              |  |
| A3 | Error de posición                                    | 1                                                                                              | Vaya a support.dell.com para obtener las actualizaciones de firmware de PowerVault 124T.                                                                                                    |  |
| A4 | Servomecanismo no calibrado                          | 1                                                                                              | 1 Si todos los pasos anteriores fallan, consulte <u>Cómo comunicarse con Dell</u> .                                                                                                    |  |
| A5 | Elemento vacío de origen                             | 1 Verifique que el origen esperado realmente no tenga un cartucho.                             |                                                                                                    |  |
|    |                                                      | 1 Apague y encienda el cargador automático.                                                    |                                                                                                    |  |
|    |                                                      | 1                                                                                              | Ejecute la prueba de movimientos aleatorios desde la unidad de administración remota (RMU) o<br>desde el panel de control del operador (OCP).                                                           |  |
|    |                                                      |                                                                                                | Nota: La prueba de movimientos aleatorios requiere un mínimo de dos cartuchos presentes dentro<br>del cargador automático.                                                                              |  |
|    |                                                      | 1                                                                                              | Si el origen es una ranura dentro de un depósito, compruebe si el indicador presente del cartucho<br>cargado con resorte se mueve libremente cuando el cartucho se inserta manualmente en el depósito.  |  |
|    |                                                      | 1                                                                                              | Si el error continúa, consulte <u>Cómo comunicarse con Dell</u> .                                                                                                    |  |
| A6 | Depósito faltante                                    | 1                                                                                              | Verifique que el depósito o el depósito vacío esté completamente insertado en el cargador                                                                                                    |  |
|    |                                                      |                                                                                                | automático.                                                                                                    |  |
|    |                                                      | 1                                                                                              | Extraiga el depósito y vuelva a insertarlo.                                                                                                    |  |
|    |                                                      | 1                                                                                              | Intente con un segundo depósito si es posible.                                                                                                    |  |
|    |                                                      | 1                                                                                              | Apague y encienda el cargador automático.                                                                                                    |  |
|    |                                                      | 1                                                                                              | Si el error continúa, consulte <u>Cómo comunicarse con Dell</u> .                                                                                                    |  |
| A7 | Ranura de inserción llena                            | 1                                                                                              | Saque cualquier cartucho expulsado anteriormente de la ranura de inserción.                                                                                                    |  |
|    |                                                      | 1 Verifique que no haya residuos ni objetos extraños en la abertura de la ranura de inserción. |                                                                                                    |  |
|    |                                                      | 1 Verifique que la puerta de la ranura de inserción esté completamente cerrada.                |                                                                                                    |  |
|    |                                                      | 1                                                                                              | Si el error continúa, consulte Cómo comunicarse con Dell.                                                                                                    |  |
| A8 | Elemento de destino lleno                            | 1                                                                                              | Verifique que el elemento de destino esperado ya tenga un cartucho.                                                                                                    |  |
|    |                                                      | 1                                                                                              | Apague y encienda el cargador automático.                                                                                                    |  |
|    |                                                      | 1                                                                                              | Ejecute la prueba de movimientos aleatorios desde la unidad de administración remota (RMU) o<br>desde el panel de control del operador (OCP).                                                           |  |
|    |                                                      |                                                                                                | Nota: La prueba de movimientos aleatorios requiere un mínimo de dos cartuchos presentes dentro<br>del cargador automático.                                                                              |  |
|    |                                                      | 1                                                                                              | Si el destino es una ranura dentro de un depósito, compruebe si el indicador presente del cartucho<br>cargado con resorte se mueve libremente cuando el cartucho se inserta manualmente en el depósito. |  |
|    |                                                      | 1                                                                                              | Si el error continúa, consulte <u>Cómo comunicarse con Dell</u> .                                                                                                    |  |
| A9 | Selector Picker lleno                                | 1                                                                                              | Mire la parte frontal del cargador automático y confirme que el selector Picker esté lleno.                                                                                                    |  |
|    |                                                      | 1                                                                                              | Ejecute un comando Move (Mover) desde el panel de control del operador para mover el cartucho del selector Picker a una ubicación.                                                                      |  |
|    |                                                      | 1                                                                                              | Apague y encienda el cargador automático a través del panel frontal.                                                                                                    |  |
| AA | Error del sensor de cartuchos<br>del selector Picker | 1                                                                                              | Ejecute la prueba de movimientos aleatorios desde la unidad de administración remota (RMU) o<br>desde el panel de control del operador (OCP).                                                           |  |
|    |                                                      |                                                                                                | Nota: La prueba de movimientos aleatorios requiere un mínimo de dos cartuchos presentes dentro del cargador automático.                                                                                 |  |
|    |                                                      | 1                                                                                              | Si el origen es una ranura dentro de un depósito, compruebe si el indicador presente del cartucho cargado con resorte se mueve libremente cuando el cartucho se inserta manualmente en el depósito.     |  |
|    |                                                      | 1                                                                                              | Si todos los pasos anteriores fallan, consulte Cómo comunicarse con Dell.                                                                                                    |  |
| AB | Error del sensor de ruta de la                       | 1                                                                                              | Apague y encienda el cargador automático a través del panel frontal.                                                                                                    |  |
|    | umudu                                                | 1                                                                                              | Ejecute la prueba de movimientos aleatorios desde la unidad de administración remota (RMU) o<br>desde el panel de control del operador (OCP).                                                           |  |

|                                                                                                    |                                                                                                    | del cargador automático.                                                                                                    |
|----------------------------------------------------------------------------------------------------|----------------------------------------------------------------------------------------------------|----------------------------------------------------------------------------------------------------|
|                                                                                                    |                                                                                                    | 1 Si todos los pasos anteriores fallan, consulte Cómo comunicarse con Dell.                                                                                                    |
| CA                                                                                                    | Error del sensor de la puerta de<br>la ranura de inserción                                                                                                    | 1 Apague y encienda el cargador automático.                                                                                                    |
|                                                                                                    |                                                                                                    | <ol> <li>Inserte un cartucho en el cargador automático a través de la ranura de inserción. Verifique que el<br/>cartucho se detecte y que la puerta cierre completamente.</li> </ol>                                                                                                    |
| AD                                                                                                    | Error del solenoide de la ranura<br>de inserción                                                                                                    | 1 Si todos los pasos anteriores fallan, consulte <u>Cómo comunicarse con Dell</u> .                                                                                                    |
| AE                                                                                                    | Error de inicialización del<br>servomecanismo                                                                                                    | Desmonte e inspeccione los depósitos uno a la vez. Gire las ruedas blancas de accionamiento con e<br>pulgar, de cada depósito y asegúrese de que los portadores se muevan libremente por lo menos u<br>vuelta completa en cada dirección. Vuelva a insertar cada depósito después de la inspección.                                                                                                    |
|                                                                                                    |                                                                                                    | 1 Compruebe la configuración del lector de código de barras mediante la unidad de administración<br>remota o el panel de control del operador.                                                                                                    |
|                                                                                                    |                                                                                                    | 1 Si el lector de código de barras está activado, verifique que todos los cartuchos tengan etiquetas o<br>código de barras válidas. Si los cartuchos no tienen etiquetas de código de barras válidas, desactiv<br>el lector de código de barras.                                                                                                    |
|                                                                                                    |                                                                                                    | 1 Vaya a support.dell.com para obtener las actualizaciones de firmware de PowerVault 124T.                                                                                                    |
|                                                                                                    |                                                                                                    | 1 Apague y encienda el cargador automático.                                                                                                    |
|                                                                                                    |                                                                                                    | 1 Ejecute la prueba de movimientos aleatorios desde la unidad de administración remota (RMU) o                                                                                                    |
|                                                                                                    |                                                                                                    | oesde el panel de control del operador (UCP).<br>Nota: La prueba de movimientos aleatorios requiere un mínimo de dos cartuchos presentes dentro<br>del cargador automático                                                                                                    |
|                                                                                                    |                                                                                                    | <ol> <li>Si todos los pasos anteriores fallan, consulte <u>Cómo comunicarse con Dell</u>.</li> </ol>                                                                                                    |
| AF                                                                                                    | Evento informativo del registro<br>de errores                                                                                                    | Se utiliza para analizar el inicio de la secuencia de errores del servomecanismo o del motor en el registro<br>errores de software. Las anotaciones de errores que siguen inmediatamente indican la naturaleza de un<br>error específico de posición o del motor.                                                                                                    |
|                                                                                                    |                                                                                                    | 1 No se requiere ninguna acción.                                                                                                    |
|                                                                                                    |                                                                                                    |                                                                                                    |
| os de erro                                                                                                    | ores de hardware del selector Pic                                                                                                    | ker del servomecanismo                                                                                                    |
| os de erro<br>B0                                                                                                    | ores de hardware del selector Pic<br>Sensor de rotación dañado                                                                                                    | ker del servomecanismo 1 Apague y encienda el cargador automático.                                                                                                    |
| os de erro<br>B0<br>B1                                                                                                    | →<br>or=s de hardware del selector Pici<br>Sensor de rotación dañado<br>Indicador de rotación no<br>encontrado                                                                                                    | ker del servomecanismo         1       Apague y encienda el cargador automático.         1       Ejecute la prueba de movimientos aleatorios desde la unidad de administración remota (RMU) o desde el panel de control del operador (OCP).                                                                                                    |
| os de erro<br>B0<br>B1<br>B2                                                                                                    | Jores de hardware del selector Pictor Sensor de rotación dañado     Indicador de rotación no     encontrado     Indicador de rotación dañado                                                                                                    | ker del servomecanismo         1       Apague y encienda el cargador automático.         1       Ejecute la prueba de movimientos aleatorios desde la unidad de administración remota (RMU) o desde el panel de control del operador (OCP).         Nota: La prueba de movimientos aleatorios requiere un mínimo de dos cartuchos presentes dentro                                                                                                    |
| os de erro<br>B0<br>B1<br>B2<br>B3                                                                                                    | ores de hardware del selector Pic<br>Sensor de rotación dañado<br>Indicador de rotación no<br>encontrado<br>Indicador de rotación dañado<br>Sensor de traslación dañado                                                                                                    | ker del servomecanismo         1       Apague y encienda el cargador automático.         1       Ejecute la prueba de movimientos aleatorios desde la unidad de administración remota (RMU) o desde el panel de control del operador (OCP).         Nota: La prueba de movimientos aleatorios requiere un mínimo de dos cartuchos presentes dentr del cargador automático.                                                                                                    |
| B0<br>B1<br>B2<br>B3<br>B4                                                                                                    | ores de hardware del selector Pic<br>Sensor de rotación dañado<br>Indicador de rotación no<br>encontrado<br>Indicador de rotación dañado<br>Sensor de traslación dañado<br>Sensor de traslación 1 dañado                                                                                                    | ker del servomecanismo         1       Apague y encienda el cargador automático.         1       Ejecute la prueba de movimientos aleatorios desde la unidad de administración remota (RMU) o desde el panel de control del operador (OCP).         Nota: La prueba de movimientos aleatorios requiere un mínimo de dos cartuchos presentes dentr del cargador automático.         1       Si todos los pasos anteriores fallan, consulte Cómo comunicarse con Dell.                                                                                                    |
| os de erro<br>B0<br>B1<br>B2<br>B3<br>B4<br>B5                                                                                                    | Sensor de rotación dañado     Indicador de rotación dañado     Indicador de rotación no     encontrado     Indicador de rotación dañado     Sensor de traslación dañado     Sensor de traslación 1 dañado     Sensor de traslación 2 dañado                                                                                                    | ker del servomecanismo         1       Apague y encienda el cargador automático.         1       Ejecute la prueba de movimientos aleatorios desde la unidad de administración remota (RMU) o desde el panel de control del operador (OCP).         Nota: La prueba de movimientos aleatorios requiere un mínimo de dos cartuchos presentes dentr del cargador automático.         1       Si todos los pasos anteriores fallan, consulte <u>Cómo comunicarse con Dell</u> .                                                                                                    |
| os de erro<br>B0<br>B1<br>B2<br>B3<br>B4<br>B5<br>B6                                                                                                    | sensor de rotación dañado     sensor de rotación dañado     Indicador de rotación no     encontrado     Indicador de rotación dañado     Sensor de traslación dañado     Sensor de traslación 1 dañado     Sensor de traslación 2 dañado     Indicador de traslación dañado                                                                                                    | ker del servomecanismo         1 Apague y encienda el cargador automático.         1 Ejecute la prueba de movimientos aleatorios desde la unidad de administración remota (RMU) o desde el panel de control del operador (OCP).         Nota: La prueba de movimientos aleatorios requiere un mínimo de dos cartuchos presentes dentr del cargador automático.         1 Si todos los pasos anteriores fallan, consulte Cómo comunicarse con Dell.                                                                                                    |
| os de erro           B0           B1           B2           B3           B4           B5           B6           B7                                                                                                    | sensor de rotación dañado     Indicador de rotación no     encontrado     Indicador de rotación no     encontrado     Indicador de rotación dañado     Sensor de traslación dañado     Sensor de traslación 1 dañado     Sensor de traslación 2 dañado     Indicador de traslación dañado     Calibración rotacional perdida                                                                                                    | ker del servomecanismo         1       Apague y encienda el cargador automático.         1       Ejecute la prueba de movimientos aleatorios desde la unidad de administración remota (RMU) o desde el panel de control del operador (OCP).         Nota: La prueba de movimientos aleatorios requiere un mínimo de dos cartuchos presentes dentr del cargador automático.         1       Si todos los pasos anteriores fallan, consulte Cómo comunicarse con Dell.                                                                                                    |
| B0           B1           B2           B3           B4           B5           B6           B7           B8                                                                                                    | Sensor de rotación dañado           Indicador de rotación no<br>encontrado           Indicador de rotación no<br>encontrado           Sensor de traslación dañado           Sensor de traslación dañado           Sensor de traslación 1 dañado           Sensor de traslación 2 dañado           Indicador de traslación 2 dañado           Calibración rotacional perdida           Calibración de traslación<br>perdida                                                                                                    | ker del servomecanismo         1       Apague y encienda el cargador automático.         1       Ejecute la prueba de movimientos aleatorios desde la unidad de administración remota (RMU) o desde el panel de control del operador (OCP).         Nota: La prueba de movimientos aleatorios requiere un mínimo de dos cartuchos presentes dentro del cargador automático.         1       Si todos los pasos anteriores fallan, consulte Cómo comunicarse con Dell.                                                                                                    |
| B0           B1           B2           B3           B4           B5           B6           B7           B8           B9                                                                                                    | sensor de rotación dañado     Indicador de rotación dañado     Indicador de rotación no     encontrado     Indicador de rotación dañado     Sensor de traslación dañado     Sensor de traslación 1 dañado     Sensor de traslación 2 dañado     Indicador de traslación 2 dañado     Calibración rotacional perdida     Calibración de traslación     Rotación perdida                                                                                                    | ker del servomecanismo         1       Apague y encienda el cargador automático.         1       Ejecute la prueba de movimientos aleatorios desde la unidad de administración remota (RMU) o desde el panel de control del operador (OCP).         Nota: La prueba de movimientos aleatorios requiere un mínimo de dos cartuchos presentes dentr del cargador automático.         1       Si todos los pasos anteriores fallan, consulte Cómo comunicarse con Dell.                                                                                                    |
| os de erro           B0           B1           B2           B3           B4           B5           B6           B7           B8           B9           BA                                                                                                    | sensor de rotación dañado     Indicador de rotación dañado     Indicador de rotación no     encontrado     Indicador de rotación dañado     Sensor de traslación dañado     Sensor de traslación 1 dañado     Sensor de traslación 1 dañado     Sensor de traslación 2 dañado     Indicador de traslación anido     Calibración rotacional perdida     Calibración de traslación     perdida     Rotación perdida                                                                                                    | ker del servomecanismo         1       Apague y encienda el cargador automático.         1       Ejecute la prueba de movimientos aleatorios desde la unidad de administración remota (RMU) o desde el panel de control del operador (OCP).         Nota: La prueba de movimientos aleatorios requiere un mínimo de dos cartuchos presentes dentro del cargador automático.         1       Si todos los pasos anteriores fallan, consulte <u>Cómo comunicarse con Dell</u> .                                                                                                    |
| os de erro           B0           B1           B2           B3           B4           B5           B6           B7           B8           B9           BA           BB                                                                                                    | sensor de rotación dañado     Indicador de rotación dañado     Indicador de rotación no     encontrado     Indicador de rotación dañado     Sensor de traslación dañado     Sensor de traslación 1 dañado     Sensor de traslación 1 dañado     Sensor de traslación 2 dañado     Indicador de traslación añado     Calibración rotacional perdida     Calibración de traslación     perdida     Rotación perdida     Traslación perdida                                                                                                    | ker del servomecanismo         i       Apague y encienda el cargador automático.         i       Ejecute la prueba de movimientos aleatorios desde la unidad de administración remota (RMU) o desde el panel de control del operador (OCP).         Nota: La prueba de movimientos aleatorios requiere un mínimo de dos cartuchos presentes dentr del cargador automático.         i       Si todos los pasos anteriores fallan, consulte <u>Cómo comunicarse con Dell</u> .                                                                                                    |
| os de erro<br>B0<br>B1<br>B2<br>B3<br>B4<br>B5<br>B6<br>B7<br>B8<br>B8<br>B9<br>BA<br>BB<br>BC                                                                                                    | sensor de rotación dañado     Indicador de rotación dañado     Indicador de rotación no     encontrado     Indicador de rotación dañado     Sensor de traslación dañado     Sensor de traslación dañado     Sensor de traslación 1 dañado     Sensor de traslación 2 dañado     Indicador de traslación dañado     Calibración rotacional perdida     Calibración de traslación     perdida     Rotación perdida     Posición de rotación perdida                                                                                                    | ker del servomecanismo         i       Apague y encienda el cargador automático.         i       Ejecute la prueba de movimientos aleatorios desde la unidad de administración remota (RMU) o desde el panel de control del operador (OCP).         Nota: La prueba de movimientos aleatorios requiere un mínimo de dos cartuchos presentes dentr del cargador automático.         i       Si todos los pasos anteriores fallan, consulte Cómo comunicarse con Dell.                                                                                                    |
| B0           B1           B2           B3           B4           B5           B6           B7           B8           B9           BA           BB           BC           BD                                                                                                    | sensor de rotación dañado     Sensor de rotación dañado     Indicador de rotación no     encontrado     Indicador de rotación dañado     Sensor de traslación dañado     Sensor de traslación dañado     Sensor de traslación 1 dañado     Sensor de traslación 2 dañado     Indicador de traslación dañado     Calibración rotacional perdida     Calibración de traslación     perdida     Rotación perdida     Posición de rotación perdida     Posición de traslación perdida     Error por caída del cartucho del     selector Picker                                                                                                    | ker del servomecanismo         1       Apague y encienda el cargador automático.         1       Ejecute la prueba de movimientos aleatorios desde la unidad de administración remota (RMU) o desde el panel de control del operador (OCP).         Nota: La prueba de movimientos aleatorios requiere un mínimo de dos cartuchos presentes dentri del cargador automático.         1       Si todos los pasos anteriores fallan, consulte <u>Cómo comunicarse con Dell</u> .         1       Verifique si hay un cartucho atorado en el selector Picker. Saque el cartucho si hay alguno presentes                                                                                                    |
| B0           B1           B2           B3           B4           B5           B6           B7           B8           B9           BA           BB           BC           BD                                                                                                    | sensor de rotación dañado     Sensor de rotación dañado     Indicador de rotación no     encontrado     Indicador de rotación dañado     Sensor de traslación dañado     Sensor de traslación dañado     Sensor de traslación 2 dañado     Indicador de traslación dañado     Calibración rotacional perdida     Calibración de traslación     perdida     Rotación perdida     Traslación de rotación perdida     Posición de traslación perdida     Error por caída del cartucho del     selector Picker                                                                                                    | ker del servomecanismo         1       Apague y encienda el cargador automático.         1       Ejecute la prueba de movimientos aleatorios desde la unidad de administración remota (RMU) o desde el panel de control del operador (OCP).         Nota: La prueba de movimientos aleatorios requiere un mínimo de dos cartuchos presentes dentr del cargador automático.         1       Si todos los pasos anteriores fallan, consulte <u>Cómo comunicarse con Dell</u> .         1       Verifique si hay un cartucho atorado en el selector Picker. Saque el cartucho si hay alguno presen         1       Desmonte e inspeccione los depósitos uno a la vez. Gire las ruedas blancas de accionamiento con pulgar, de cada depósito y asegúrese de que los portadores se muevan libremente por lo menos vuelta completa en cada dirección.                                                                                                    |
| B0           B1           B2           B3           B4           B5           B6           B7           B8           B9           BA           BB           BC           BD                                                                                                    | sensor de rotación dañado      Indicador de rotación no<br>encontrado      Indicador de rotación no<br>encontrado      Indicador de rotación dañado      Sensor de traslación dañado      Sensor de traslación dañado      Sensor de traslación dañado      Calibración rotacional perdida      Calibración de traslación<br>perdida      Rotación perdida      Traslación perdida      Posición de traslación perdida      Posición de traslación perdida      Error por caída del cartucho del<br>selector Picker                                                                                                    | ker del servomecanismo         1       Apague y encienda el cargador automático.         1       Ejecute la prueba de movimientos aleatorios desde la unidad de administración remota (RMU) o desde el panel de control del operador (OCP).         Nota: La prueba de movimientos aleatorios requiere un mínimo de dos cartuchos presentes dentr del cargador automático.         1       Si todos los pasos anteriores fallan, consulte <u>Cómo comunicarse con Dell</u> .         1       Verifique si hay un cartucho atorado en el selector Picker. Saque el cartucho si hay alguno presen         1       Desmonte e inspeccione los depósitos uno a la vez. Gire las ruedas blancas de accionamiento con pulgar, de cada depósito y asegúrese de que los portadores se muevan libremente por lo menos vuelta completa en cada dirección.         1       Inserte completamente un cartucho en cada ranura de depósito, luego sáquelo. Observe si hay                                                                                                    |
| os de erro<br>B0<br>B1<br>B2<br>B3<br>B4<br>B5<br>B6<br>B7<br>B8<br>B7<br>B8<br>B9<br>BA<br>BB<br>BC<br>BD<br>BE                                                                                                    | ves de hardware del selector Pic<br>Sensor de rotación dañado<br>Indicador de rotación no<br>encontrado<br>Indicador de rotación no<br>encontrado<br>Indicador de rotación dañado<br>Sensor de traslación dañado<br>Sensor de traslación 2 dañado<br>Indicador de traslación dañado<br>Calibración rotacional perdida<br>Calibración de traslación<br>perdida<br>Rotación perdida<br>Traslación perdida<br>Posición de rotación perdida<br>Posición de traslación perdida<br>Error por caída del cartucho del<br>selector Picker                                                                                                    | ker del servomecanismo         1       Apague y encienda el cargador automático.         1       Ejecute la prueba de movimientos aleatorios desde la unidad de administración remota (RMU) o desde el panel de control del operador (OCP).         Nota: La prueba de movimientos aleatorios requiere un mínimo de dos cartuchos presentes dentro del cargador automático.         1       Si todos los pasos anteriores fallan, consulte Cómo comunicarse con Dell.         1       Verifique si hay un cartucho atorado en el selector Picker. Saque el cartucho si hay alguno present         1       Desmonte e inspeccione los depósitos uno a la vez. Gire las ruedas blancas de accionamiento con pulgar, de cada depósito y asegúrese de que los portadores se muevan libremente por lo menos vuelta completa en cada dirección.         1       Inserte completamente un cartucho en cada ranura de depósito, luego sáquelo. Observe si hay alguna dificultad al extraer el cartucho de cada ranura.         1       Vuelva a insertar el denósito desnués de la inspección                                                                                                    |
| os de erro<br>B0<br>B1<br>B2<br>B3<br>B4<br>B5<br>B6<br>B7<br>B8<br>B7<br>B8<br>B7<br>B8<br>B7<br>B8<br>B0<br>BD<br>BD                                                                                                    | sensor de rotación dañado      Indicador de rotación no<br>encontrado      Indicador de rotación no<br>encontrado      Indicador de rotación dañado      Sensor de traslación dañado      Sensor de traslación dañado      Sensor de traslación 2 dañado      Indicador de traslación dañado      Calibración rotacional perdida      Calibración de traslación<br>perdida      Rotación perdida      Posición de rotación perdida      Posición de traslación perdida      Error por caída del cartucho del<br>selector Picker      Error por cartucho faltante del<br>selector Picker                                                                                                    | ker del servomecanismo         1       Apague y encienda el cargador automático.         1       Ejecute la prueba de movimientos aleatorios desde la unidad de administración remota (RMU) o desde el panel de control del operador (OCP).         Nota: La prueba de movimientos aleatorios requiere un mínimo de dos cartuchos presentes dentr del cargador automático.         1       Si todos los pasos anteriores fallan, consulte <u>Cómo comunicarse con Dell</u> .         1       Verifique si hay un cartucho atorado en el selector Picker. Saque el cartucho si hay alguno present         1       Desmonte e inspeccione los depósitos uno a la vez. Gire las ruedas blancas de accionamiento con pulgar, de cada depósito y asegúrese de que los portadores se muevan libremente por lo menos vuelta completa en cada dirección.         1       Inserte completamente un cartucho en cada ranura de depósito, luego sáquelo. Observe si hay alguna dificultad al extraer el cartucho de cada ranura.         1       Vuelva a insertar el depósito después de la inspección.         1       Apague y encienda el cargador automático.                                                                                                    |
| B0           B1           B2           B3           B4           B5           B6           B7           B8           B9           BA           BB           BC           BD                                                                                                    | Jures       de hardware del selector Pic         Sensor de rotación dañado       Indicador de rotación no encontrado         Indicador de rotación dañado       Sensor de traslación dañado         Sensor de traslación dañado       Sensor de traslación dañado         Sensor de traslación 1 dañado       Sensor de traslación dañado         Sensor de traslación 1 dañado       Sensor de traslación dañado         Calibración rotacional perdida       Calibración de traslación perdida         Rotación perdida       Traslación perdida         Posición de traslación perdida       Posición de traslación perdida         Posición de traslación perdida       Error por caída del cartucho del selector Picker         Error por cartucho faltante del selector Picker       Selector Picker                                | ker del servomecanismo         1       Apague y encienda el cargador automático.         1       Ejecute la prueba de movimientos aleatorios desde la unidad de administración remota (RMU) o desde el panel de control del operador (OCP).         Nota: La prueba de movimientos aleatorios requiere un mínimo de dos cartuchos presentes dentro del cargador automático.         1       Si todos los pasos anteriores fallan, consulte <u>Cómo comunicarse con Dell</u> .         1       Verifique si hay un cartucho atorado en el selector Picker. Saque el cartucho si hay alguno presente a inspeccione los depósitos uno a la vez. Gire las ruedas blancas de accionamiento con pulgar, de cada depósito y asegúrese de que los portadores se muevan libremente por lo menos vuelta completa en cada dirección.         1       Inserte completamente un cartucho en cada ranura de depósito, luego sáquelo. Observe si hay alguna dificultad al extraer el cartucho de cada ranura.         1       Vuelva a insertar el depósito después de la inspección.         1       Apague y encienda el cargador automático.         1       Ejecute la prueba de movimientos aleatorios desde la unidad de administración remota (RMU) o                                                                                                    |
| B0           B1           B2           B3           B4           B5           B6           B7           B8           B9           BA           BB           BC           BD           BC           BD           BE           BE                                                                               | Jores de hardware del selector Pic         Sensor de rotación dañado         Indicador de rotación no<br>encontrado         Indicador de rotación dañado         Sensor de traslación dañado         Sensor de traslación dañado         Sensor de traslación dañado         Sensor de traslación dañado         Sensor de traslación dañado         Sensor de traslación dañado         Calibración rotacional perdida         Calibración de traslación<br>perdida         Rotación perdida         Posición de rotación perdida         Posición de traslación perdida         Posición de traslación perdida         Posición de traslación perdida         Error por caída del cartucho del<br>selector Picker         Error por cartucho faltante del<br>selector Picker         Error por cartucho taltante del<br>selector Picker | <ul> <li>ker del servomecanismo</li> <li>Apague y encienda el cargador automático.</li> <li>Ejecute la prueba de movimientos aleatorios desde la unidad de administración remota (RMU) o desde el panel de control del operador (OCP).</li> <li>Nota: La prueba de movimientos aleatorios requiere un mínimo de dos cartuchos presentes dentro del cargador automático.</li> <li>Si todos los pasos anteriores fallan, consulte <u>Cómo comunicarse con Dell</u>.</li> <li>Verifique si hay un cartucho atorado en el selector Picker. Saque el cartucho si hay alguno present</li> <li>Desmonte e inspeccione los depósitos uno a la vez. Gire las ruedas blancas de accionamiento con pulgar, de cada depósito y asegúrese de que los portadores se muevan libremente por lo menos ruelta completa en cada dirección.</li> <li>Inserte completamente un cartucho en cada ranura de depósito, luego sáquelo. Observe si hay alguna dificultad al extraer el cartucho de cada ranura.</li> <li>Vuelva a insertar el depósito después de la inspección.</li> <li>Apague y encienda el cargador automático.</li> <li>Ejecute la prueba de movimientos aleatorios desde la unidad de administración remota (RMU) o desde el panel de control del operador (OCP).</li> <li>Nota: La prueba de movimientos aleatorios requiere un mínimo de dos cartuchos presentes dentro</li> </ul>                                                                                                    |
| B0           B1           B2           B3           B4           B5           B6           B7           B8           B9           BA           BB           BC           BB           BC           BB           BC           BB           BC           BB           BC           BB           BC           BB | Jores de hardware del selector Pic         Sensor de rotación dañado         Indicador de rotación no<br>encontrado         Indicador de rotación no<br>encontrado         Indicador de rotación dañado         Sensor de traslación dañado         Sensor de traslación dañado         Sensor de traslación 1 dañado         Sensor de traslación 2 dañado         Indicador de traslación dañado         Calibración rotacional perdida         Calibración de traslación<br>perdida         Rotación perdida         Posición de rotación perdida         Posición de traslación perdida         Error por caída del cartucho del<br>selector Picker         Error por cartucho faltante del<br>selector Picker         Error por cartucho atorado del<br>selector Picker                                                              | <ul> <li>ker del servomecanismo</li> <li>Apague y encienda el cargador automático.</li> <li>Ejecute la prueba de movimientos aleatorios desde la unidad de administración remota (RMU) o desde el panel de control del operador (OCP).</li> <li>Nota: La prueba de movimientos aleatorios requiere un mínimo de dos cartuchos presentes dentro del cargador automático.</li> <li>Si todos los pasos anteriores fallan, consulte <u>Cómo comunicarse con Dell</u>.</li> <li>Verifique si hay un cartucho atorado en el selector Picker. Saque el cartucho si hay alguno present</li> <li>Desmonte e inspeccione los depósitos uno a la vez. Gire las ruedas blancas de accionamiento con pulgar, de cada depósito y asegúrese de que los portadores se muevan libremente por lo menos ruelta completa en cada dirección.</li> <li>Inserte completamente un cartucho en cada ranura de depósito, luego sáquelo. Observe si hay alguna dificultad al extraer el cartucho de cada ranura.</li> <li>Vuelva a insertar el depósito después de la inspección.</li> <li>Apague y encienda el cargador automático.</li> <li>Ejecute la prueba de movimientos aleatorios desde la unidad de administración remota (RMU) o desde el panel de control del operador (OCP).</li> <li>Nota: La prueba de movimientos aleatorios requiere un mínimo de dos cartuchos presentes dentro de cargador automático.</li> <li>Si todos los pasos anteriores fallan, consulta Cómo comunicarse con Dell.</li> </ul> |

| СО                              | Error del motor                                                                                                    | 1 Asegúrese de que el cargador automático descanse sobre una superficie plana y sólida, o que esté                                                                                                    |  |
|---------------------------------|----------------------------------------------------------------------------------------------------|----------------------------------------------------------------------------------------------------|--|
| C1                              | Error de software del motor                                                                                                    | montado en una unidad de bastidor.                                                                                                    |  |
| C2                              | Error de hardware del motor                                                                                                    | 1 Apague y encienda el cargador automático.                                                                                                    |  |
| C3                              | Error de seg del motor                                                                                                    | E Fierute la prueba de movimientos aleatorios desde la unidad de administración remota (DMII) o                                                                                                    |  |
| C 4                             | Error de posición del motor                                                                                                    | desde el panel de control del operador (OCP).                                                                                                    |  |
| C5                              | Error de dirección del motor                                                                                                    | Nota: La prueba de movimientos aleatorios requiere un mínimo de dos cartuchos presentes dentro<br>del cargador automático.                                                                                                    |  |
| C6                              | Error de descentramiento del<br>motor                                                                                                    | Vava a support dell.com para obtener las actualizaciones de firmware de PowerVault 124T                                                                                                    |  |
| C7                              | Motor dañado                                                                                                    |                                                                                                    |  |
| C8                              | Error de aceleración del motor                                                                                                    | 1 Si todos los pasos anteriores fallan, consulte <u>Cómo comunicarse con Dell</u> .                                                                                                    |  |
| С9                              | Ruido de detección del motor                                                                                                    |                                                                                                    |  |
| CA                              | Error de búsqueda del motor                                                                                                    | -                                                                                                    |  |
| СВ                              | El motor saltó un paso                                                                                                    | _                                                                                                    |  |
| СС                              | Motor parado                                                                                                    | _                                                                                                    |  |
| CD                              | Motor atascado                                                                                                    |                                                                                                    |  |
| CE                              | Error por clavija de traslación<br>del motor atascada                                                                                                    |                                                                                                    |  |
| CF                              | Parada asíncrona del motor                                                                                                    |                                                                                                    |  |
| Tipos de erro                   | ores de hardware del depósito                                                                                                    | 1                                                                                                    |  |
| DO                              | Expulsión del depósito fallida                                                                                                    | Asegúrese de que el cargador automático descanse sobre una superficie plana y sólida, o que esté montado en una unidad de bastidor.                                                                                                    |  |
| D1                              | Sensor presente de depósito                                                                                                    | adentro y hacia afuera del alojamiento del depósito.                                                                                                    |  |
| 2.                              | dañado                                                                                                    | 1 Verifique que el depósito haga clic y se bloquee en su lugar cuando se inserta completamente.                                                                                                    |  |
|                                 |                                                                                                    | 1 Apague y encienda el cargador automático y vuelva a intentar la operación.                                                                                                    |  |
|                                 |                                                                                                    | 1 Si todos los pasos anteriores fallan, consulte <u>Cómo comunicarse con Dell</u> .                                                                                                    |  |
| D2                              | Sensor de posición de la leva<br>del depósito dañado                                                                                                    | Asegúrese de que el cargador automático descanse sobre una superficie plana y sólida, o que esté<br>montado en una unidad de bastidor.                                                                                                    |  |
|                                 |                                                                                                    | 1 Extraiga el depósito y vuelva a insertarlo. Verifique que el depósito se deslice libremente hacia<br>adentro y hacia afuera del alojamiento del depósito.                                                                                                    |  |
| D3                              | Sensor del depósito 1 dañado                                                                                                    | 1 Verifique que el depósito haga clic y se bloquee en su lugar cuando se inserta completamente.                                                                                                    |  |
|                                 |                                                                                                    | <ol> <li>Apague y encienda el cargador automático y ejecute la prueba del depósito desde el panel de contro<br/>del operador.</li> </ol>                                                                                                    |  |
| D4                              | Sensor del depósito 2 dañado                                                                                                    | 1 Si todos los pasos anteriores fallan, consulte <u>Cómo comunicarse con Dell</u> .                                                                                                    |  |
| D5                              | Indicador del depósito faltante                                                                                                    | Pueden producirse errores del depósito si el sensor del depósito no puede detectar indicadores de<br>cargador de cartuchos durante la rotación del depósito. Esto puede ser causado por un problema con un                                                            |  |
| D6                              | Indicador del depósito dañado                                                                                                    | indicador de cargador de cartuchos, un problema del sensor, un depósito físicamente atascado o un<br>problema de alineación del sensor ocasionado por un depósito mal insertado.                                                                                      |  |
| D7                              | Ranura cero no encontrada                                                                                                    | 1 Asegúrese de que el cargador automático descanse sobre una superficie plana y sólida, o que esté montado en una unidad de bastidor                                                                                                    |  |
| D8                              | Múltiples ranuras cero<br>detectadas                                                                                                    | <ol> <li>Desmonte e inspeccione los depósitos uno a la vez. Gire las ruedas blancas de accionamiento con el<br/>pulgar, de cada denósito y asenúrese de que los nortadores se mueyan libremente por lo menos un</li> </ol>                                            |  |
| D9                              | Error de tolerancia de paso del<br>depósito                                                                                                    | vuelta completa en cada dirección.                                                                                                    |  |
| DA                              | Calibración del depósito perdida                                                                                                    | el indicador de portador exclusivo (más largo).                                                                                                    |  |
| DB                              | Depósito perdido                                                                                                    | 1 Asegúrese de que los sensores que sobresalen del selector Picker hacia los alojamientos de los depósitos no tengan residuos y 'floten' hacia adentro y hacia afuera libremente cuando se empujan con la mano.                                                       |  |
| DC                              | Error de posición del depósito                                                                                                    | 1 Vuelva a insertar cuidadosamente el depósito directamente en el alojamiento del depósito. Tenga                                                                                                    |  |
| DD                              | Tipo no válido de ranura del depósito                                                                                                    | cuidado para evitar torcer o inclinar el depósito hacia arriba o hacia abajo.                                                                                                    |  |
|                                 |                                                                                                    |                                                                                                    |  |
| DE                              | Error de posición (global) de la<br>ranura del depósito                                                                                                    | 1 Ejecute la prueba del depósito desde el panel de control del operador.                                                                                                    |  |
| DE                              | Error de posición (global) de la ranura del depósito<br>Error por depósito atorado                                                                         | <ol> <li>Ejecute la prueba del depósito desde el panel de control del operador.</li> <li>Si todos los pasos anteriores fallan, consulte <u>Cómo comunicarse con Dell</u>.</li> </ol>                                                                                  |  |
| DE<br>DF<br>Tipos de succ       | Error de posición (global) de la<br>ranura del depósito<br>Error por depósito atorado<br>esos del sistema                                                  | <ul> <li>Ejecute la prueba del depósito desde el panel de control del operador.</li> <li>Si todos los pasos anteriores fallan, consulte <u>Cómo comunicarse con Dell</u>.</li> </ul>                                                                                  |  |
| DE<br>DF<br>Tipos de suce<br>E8 | Error de posición (global) de la<br>ranura del depósito<br>Error por depósito atorado<br>esos del sistema<br>Suceso de actualización de la<br>zona horaria | <ol> <li>Ejecute la prueba del depósito desde el panel de control del operador.</li> <li>Si todos los pasos anteriores fallan, consulte <u>Cómo comunicarse con Dell</u>.</li> </ol> El usuario actualizó el valor de la zona horaria. No se requiere ninguna acción. |  |

# Tipos de errores del panel frontal

|                            | Error de LCD ocupada                                                                                                    | Posible problema del controlador de la LCD, error de software o error de comunicación.                                                                                                    |  |
|----------------------------|----------------------------------------------------------------------------------------------------|----------------------------------------------------------------------------------------------------|--|
| EA Error de LCD ocupada    |                                                                                                    | Anaque y encienda el cargador automático                                                                                                    |  |
|                            |                                                                                                    | <ul> <li>Figure la prueba de mavimientes alectarias</li> </ul>                                                                                                    |  |
| EB                         | Error de Ir a en la LCD                                                                                                    | i Ejecute la prueba de movimientos aleatorios.                                                                                                    |  |
|                            |                                                                                                    | <ol> <li>Si todos los pasos anteriores fallan, consulte <u>Cómo comunicarse con Dell</u>.</li> </ol>                                                                                                    |  |
| EC                         | Error de inicio de sesión o de<br>contraseña                                                                                                    | Inicio de sesión incorrecto desde el panel frontal.                                                                                                    |  |
| ED                         | Error de socket durante el SNTP                                                                                                    | 1 Use el Inicio de sesion/contrasena correcto.                                                                                                    |  |
| pos de err                 | ores de código de barras                                                                                                    |                                                                                                    |  |
| FO                         | Error de inicialización del código<br>de barras                                                                                                    | Desmote los depósitos e inspeccione los cartuchos. Verifique que se estén utilizando etiquetas d<br>código de barras válidas en todos los cartuchos y vuelva a insertar los depósitos.                                                                                                    |  |
| F1                         | Error de hardware del código de<br>barras                                                                                                    | 1 Si no se están utilizando etiquetas de código de barras, desactive el lector de código de barras<br>mediante el panel de control del operador o la unidad de administración remota.                                                                                                    |  |
| F2                         | Error de velocidad en baudios<br>del código de barras                                                                                                    | <ol> <li>Ejecute la prueba de movimientos aleatorios desde la unidad de administración remota (RMU) o<br/>desde el panel de control del operador (OCP).</li> </ol>                                                                                                    |  |
| F3                         | Error de intercambio de señales<br>del código de barras                                                                                                    | Nota: La prueba de movimientos aleatorios requiere un mínimo de dos cartuchos presentes dent<br>del cargador automático.                                                                                                    |  |
| F4                         | Respuesta fallida/ruidosa desde<br>el lector de código de barras                                                                                                    | 1 Si todos los pasos anteriores fallan, consulte Cómo comunicarse con Dell.                                                                                                    |  |
| F5                         | Suma de comprobación fallida                                                                                                    | La etiqueta de código de barras está incompleta o la suma de comprobación del código de barras falló.                                                                                                    |  |
|                            |                                                                                                    | 1 Repita la prueba con nuevo cartucho o etiqueta.                                                                                                    |  |
|                            |                                                                                                    | 1 Si los problemas se repiten con el cartucho o la etiqueta original, reemplácelos.                                                                                                    |  |
|                            |                                                                                                    | 1. Si todos los pasos anteriores fallan, consulte Cómo comunicarse con Dell.                                                                                                    |  |
|                            |                                                                                                    |                                                                                                    |  |
| F6                         | Código de barras no leído                                                                                                    | La etiqueta de código de barras no está presente.                                                                                                    |  |
|                            |                                                                                                    | Aplique una etiqueta de código de barras válida al cartucho o desactive el lector de código de ba<br>mediante el panel de control del operador o la unidad de administración remota.                                                                                                    |  |
| F7                         | Error de discordancia del código                                                                                                    | 1 Apague y encienda el cargador automático.                                                                                                    |  |
|                            | de barras                                                                                                    | <ol> <li>Ejecute la prueba de movimientos aleatorios desde la unidad de administración remota (RMU) o<br/>desde el panel de control del operador (OCP)</li> </ol>                                                                                                    |  |
|                            |                                                                                                    | Nota: La prueba de movimientos aleatorios requiere un mínimo de dos cartuchos presentes dent<br>del cargador automático.                                                                                                    |  |
|                            |                                                                                                    | 1 Si todos los pasos anteriores fallan, consulte Cómo comunicarse con Dell.                                                                                                    |  |
| F8                         | Error de etiqueta duplicada del<br>código de barras                                                                                                    | El código de barras está duplicado.                                                                                                    |  |
| pos de erre                | ores de diagnóstico                                                                                                    |                                                                                                    |  |
|                            |                                                                                                    |                                                                                                    |  |
| F9                         | Error de la prueba de                                                                                                    | 1 Apague y encienda el cargador automático.                                                                                                    |  |
| F9                         | Error de la prueba de<br>diagnóstico                                                                                                    | <ol> <li>Apague y encienda el cargador automático.</li> <li>Vuelva a ejecutar la prueba de diagnóstico fallida.</li> </ol>                                                                                                    |  |
| F9                         | Error de la prueba de<br>diagnóstico                                                                                                    | <ol> <li>Apague y encienda el cargador automático.</li> <li>Vuelva a ejecutar la prueba de diagnóstico fallida.</li> <li>Si todos los pasos anteriores fallan, consulte <u>Cómo comunicarse con Dell</u>.</li> </ol>                                                                                                    |  |
| F9<br>FA                   | Error de la prueba de<br>diagnóstico<br>Error de diagnóstico, protección                                                                                                    | <ol> <li>Apague y encienda el cargador automático.</li> <li>Vuelva a ejecutar la prueba de diagnóstico fallida.</li> <li>Si todos los pasos anteriores fallan, consulte <u>Cómo comunicarse con Dell</u>.</li> <li>Verifique que haya un cartucho válido y no protegido contra datos presente para la prueba.</li> </ol>                                                                                                    |  |
| F9<br>FA                   | Error de la prueba de<br>diagnóstico<br>Error de diagnóstico, protección<br>contra escritura del informe de<br>la unidad                                                                                                    | <ol> <li>Apague y encienda el cargador automático.</li> <li>Vuelva a ejecutar la prueba de diagnóstico fallida.</li> <li>Si todos los pasos anteriores fallan, consulte <u>Cómo comunicarse con Dell</u>.</li> <li>Verifique que haya un cartucho válido y no protegido contra datos presente para la prueba.</li> <li>Ejecute la prueba de movimientos aleatorios desde la unidad de administración remota (RMU) o desde el panel de control del operador (OCP).</li> </ol>                                                                                                    |  |
| F9<br>FA                   | Error de la prueba de<br>diagnóstico<br>Error de diagnóstico, protección<br>contra escritura del informe de<br>la unidad                                                                                                    | <ol> <li>Apague y encienda el cargador automático.</li> <li>Vuelva a ejecutar la prueba de diagnóstico fallida.</li> <li>Si todos los pasos anteriores fallan, consulte <u>Cómo comunicarse con Dell</u>.</li> <li>Verifique que haya un cartucho válido y no protegido contra datos presente para la prueba.</li> <li>Ejecute la prueba de movimientos aleatorios desde la unidad de administración remota (RMU) o desde el panel de control del operador (OCP).</li> <li>Nota: La prueba de movimientos aleatorios requiere un mínimo de dos cartuchos presentes dent del cargador automático.</li> </ol>                                                                                                    |  |
| F9<br>FA<br>FB             | Error de la prueba de<br>diagnóstico Error de diagnóstico, protección<br>contra escritura del informe de<br>la unidad Error de diagnóstico, cinta de<br>limpieza insertada                                                                                             | <ol> <li>Apague y encienda el cargador automático.</li> <li>Vuelva a ejecutar la prueba de diagnóstico fallida.</li> <li>Si todos los pasos anteriores fallan, consulte <u>Cómo comunicarse con Dell</u>.</li> <li>Verifique que haya un cartucho válido y no protegido contra datos presente para la prueba.</li> <li>Ejecute la prueba de movimientos aleatorios desde la unidad de administración remota (RMU) o desde el panel de control del operador (OCP).</li> <li>Nota: La prueba de movimientos aleatorios requiere un mínimo de dos cartuchos presentes dent del cargador automático.</li> <li>Si todos los pasos anteriores fallan, consulte Cómo comunicarse con Dell.</li> </ol>                                                                                                    |  |
| F9<br>FA<br>FB             | Error de la prueba de<br>diagnóstico Error de diagnóstico, protección<br>contra escritura del informe de<br>la unidad Error de diagnóstico, cinta de<br>limpieza insertada                                                                                             | <ol> <li>Apague y encienda el cargador automático.</li> <li>Vuelva a ejecutar la prueba de diagnóstico fallida.</li> <li>Si todos los pasos anteriores fallan, consulte <u>Cómo comunicarse con Dell</u>.</li> <li>Verifique que haya un cartucho válido y no protegido contra datos presente para la prueba.</li> <li>Ejecute la prueba de movimientos aleatorios desde la unidad de administración remota (RMU) o desde el panel de control del operador (OCP).</li> <li>Nota: La prueba de movimientos aleatorios requiere un mínimo de dos cartuchos presentes dent del cargador automático.</li> <li>Si todos los pasos anteriores fallan, consulte <u>Cómo comunicarse con Dell</u>.</li> </ol>                                                                                                    |  |
| F9<br>FA<br>FB<br>FC       | Error de la prueba de<br>diagnóstico Error de diagnóstico, protección<br>contra escritura del informe de<br>la unidad Error de diagnóstico, cinta de<br>limpieza insertada Petición de carga de cinta de<br>diagnóstico                                                | <ol> <li>Apague y encienda el cargador automático.</li> <li>Vuelva a ejecutar la prueba de diagnóstico fallida.</li> <li>Si todos los pasos anteriores fallan, consulte <u>Cómo comunicarse con Dell</u>.</li> <li>Verifique que haya un cartucho válido y no protegido contra datos presente para la prueba.</li> <li>Ejecute la prueba de movimientos aleatorios desde la unidad de administración remota (RMU) o desde el panel de control del operador (OCP).</li> <li>Nota: La prueba de movimientos aleatorios requiere un mínimo de dos cartuchos presentes dent del cargador automático.</li> <li>Si todos los pasos anteriores fallan, consulte <u>Cómo comunicarse con Dell</u>.</li> </ol>                                                                                                    |  |
| F9<br>FA<br>FB<br>FC<br>FD | Error de la prueba de<br>diagnóstico Error de diagnóstico, protección<br>contra escritura del informe de<br>la unidad Error de diagnóstico, cinta de<br>limpieza insertada Petición de carga de cinta de<br>diagnóstico Formato de cinta desconocido<br>de diagnóstico | <ol> <li>Apague y encienda el cargador automático.</li> <li>Vuelva a ejecutar la prueba de diagnóstico fallida.</li> <li>Si todos los pasos anteriores fallan, consulte <u>Cómo comunicarse con Dell</u>.</li> <li>Verifique que haya un cartucho válido y no protegido contra datos presente para la prueba.</li> <li>Ejecute la prueba de movimientos aleatorios desde la unidad de administración remota (RMU) o desde el panel de control del operador (OCP).</li> <li>Nota: La prueba de movimientos aleatorios requiere un mínimo de dos cartuchos presentes dent del cargador automático.</li> <li>Si todos los pasos anteriores fallan, consulte <u>Cómo comunicarse con Dell</u>.</li> <li>Esta es una petición para cargar una cinta manualmente conforme se requiere para la prueba.</li> <li>Verifique que haya un cartucho válido y no protegido contra datos presente para la prueba.</li> </ol>                                                                                                    |  |
| F9<br>FA<br>FB<br>FC<br>FD | Error de la prueba de<br>diagnóstico Error de diagnóstico, protección<br>contra escritura del informe de<br>la unidad Error de diagnóstico, cinta de<br>limpieza insertada Petición de carga de cinta de<br>diagnóstico Formato de cinta desconocido<br>de diagnóstico | <ol> <li>Apague y encienda el cargador automático.</li> <li>Vuelva a ejecutar la prueba de diagnóstico fallida.</li> <li>Si todos los pasos anteriores fallan, consulte <u>Cómo comunicarse con Dell</u>.</li> <li>Verifique que haya un cartucho válido y no protegido contra datos presente para la prueba.</li> <li>Ejecute la prueba de movimientos aleatorios desde la unidad de administración remota (RMU) o desde el panel de control del operador (OCP).</li> <li>Nota: La prueba de movimientos aleatorios requiere un mínimo de dos cartuchos presentes dent del cargador automático.</li> <li>Si todos los pasos anteriores fallan, consulte <u>Cómo comunicarse con Dell</u>.</li> <li>Esta es una petición para cargar una cinta manualmente conforme se requiere para la prueba.</li> <li>Verifique que haya un cartucho válido y no protegido contra datos presente para la prueba.</li> <li>Ejecute la prueba de movimientos aleatorios desde la unidad de administración remota (RMU) o desde el panel de control del operador (OCP).</li> </ol>                                                                                                    |  |
| F9<br>FA<br>FB<br>FC<br>FD | Error de la prueba de<br>diagnóstico Error de diagnóstico, protección<br>contra escritura del informe de<br>la unidad Error de diagnóstico, cinta de<br>limpieza insertada Petición de carga de cinta de<br>diagnóstico Formato de cinta desconocido<br>de diagnóstico | <ol> <li>Apague y encienda el cargador automático.</li> <li>Vuelva a ejecutar la prueba de diagnóstico fallida.</li> <li>Si todos los pasos anteriores fallan, consulte <u>Cómo comunicarse con Dell</u>.</li> <li>Verifique que haya un cartucho válido y no protegido contra datos presente para la prueba.</li> <li>Ejecute la prueba de movimientos aleatorios desde la unidad de administración remota (RMU) o desde el panel de control del operador (OCP).</li> <li>Nota: La prueba de movimientos aleatorios requiere un mínimo de dos cartuchos presentes denti del cargador automático.</li> <li>Si todos los pasos anteriores fallan, consulte <u>Cómo comunicarse con Dell</u>.</li> <li>Esta es una petición para cargar una cinta manualmente conforme se requiere para la prueba.</li> <li>Verifique que haya un cartucho válido y no protegido contra datos presente para la prueba.</li> <li>Esta es una petición para cargar una cinta manualmente conforme se requiere para la prueba.</li> <li>Ejecute la prueba de movimientos aleatorios desde la unidad de administración remota (RMU) o desde el panel de control del operador (OCP).</li> <li>Nota: La prueba de movimientos aleatorios requiere un mínimo de dos cartuchos presentes denti del cargador automático.</li> </ol> |  |

| FE | Configuración no válida de<br>diagnóstico | Esta es una indicación de que se requiere un mínimo de dos cartuchos para la prueba.                                         |
|----|-------------------------------------------|----------------------------------------------------------------------------------------------------|
|    |                                           | 1 Asegúrese de que haya al menos dos cartuchos presentes en el cargador automático y vuelva a<br>ejecutar la prueba fallida. |

# **Registros de TapeAlert**

1

Usted puede recuperar la información de los registros de TapeAlert mediante uno de tres métodos:

- 1 Panel de control del operador (OCP)
- 1 Visualización en la pantalla de la unidad de administración remota (RMU)
- 1 Registros detallados guardados en un archivo de texto mediante la RMU para el diagnóstico del centro de llamadas

En la tabla 3 se puede encontrar información adicional y las acciones recomendadas para TapeAlerts de la unidad de cinta.

## Registros de TapeAlert mediante el OCP

Para ver la información de los registros de TapeAlert desde el panel frontal:

- 1. En la pantalla LCD del panel frontal, desplácese a Diagnostics (Diagnósticos) y luego presione Enter (Entrar). Aparecerá el submenú Diagnostics (Diagnósticos).
- 2. Desde el submenú Diagnostics (Diagnósticos), desplácese a TapeAlert (Registros de TapeAlert) y luego oprima Enter (Entrar). Se muestra la información del registro de TapeAlert.
- Usted puede desplazarse hacia arriba y hacia abajo a través de las anotaciones del registro de TapeAlert. La anotación más reciente estará asociada con el número de suceso más alto mostrado.

Dentro de cada anotación del registro de TapeAlert, usted puede desplazarse hacia arriba o hacia abajo para mostrar la fecha y la hora en que se produjo un error, la etiqueta de código de barras asociada con la cinta que se estaba usando en el momento del error (si se están utilizando etiquetas de código de barras y el lector de código de barras está activado) y todos los indicadores de TapeAlert establecidos durante ese suceso.

### Interpretación de TapeAlert

Para mostrar cualquier combinación de TapeAlerts que se podría establecer para cualquier suceso en particular, se usa una representación binaria. La representación hexadecimal de 16 caracteres de TapeAlert se divide en un total de 64 bits ( $16 \times 4 = 64$ ), uno para cada TapeAlert posible que se podría informar. La siguiente ilustración demuestra la asignación de bits de TapeAlert, así como ejemplos prácticos. En el primer ejemplo, la unidad de cinta solicitó límpieza. En el segundo ejemplo, se intentó la límpieza con un cartucho de límpieza no válido.

NOTA: La representación binaria para cada TapeAlert posible se presenta en la tabla 3. Es posible que se establezcan múltiples TapeAlerts, como se muestra en el ejemplo siguiente:

| TapeAlert Representation: 00000000000000 hexadecimal                                                                                                    |
|----------------------------------------------------------------------------------------------------|
| 1st hexadecimal digit = 0000 binary (0's and 1's)                                                                                                    |
| <pre>TapeAlert[1], 1st bit set = 1000 binary = 8 hexadecimal<br/>TapeAlert[2], 2nd bit set = 0100 binary = 4 hexadecimal<br/>TapeAlert[3], 3rd bit set = 0010 binary = 2 hexadecimal<br/>TapeAlert[4], 4th bit set = 0001 binary = 1 hexadecimal<br/>:<br/>:</pre> |
| Examples:                                                                                                    |
| 1) 000010000000000 TapeAlert[20] Clean now                                                                                                    |
| <pre>2) 002002000002000 TapeAlert[11] Cleaning media in drive<br/>+ TapeAlert[23] Invalid cleaning tape<br/>+ TapeAlert[51] Tape directory invalid at unload</pre>                                                                                                 |

## Registros de TapeAlert mediante la RMU

Para ver la información del registro de TapeAlert desde la unidad de administración remota, o para guardar todos los registros:

- 1. Desde la RMU, haga clic en el encabezado Diagnostics (Diagnósticos). Aparecerá la pantalla Diagnostics (Diagnósticos).
- 2. Haga clic en TapeAlert Logs (Registros de TapeAlert) para mostrar el registro de TapeAlert. La anotación más reciente estará asociada con el número de suceso más alto mostrado.

- NOTA: Esta opción es particularmente útil para localizar el cartucho sospechoso. La salida de la pantalla mostrará un historial de TapeAlerts de la unidad, los TapeAlerts actuales informados por la unidad y un historial de los TapeAlerts registrado en cada cartucho desde que se insertaron en el cargador automático.
- 3. Los archivos de información de registro detallados son particularmente útiles cuando se llama para solicitar asistencia. Si desea guardar los registros en un archivo de texto local, haga clic en Save Logs (Guardar registros).

# Tabla 3: Detalle de TapeAlert

| Mensaje de TapeAlert                                                             | Mensaje de cliente de aplicación típico                                                                                                    | Causa probable del mensaje de error                                                       | Acción recomendada                                                                                                    |
|----------------------------------------------------------------------------------|----------------------------------------------------------------------------------------------------|-------------------------------------------------------------------------------------------|----------------------------------------------------------------------------------------------------|
| Drive TAflag[01] Read<br>Warning<br>Anotación del registro de                    | La unidad de cinta tiene problemas para<br>leer los datos. No se ha perdió ningún<br>dato, pero hubo una reducción en el<br>rendimiento de la cinta. | La unidad tiene problemas graves<br>durante la lectura.<br>Esto puede ser causado por un  | <ol> <li>Limpie la unidad.</li> <li>Intente con otro cartucho.</li> <li>Si no se encuentra ningún error con el</li> </ol>        |
| 800000000000000                                                                  |                                                                                                    |                                                                                           | segundo cartucho, vuelva a intentar<br>con el cartucho original.                                                                 |
| Warning                                                                          | escribir los datos. No se ha perdido<br>ningún dato, pero hubo una reducción en                                                                      | La unidad tiene problemas graves<br>durante la escritura.                                 | 1 Limple la unidad.<br>1 Intente con otro cartucho.                                                                              |
| Anotación del registro de<br>TapeAlert:<br>4000000000000000000000000000000000000 | la capacidad de la cinta.                                                                                                    | Esto puede ser causado por un<br>cartucho dañado o por la unidad.                         | <ol> <li>Si no se encuentra ningún error con el<br/>segundo cartucho, vuelva a intentar<br/>con el cartucho original.</li> </ol> |
| Drive TAflag[02] Write<br>Warning                                                | La operación se ha detenido porque se<br>ha producido un error mientras se leían o                                                                   | La unidad tuvo un error de lectura o<br>escritura de hardware.                            | 1 Limpie la unidad.                                                                                                    |
| Anotación del registro de                                                        | puede corregir.                                                                                                    | Esto puede ser causado por un                                                             | <ol> <li>Intente con otro cartucno.</li> <li>Si no se encuentra ningún error con el</li> </ol>                                   |
| TapeAlert:<br>2000000000000000                                                   |                                                                                                    | cartucho dañado o por la unidad.                                                          | segundo cartucho, vuelva a intentar<br>con el cartucho original.                                                                 |
| Drive TAflag[04] Media                                                           | Sus datos corren riesgo. Copie todos los datos que requiera de esta cinta. No use                                                                    | Ya no es posible leer/escribir en el<br>cartucho, o el rendimiento se ha                  | 1 Limpie la unidad.                                                                                                    |
| Anotación del registro de<br>TapeAlert:                                          |                                                                                                    | degradado gravemente.                                                                     | <ol> <li>Miente con otro cartucho.</li> <li>Si no se encuentra ningún error con el</li> </ol>                                    |
|                                                                                  |                                                                                                    |                                                                                           | segundo cartucho, vuelva a intentar<br>con el cartucho original.                                                                 |
| Drive TAflag[05] Read<br>Failure                                                 | La cinta está dañada o la unidad está<br>defectuosa.                                                                                                 | La unidad ya no puede leer datos de<br>la cinta.                                          | 1 Limpie la unidad.                                                                                                    |
| Anotación del registro de                                                        |                                                                                                    |                                                                                           | <ol> <li>Intente con otro cartucho.</li> <li>Si no se encuentra ningún error con el</li> </ol>                                   |
| 08000000000000000000000000000000000000                                           |                                                                                                    |                                                                                           | segundo cartucho, vuelva a intentar<br>con el cartucho original.                                                                 |
| Drive TAflag[06] Write<br>Failure                                                | La cinta procede de un lote defectuoso o<br>la unidad de cinta está defectuosa.                                                                      | La unidad ya no puede escribir datos<br>en la cinta.                                      | 1 Limpie la unidad.                                                                                                    |
| Anotación del registro de                                                        |                                                                                                    |                                                                                           | <ol> <li>Intente con otro cartucho.</li> <li>Si no se encuentra ningún error con el</li> </ol>                                   |
| 1apeAlert:<br>04000000000000000                                                  |                                                                                                    |                                                                                           | segundo cartucho, vuelva a intentar<br>con el cartucho original.                                                                 |
| Drive TAflag[07] Media<br>Life                                                   | El cartucho de cinta ha llegado al final de<br>su vida útil calculada.                                                                               | El cartucho ha excedido su vida útil<br>especificada.                                     | Copie todos los datos que necesite en otra<br>cinta. Deseche la cinta vieja.                                                     |
| Anotación del registro de<br>TapeAlert:<br>0200000000000000                      |                                                                                                    |                                                                                           |                                                                                                    |
| Drive TAflag[08] Not Data<br>Grade                                               | El cartucho no tiene clasificación para datos. Todos los datos que escriba en la cinta corren riesgo.                                                | La unidad no ha podido leer las<br>bandas de MRS                                          | Reemplace el cartucho con una cinta<br>clasificada para datos.                                                                   |
| Anotación del registro de<br>TapeAlert:<br>0100000000000000                      |                                                                                                    |                                                                                           |                                                                                                    |
| Drive TAflag[09] Write<br>Protect                                                | Está intentando escribir en un cartucho protegido contra escritura.                                                                                  | Se está intentando un comando de<br>escritura en una cinta protegida contra<br>escritura. | Quite la protección contra escritura o use otra cinta.                                                                           |
| Anotación del registro de<br>TapeAlert:<br>00800000000000000                     |                                                                                                    |                                                                                           |                                                                                                    |
| Drive TAflag[10] No<br>Removal                                                   | No puede expulsar el cartucho por que la<br>unidad de cinta está en uso. Espere                                                                      | Se intentó una expulsión manual o<br>mediante software cuando la función                  | <ol> <li>Revise en la RMU si el bloqueo de<br/>software está establecido.</li> </ol>                                             |
| Anotación del registro de<br>TapeAlert:<br>0040000000000000000000000000000000000 | hasta que la operación se complete<br>antes de expulsar el cartucho.                                                                                 | para impedir la expulsión del cartucho<br>estaba activada.                                | <ol> <li>Realice un desbloqueo utilizando la<br/>aplicación de copia de seguridad.</li> </ol>                                    |
| Drive TAflag[11] Cleaning<br>Media                                               | La cinta en la unidad es un cartucho de<br>limpieza.                                                                                                 | Hay una cinta de limpieza cargada en<br>la unidad.                                        | Información solamente.                                                                                                    |

| Anotación del registro de<br>TapeAlert:<br>00200000000000000        |                                                                                                    |                                                                                                    |                                                                                                    |
|---------------------------------------------------------------------|----------------------------------------------------------------------------------------------------|----------------------------------------------------------------------------------------------------|----------------------------------------------------------------------------------------------------|
| Drive TAflag[12]<br>Unsupported Format<br>Anotación del registro de | Ha intentado cargar un cartucho de un<br>tipo que no se admite en esta unidad.                                                                                                    | Se intentó la carga de un formato de<br>cinta no admitido. (P.ej., cartucho tipo<br>IV no formateado en una unidad<br>VS160.) | Use el formato de cinta correcto para el tipo<br>de unidad.                                                                                                    |
| TapeAlert:<br>001000000000000                                       |                                                                                                    |                                                                                                    |                                                                                                    |
| Drive TAflag[13]<br>Recoverable Mechanical<br>Cartridge Failure     | La operación ha fallado porque la cinta<br>en la unidad ha experimentado una falla<br>mecánica.                                                                                                    | Cinta enganchada/cortada u otra falla<br>mecánica del cartucho en la unidad<br>donde el cartucho se puede<br>desmontar.       | Deseche la cinta vieja. Reinicie la operación<br>con una cinta diferente.                                                                                                    |
| Anotación del registro de<br>TapeAlert:<br>0008000000000000         |                                                                                                    |                                                                                                    |                                                                                                    |
| Drive TAflag[14]<br>Unrecoverable Mechanical<br>Cartridge Failure   | La operación ha fallado porque la cinta<br>en la unidad ha experimentado una falla<br>mecánica.                                                                                                    | Cinta enganchada/cortada u otra falla<br>mecánica del cartucho en la unidad<br>donde el cartucho no se puede<br>desmontar.    | Deseche la cinta vieja. Reinicie la operación<br>con una cinta diferente.                                                                                                    |
| Anotación del registro de<br>TapeAlert:<br>0004000000000000         |                                                                                                    |                                                                                                    |                                                                                                    |
| Drive TAflag[15] Memory<br>Chip In Cartridge Failure                | La memoria del cartucho de cinta ha<br>fallado y esto hace que el rendimiento<br>disminuya. No use el cartucho para                                                                                                    | El chip de memoria falló en el cartucho.                                                                                      | Reemplace el cartucho.                                                                                                    |
| Anotación del registro de<br>TapeAlert:<br>0002000000000000         | operaciones de escritura adicionales.                                                                                                    |                                                                                                    |                                                                                                    |
| Drive TAflag[16] Forced<br>Eject                                    | La operación ha fallado porque el<br>cartucho de cinta se desmontó<br>manualmente mientras la unidad de cinta<br>catela presibiente a la recentra de contra<br>catela presibiente a contra contra de contra<br>catela contra de contra de contra de contra<br>catela contra de contra de contra de contra<br>contra de contra de contra de contra<br>contra de contra de contra de contra<br>contra de contra de contra de contra<br>contra de contra de contra de contra<br>contra de contra de contra de contra<br>contra de contra de contra de contra<br>contra de contra de contra de contra<br>contra de contra de contra de contra<br>contra de contra de contra de contra de contra<br>contra de contra de contra de contra de contra<br>contra de contra de contra de contra<br>contra de contra de contra de contra<br>contra de contra de contra<br>contra de contra de contra<br>contra de contra de contra<br>contra de contra de contra<br>contra de contra de contra<br>contra de contra de contra<br>contra de contra de contra<br>contra de contra de contra de contra<br>contra de contra de contra<br>contra de contra de contra de contra de contra de contra de contra<br>contra de contra de contra de contra de contra<br>contra de contra de contr | Expulsión manual forzada mientras la unidad leía o escribía activamente.                                                      | Vuelva a intentar la operación usando el<br>mismo cartucho.                                                                                                    |
| Anotación del registro de<br>TapeAlert:<br>0001000000000000         | activamente.                                                                                                    |                                                                                                    |                                                                                                    |
| Drive TAflag[17] Read<br>Only Format                                | Ha cargado en la unidad un cartucho que<br>es de sólo lectura. El cartucho aparecerá<br>como protegido contra escritura.                                                                                                    | Hay un cartucho cargado con formato<br>de sólo lectura.                                                                       | Verifique la lengüeta de protección contra<br>escritura en el cartucho.                                                                                                    |
| Anotación del registro de<br>TapeAlert:<br>000080000000000          |                                                                                                    |                                                                                                    |                                                                                                    |
| Drive TAflag[18] Tape<br>Directory Corrupted On<br>Load             | El directorio de cinta en el cartucho de<br>cinta se ha dañado. El rendimiento de la<br>búsqueda de archivos se degradará. El                                                                                                    | La unidad de cinta se apagó con la<br>cinta cargada, o un error permanente<br>impidió la actualización del directorio         | <ol> <li>Vuela a intentar la operación con la<br/>misma cinta.</li> </ol>                                                                                                    |
| Anotación del registro de<br>TapeAlert:<br>0000400000000000         | directorio de cinta se puede reconstruir<br>leyendo todos los datos en el cartucho.                                                                                                    | de cinta.                                                                                                    | 1 Si el error persiste, desecne la cinta.                                                                                                    |
| Drive TAflag[19] Nearing<br>Media Life                              | El cartucho de cinta se acerca al final de<br>su vida útil calculada.                                                                                                    | El cartucho podría haber excedido su<br>número de pases especificado.                                                         | <ol> <li>Use otro cartucho de cinta para la<br/>siguiente copia de seguridad.</li> </ol>                                                                                                    |
| Anotación del registro de<br>TapeAlert:<br>000020000000000          |                                                                                                    |                                                                                                    | <ol> <li>Almacene este cartucho de cinta en un<br/>lugar seguro en caso de que necesite<br/>restaurar datos desde el mismo.</li> </ol>                                                               |
| Drive TAflag[20] Clean<br>Now                                       | La unidad de cinta necesita la limpieza.                                                                                                    | La unidad ha respondido como si esto<br>tuviera una obstrucción en el cabezal o<br>peresitara limpieza                        | <ol> <li>Si la operación se ha detenido,<br/>expulse la cinta y limpie la unidad.</li> </ol>                                                                                                    |
| Anotación del registro de<br>TapeAlert:<br>000010000000000          |                                                                                                    |                                                                                                    | Si la operación no se ha detenido,<br>espere a que termine y luego limpie la<br>unidad. Revise el manual del usuario<br>de la unidad de cinta para ver las<br>instrucciones de limpieza específicas. |
| Drive TAflag[21] Clean                                              | La unidad de cinta requiere limpieza                                                                                                    | La unidad está lista para una limpieza                                                                                        | 1 Espere a que la operación actual                                                                                                    |
| Anotación del registro de<br>TapeAlert:<br>000008000000000          | rutinaria.                                                                                                    | pendulca.                                                                                                    | <ol> <li>Luego utilice un cartucho de limpieza.<br/>Revise el manual del usuario de la<br/>unidad de cinta para ver las<br/>instrucciones de limpieza específicas.</li> </ol>                        |
| Drive TAflag[22] Expired                                            | El último cartucho de limpieza utilizado                                                                                                    | La cinta de limpieza ha expirado.                                                                                             | 1 Deseche el cartucho de limpieza                                                                                                    |
| Cleaning Media<br>Anotación del registro de                         | en el unidad de cinta se ha desgastado.                                                                                                    |                                                                                                    | desgastado.<br>1 Espere a que la operación actual                                                                                                    |
| 1 apeAlert:<br>0000040000000000                                     |                                                                                                    |                                                                                                    | termine.<br>1 Luego utilice un cartucho de limpieza<br>nuevo.                                                                                                    |
| Drive TAflag[23] Invalid                                            | El último cartucho de limpieza utilizado                                                                                                    | Tino de cinta de limpieza no válido                                                                                           | 1. No use este cartucho de limpieza on                                                                                                    |
| Cleaning Tape                                                       | en la unidad de cinta era de un tipo no                                                                                                    | utilizado.                                                                                                    | esta unidad.                                                                                                    |

| Anotación del registro de                                                                                                    | válido.                                                                                                    |                                                                                                    | 1 Espere a que la operación actual<br>termine                                                                                                    |
|----------------------------------------------------------------------------------------------------|----------------------------------------------------------------------------------------------------|----------------------------------------------------------------------------------------------------|----------------------------------------------------------------------------------------------------|
| 0000020000000000                                                                                                    |                                                                                                    |                                                                                                    | <ol> <li>Luego utilice un cartucho de limpieza<br/>válido.</li> </ol>                                                                                                    |
| Drive TAflag[24]<br>Retension Requested                                                                                                    | La unidad de cinta ha solicitado una<br>operación para volver a tensar la cinta.                                                                                                    | La unidad tiene un problema grave al<br>leer o escribir que se resolverá                                                                                                    | <ol> <li>Realice una operación para volver a<br/>tensar la cinta.</li> </ol>                                                                                                    |
| Anotación del registro de<br>TapeAlert:                                                                                                    |                                                                                                    | mediante un ciclo para volver a tensar<br>la cinta.                                                                                                    | 1 Vuelva a intentar la operación.                                                                                                    |
| Drive TAflag[25] Dual port                                                                                                    | Un puerto de interfaz redundante en el<br>unidad de cipta ha fallado                                                                                                    | Falla de un puerto de interfaz en una                                                                                                    | No debe ocurrir.                                                                                                    |
| Anotación del registro de                                                                                                    |                                                                                                    | Fibre Channel).                                                                                                    |                                                                                                    |
| TapeAlert:<br>0000008000000000                                                                                                    |                                                                                                    |                                                                                                    |                                                                                                    |
| Drive TAflag[26] Cooling<br>Fan Failure                                                                                                    | El ventilador de enfriamiento de una<br>unidad de cinta ha fallado.                                                                                                    | Falla del ventilador dentro del<br>mecanismo de la unidad de cinta o del<br>gabinete de la unidad de cinta .                                                                                                    | Verifique para asegurarse que el ventilador<br>de la unidad está en funcionamiento. Tome<br>en cuenta que el ventilador de la unidad no                                                                                                    |
| Anotación del registro de<br>TapeAlert:<br>0000004000000000                                                                                                    |                                                                                                    |                                                                                                    | funciona continuamente para conservar la<br>energía.                                                                                                    |
| Drive TAflag[27] Power<br>Supply Failure                                                                                                    | Un suministro de energía redundante ha fallado dentro del gabinete de la unidad de cinta.                                                                                                    | Falla de PSU redundante dentro del<br>gabinete o del subsistema del bastidor<br>de la unidad de cinta.                                                                                                    | Revise el manual del usuario del gabinete<br>para ver las instrucciones para reemplazar el<br>suministro de energía fallido.                                                                                                    |
| Anotación del registro de<br>TapeAlert:<br>0000002000000000                                                                                                    |                                                                                                    |                                                                                                    |                                                                                                    |
| Drive TAflag[28] Power<br>Consumption                                                                                                    | El consumo de energía de la unidad de<br>cinta está fuera del rango especificado.                                                                                                    | El consumo de energía de la unidad de<br>cinta está fuera del rango<br>especificado.                                                                                                    | No admitido.                                                                                                    |
| Anotación del registro de<br>TapeAlert:<br>0000001000000000                                                                                                    |                                                                                                    |                                                                                                    |                                                                                                    |
| Drive TAflag[29] Drive<br>Maintenance                                                                                                    | Se requiere mantenimiento preventivo de la unidad de cinta.                                                                                                    | La unidad requiere mantenimiento<br>preventivo (no limpieza).                                                                                                    | Revise el manual del usuario de la unidad de<br>cinta para ver las tareas de mantenimiento<br>preventivo específicas para el dispositivo                                                                                                    |
| Anotación del registro de<br>TapeAlert:<br>0000000800000000                                                                                                    |                                                                                                    |                                                                                                    |                                                                                                    |
|                                                                                                    |                                                                                                    |                                                                                                    |                                                                                                    |
| Drive TAflag[30] Hardware<br>A                                                                                                    | La unidad de cinta tiene una falla de<br>hardware.                                                                                                    | La unidad tiene una falla de hardware<br>que requiere un restablecimiento para<br>recuperarse.                                                                                                    | 1 Expulse la cinta.<br>1 Restablezca la unidad.                                                                                                    |
| Drive TAflag[30] Hardware<br>A<br>Anotación del registro de<br>TapeAlert:<br>000000040000000                                                                                                    | La unidad de cinta tiene una falla de<br>hardware.                                                                                                    | La unidad tiene una falla de hardware<br>que requiere un restablecimiento para<br>recuperarse.                                                                                                    | <ol> <li>Expulse la cinta.</li> <li>Restablezca la unidad.</li> <li>Reinicie la operación.</li> </ol>                                                                                                    |
| Drive TAflag[30] Hardware<br>A<br>Anotación del registro de<br>TapeAlert:<br>000000040000000<br>Drive TAflag[31] Hardware<br>B                                                                                                    | La unidad de cinta tiene una falla de<br>hardware.<br>La unidad de cinta tiene una falla de<br>hardware.                                                                                                    | La unidad tiene una falla de hardware<br>que requiere un restablecimiento para<br>recuperarse.<br>La unidad tiene una falla de hardware<br>que no se relaciona con                                                                                                    | <ol> <li>Expulse la cinta.</li> <li>Restablezca la unidad.</li> <li>Reinicie la operación.</li> <li>Apague y encienda la unidad de cinta.</li> </ol>                                                                                                    |
| Drive TAflag[30] Hardware<br>A<br>Anotación del registro de<br>TapeAlert:<br>000000040000000<br>Drive TAflag[31] Hardware<br>B<br>Anotación del registro de<br>TapeAlert:<br>000000020000000                                                                                                    | La unidad de cinta tiene una falla de<br>hardware.<br>La unidad de cinta tiene una falla de<br>hardware.                                                                                                    | La unidad tiene una falla de hardware<br>que requiere un restablecimiento para<br>recuperarse.<br>La unidad tiene una falla de hardware<br>que no se relaciona con<br>lectura/escritura ni requiere un ciclo de<br>apagado y encendido para<br>recuperarse.                                                                                                    | <ol> <li>Expulse la cinta.</li> <li>Restablezca la unidad.</li> <li>Reinicie la operación.</li> <li>Apague y encienda la unidad de cinta.</li> <li>Reinicie la operación.</li> </ol>                                                                                                    |
| Drive TAflag[30] Hardware<br>A<br>Anotación del registro de<br>TapeAlert:<br>000000040000000<br>Drive TAflag[31] Hardware<br>B<br>Anotación del registro de<br>TapeAlert:<br>00000020000000<br>Drive TAflag[32] Interface                                                                                                    | La unidad de cinta tiene una falla de<br>hardware.<br>La unidad de cinta tiene una falla de<br>hardware.<br>La unidad de cinta tiene un problema con<br>la interfaz de cliente de la aplicación.                                                                                                    | La unidad tiene una falla de hardware<br>que requiere un restablecimiento para<br>recuperarse.<br>La unidad tiene una falla de hardware<br>que no se relaciona con<br>lectura/escritura ni requiere un ciclo de<br>apagado y encendido para<br>recuperarse.<br>La unidad ha identificado una falla de<br>la interfaz.                                                                                                    | <ol> <li>Expulse la cinta.</li> <li>Restablezca la unidad.</li> <li>Reinicie la operación.</li> <li>Apague y encienda la unidad de cinta.</li> <li>Reinicie la operación.</li> <li>Revise el cable de interfaz SAS y todas<br/>las conexiones.</li> </ol>                                                                                                    |
| Drive TAflag[30] Hardware<br>A<br>Anotación del registro de<br>TapeAlert:<br>000000040000000<br>Drive TAflag[31] Hardware<br>B<br>Anotación del registro de<br>TapeAlert:<br>00000020000000<br>Drive TAflag[32] Interface<br>Anotación del registro de<br>TapeAlert:<br>00000010000000                                                                                                    | La unidad de cinta tiene una falla de<br>hardware.<br>La unidad de cinta tiene una falla de<br>hardware.<br>La unidad de cinta tiene un problema con<br>la interfaz de cliente de la aplicación.                                                                                                    | La unidad tiene una falla de hardware<br>que requiere un restablecimiento para<br>recuperarse.<br>La unidad tiene una falla de hardware<br>que no se relaciona con<br>lectura/escritura ni requiere un ciclo de<br>apagado y encendido para<br>recuperarse.<br>La unidad ha identificado una falla de<br>la interfaz.                                                                                                    | <ol> <li>Expulse la cinta.</li> <li>Restablezca la unidad.</li> <li>Reinicie la operación.</li> <li>Apague y encienda la unidad de cinta.</li> <li>Reinicie la operación.</li> <li>Revise el cable de interfaz SAS y todas<br/>las conexiones.</li> <li>Reinicie la operación.</li> </ol>                                                                                                    |
| Drive TAflag[30] Hardware<br>A<br>Anotación del registro de<br>TapeAlert:<br>000000040000000<br>Drive TAflag[31] Hardware<br>B<br>Anotación del registro de<br>TapeAlert:<br>00000020000000<br>Drive TAflag[32] Interface<br>Anotación del registro de<br>TapeAlert:<br>000000100000000<br>Drive TAflag[33] Eject<br>Media                                                                                                    | La unidad de cinta tiene una falla de<br>hardware.<br>La unidad de cinta tiene una falla de<br>hardware.<br>La unidad de cinta tiene un problema con<br>la interfaz de cliente de la aplicación.<br>La operación ha fallado.                                                                                                    | La unidad tiene una falla de hardware<br>que requiere un restablecimiento para<br>recuperarse.<br>La unidad tiene una falla de hardware<br>que no se relaciona con<br>lectura/escritura ni requiere un ciclo de<br>apagado y encendido para<br>recuperarse.<br>La unidad ha identificado una falla de<br>la interfaz.<br>Acción de recuperación de error                                                                                                    | <ol> <li>Expulse la cinta.</li> <li>Restablezca la unidad.</li> <li>Reinicie la operación.</li> <li>Apague y encienda la unidad de cinta.</li> <li>Reinicie la operación.</li> <li>Revise el cable de interfaz SAS y todas<br/>las conexiones.</li> <li>Reinicie la operación.</li> <li>Expulse la cinta o el depósito.</li> </ol>                                                                                                    |
| Drive TAflag[30] Hardware<br>A<br>Anotación del registro de<br>TapeAlert:<br>000000040000000<br>Drive TAflag[31] Hardware<br>B<br>Anotación del registro de<br>TapeAlert:<br>000000020000000<br>Drive TAflag[32] Interface<br>Anotación del registro de<br>TapeAlert:<br>000000100000000<br>Drive TAflag[33] Eject<br>Media<br>Anotación del registro de<br>TapeAlert:                                                                                                    | La unidad de cinta tiene una falla de<br>hardware.<br>La unidad de cinta tiene una falla de<br>hardware.<br>La unidad de cinta tiene un problema con<br>la interfaz de cliente de la aplicación.<br>La operación ha fallado.                                                                                                    | La unidad tiene una falla de hardware<br>que requiere un restablecimiento para<br>recuperarse.<br>La unidad tiene una falla de hardware<br>que no se relaciona con<br>lectura/escritura ni requiere un ciclo de<br>apagado y encendido para<br>recuperarse.<br>La unidad ha identificado una falla de<br>la interfaz.<br>Acción de recuperación de error                                                                                                    | <ol> <li>Expulse la cinta.</li> <li>Restablezca la unidad.</li> <li>Reinicie la operación.</li> <li>Apague y encienda la unidad de cinta.</li> <li>Reinicie la operación.</li> <li>Revise el cable de interfaz SAS y todas<br/>las conexiones.</li> <li>Reinicie la operación.</li> <li>Expulse la cinta o el depósito.</li> <li>Inserte la cinta o el depósito de<br/>nuevo.</li> </ol>                                                                                                    |
| Drive TAflag[30] Hardware<br>A<br>Anotación del registro de<br>TapeAlert:<br>000000040000000<br>Drive TAflag[31] Hardware<br>B<br>Anotación del registro de<br>TapeAlert:<br>00000020000000<br>Drive TAflag[32] Interface<br>Anotación del registro de<br>TapeAlert:<br>00000010000000<br>Drive TAflag[33] Eject<br>Media<br>Anotación del registro de<br>TapeAlert:<br>00000010000000000000                                                                                                    | La unidad de cinta tiene una falla de<br>hardware.<br>La unidad de cinta tiene una falla de<br>hardware.<br>La unidad de cinta tiene un problema con<br>la interfaz de cliente de la aplicación.<br>La operación ha fallado.                                                                                                    | La unidad tiene una falla de hardware<br>que requiere un restablecimiento para<br>recuperarse.<br>La unidad tiene una falla de hardware<br>que no se relaciona con<br>lectura/escritura ni requiere un ciclo de<br>apagado y encendido para<br>recuperarse.<br>La unidad ha identificado una falla de<br>la interfaz.<br>Acción de recuperación de error                                                                                                    | <ol> <li>Expulse la cinta.</li> <li>Restablezca la unidad.</li> <li>Reinicie la operación.</li> <li>Apague y encienda la unidad de cinta.</li> <li>Apague y encienda la unidad de cinta.</li> <li>Reinicie la operación.</li> <li>Revise el cable de interfaz SAS y todas<br/>las conexiones.</li> <li>Reinicie la operación.</li> <li>Reinicie la operación.</li> <li>Expulse la cinta o el depósito.</li> <li>Inserte la cinta o el depósito de<br/>nuevo.</li> <li>Reinicie la operación.</li> </ol>                                                                 |
| Drive TAflag[30] Hardware<br>A<br>Anotación del registro de<br>TapeAlert:<br>000000040000000<br>Drive TAflag[31] Hardware<br>B<br>Anotación del registro de<br>TapeAlert:<br>000000200000000<br>Drive TAflag[32] Interface<br>Anotación del registro de<br>TapeAlert:<br>000000100000000<br>Drive TAflag[33] Eject<br>Media<br>Anotación del registro de<br>TapeAlert:<br>0000000000000000<br>Drive TAflag[33] Eject<br>Media<br>Anotación del registro de<br>TapeAlert:<br>0000000000000000000                                                                                                    | La unidad de cinta tiene una falla de<br>hardware.<br>La unidad de cinta tiene una falla de<br>hardware.<br>La unidad de cinta tiene un problema con<br>la interfaz de cliente de la aplicación.<br>La operación ha fallado.<br>La descarga de firmware ha fallado<br>porque ha intentado utilizar el firmware<br>incorrecto para esta unidad de cinta.                                                                                                    | La unidad tiene una falla de hardware<br>que requiere un restablecimiento para<br>recuperarse.<br>La unidad tiene una falla de hardware<br>que no se relaciona con<br>lectura/escritura ni requiere un ciclo de<br>apagado y encendido para<br>recuperarse.<br>La unidad ha identificado una falla de<br>la interfaz.<br>Acción de recuperación de error<br>La descarga de firmware falló.                                                                                       | <ol> <li>Expulse la cinta.</li> <li>Restablezca la unidad.</li> <li>Reinicie la operación.</li> <li>Apague y encienda la unidad de cinta.</li> <li>Reinicie la operación.</li> <li>Revise el cable de interfaz SAS y todas<br/>las conexiones.</li> <li>Reinicie la operación.</li> <li>Expulse la cinta o el depósito.</li> <li>Inserte la cinta o el depósito de<br/>nuevo.</li> <li>Reinicie la operación.</li> <li>Obtenga el firmware correcto e inténtelo de<br/>nuevo.</li> </ol>                                                                                |
| Drive TAflag[30] Hardware<br>A<br>Anotación del registro de<br>TapeAlert:<br>000000040000000<br>Drive TAflag[31] Hardware<br>B<br>Anotación del registro de<br>TapeAlert:<br>00000020000000<br>Drive TAflag[32] Interface<br>Anotación del registro de<br>TapeAlert:<br>000000010000000<br>Drive TAflag[33] Eject<br>Media<br>Anotación del registro de<br>TapeAlert:<br>000000008000000<br>Drive TAflag[34]<br>Download Fail<br>Anotación del registro de<br>TapeAlert:<br>00000008000000                                                                                                    | La unidad de cinta tiene una falla de<br>hardware.<br>La unidad de cinta tiene una falla de<br>hardware.<br>La unidad de cinta tiene un problema con<br>la interfaz de cliente de la aplicación.<br>La operación ha fallado.<br>La descarga de firmware ha fallado<br>porque ha intentado utilizar el firmware<br>incorrecto para esta unidad de cinta.                                                                                                    | La unidad tiene una falla de hardware<br>que requiere un restablecimiento para<br>recuperarse.<br>La unidad tiene una falla de hardware<br>que no se relaciona con<br>lectura/escritura ni requiere un ciclo de<br>apagado y encendido para<br>recuperarse.<br>La unidad ha identificado una falla de<br>la interfaz.<br>Acción de recuperación de error<br>La descarga de firmware falló.                                                                                       | <ol> <li>Expulse la cinta.</li> <li>Restablezca la unidad.</li> <li>Reinicie la operación.</li> <li>Apague y encienda la unidad de cinta.</li> <li>Apague y encienda la unidad de cinta.</li> <li>Reinicie la operación.</li> <li>Revise el cable de interfaz SAS y todas<br/>las conexiones.</li> <li>Reinicie la operación.</li> <li>Reinicie la operación.</li> <li>Expulse la cinta o el depósito.</li> <li>Inserte la cinta o el depósito de<br/>nuevo.</li> <li>Reinicie la operación.</li> <li>Obtenga el firmware correcto e inténtelo de<br/>nuevo.</li> </ol> |
| Drive TAflag[30] Hardware<br>A<br>Anotación del registro de<br>TapeAlert:<br>000000040000000<br>Drive TAflag[31] Hardware<br>B<br>Anotación del registro de<br>TapeAlert:<br>00000020000000<br>Drive TAflag[32] Interface<br>Anotación del registro de<br>TapeAlert:<br>000000010000000<br>Drive TAflag[33] Eject<br>Media<br>Anotación del registro de<br>TapeAlert:<br>00000000000000000<br>Drive TAflag[34]<br>Download Fail<br>Anotación del registro de<br>TapeAlert:<br>000000040000000<br>Drive TAflag[35] Drive<br>Humidity                                                                                                    | La unidad de cinta tiene una falla de<br>hardware.<br>La unidad de cinta tiene una falla de<br>hardware.<br>La unidad de cinta tiene un problema con<br>la interfaz de cliente de la aplicación.<br>La operación ha fallado.<br>La descarga de firmware ha fallado<br>porque ha intentado utilizar el firmware<br>incorrecto para esta unidad de cinta.<br>Las condiciones ambientales dentro de la<br>unidad de cinta están fuera del rango de<br>humedad especificado.                             | La unidad tiene una falla de hardware<br>que requiere un restablecimiento para<br>recuperarse.<br>La unidad tiene una falla de hardware<br>que no se relaciona con<br>lectura/escritura ni requiere un ciclo de<br>apagado y encendido para<br>recuperarse.<br>La unidad ha identificado una falla de<br>la interfaz.<br>Acción de recuperación de error<br>La descarga de firmware falló.<br>Se excedieron los límites de humedad<br>de la unidad.                              | <ol> <li>Expulse la cinta.</li> <li>Restablezca la unidad.</li> <li>Reinicie la operación.</li> <li>Apague y encienda la unidad de cinta.</li> <li>Reinicie la operación.</li> <li>Revise el cable de interfaz SAS y todas<br/>las conexiones.</li> <li>Reinicie la operación.</li> <li>Reinicie la operación.</li> <li>Expulse la cinta o el depósito.</li> <li>Inserte la cinta o el depósito de<br/>nuevo.</li> <li>Reinicie la operación.</li> <li>Obtenga el firmware correcto e inténtelo de<br/>nuevo.</li> <li>No admitido.</li> </ol>                          |
| Drive TAflag[30] Hardware<br>A<br>Anotación del registro de<br>TapeAlert:<br>000000040000000<br>Drive TAflag[31] Hardware<br>B<br>Anotación del registro de<br>TapeAlert:<br>00000020000000<br>Drive TAflag[32] Interface<br>Anotación del registro de<br>TapeAlert:<br>000000100000000<br>Drive TAflag[33] Eject<br>Media<br>Anotación del registro de<br>TapeAlert:<br>0000000000000000<br>Drive TAflag[34]<br>Download Fail<br>Anotación del registro de<br>TapeAlert:<br>000000040000000<br>Drive TAflag[35] Drive<br>Humidity<br>Anotación del registro de<br>TapeAlert:<br>0000000040000000                                                           | La unidad de cinta tiene una falla de<br>hardware.<br>La unidad de cinta tiene una falla de<br>hardware.<br>La unidad de cinta tiene un problema con<br>la interfaz de cliente de la aplicación.<br>La operación ha fallado.<br>La descarga de firmware ha fallado<br>porque ha intentado utilizar el firmware<br>incorrecto para esta unidad de cinta.<br>Las condiciones ambientales dentro de la<br>unidad de cinta están fuera del rango de<br>humedad especificado.                             | La unidad tiene una falla de hardware<br>que requiere un restablecimiento para<br>recuperarse.<br>La unidad tiene una falla de hardware<br>que no se relaciona con<br>lectura/escritura ni requiere un ciclo de<br>apagado y encendido para<br>recuperarse.<br>La unidad ha identificado una falla de<br>la interfaz.<br>Acción de recuperación de error<br>La descarga de firmware falló.<br>Se excedieron los límites de humedad<br>de la unidad.                              | Expulse la cinta.     Restablezca la unidad.     Reinicie la operación.     Apague y encienda la unidad de cinta.     Reinicie la operación.     Revise el cable de interfaz SAS y todas las conexiones.     Reinicie la operación.     Expulse la cinta o el depósito.     Inserte la cinta o el depósito de nuevo.     Reinicie la operación. Obtenga el firmware correcto e inténtelo de nuevo. No admitido.                                                                                                    |
| Drive TAflag[30] Hardware<br>A<br>Anotación del registro de<br>TapeAlert:<br>000000040000000<br>Drive TAflag[31] Hardware<br>B<br>Anotación del registro de<br>TapeAlert:<br>00000020000000<br>Drive TAflag[32] Interface<br>Anotación del registro de<br>TapeAlert:<br>000000010000000<br>Drive TAflag[33] Eject<br>Media<br>Anotación del registro de<br>TapeAlert:<br>0000000000000000<br>Drive TAflag[34]<br>Download Fail<br>Anotación del registro de<br>TapeAlert:<br>000000040000000<br>Drive TAflag[35] Drive<br>TapeAlert:<br>000000040000000<br>Drive TAflag[35] Drive<br>TapeAlert:<br>0000000000000000<br>Drive TAflag[36] Drive<br>TapeAlert: | La unidad de cinta tiene una falla de<br>hardware.<br>La unidad de cinta tiene una falla de<br>hardware.<br>La unidad de cinta tiene un problema con<br>la interfaz de cliente de la aplicación.<br>La operación ha fallado.<br>La operación ha fallado.<br>La descarga de firmware ha fallado<br>porque ha intentado utilizar el firmware<br>incorrecto para esta unidad de cinta.<br>Las condiciones ambientales dentro de la<br>unidad de cinta están fuera del rango de<br>humedad especificado. | La unidad tiene una falla de hardware<br>que requiere un restablecimiento para<br>recuperarse.<br>La unidad tiene una falla de hardware<br>que no se relaciona con<br>lectura/escritura ni requiere un ciclo de<br>apagado y encendido para<br>recuperarse.<br>La unidad ha identificado una falla de<br>la interfaz.<br>Acción de recuperación de error<br>La descarga de firmware falló.<br>Se excedieron los límites de humedad<br>de la unidad.<br>Problema de enfriamiento. | Expulse la cinta.     Restablezca la unidad.     Reinicie la operación.     Apague y encienda la unidad de cinta.     Reinicie la operación.     Revise el cable de interfaz SAS y todas las conexiones.     Reinicie la operación.     Reinicie la operación.     Expulse la cinta o el depósito.     Inserte la cinta o el depósito de nuevo.     Reinicie la operación. Obtenga el firmware correcto e inténtelo de nuevo. No admitido. Verifique para asegurarse que el ventilador de la unidad está en funcionamiento. También asegúrese de que la temperatura     |

| 00000001000000                                              |                                                                                                    |                                                                                                    |                                                                                                    |
|-------------------------------------------------------------|----------------------------------------------------------------------------------------------------|----------------------------------------------------------------------------------------------------|----------------------------------------------------------------------------------------------------|
| Drive TAflag[37] Drive<br>Voltage                           | El suministro de voltaje a la unidad de<br>cinta está fuera del rango especificado.                                                           | Se excedieron los límites de voltaje de la unidad.                                                                | Revise la conexión de la alimentación a la unidad.                                                                                                    |
| Anotación del registro de<br>TapeAlert:<br>0000000008000000 |                                                                                                    |                                                                                                    |                                                                                                    |
| Drive TAflag[38] Predictive<br>Failure                      | Se predice una falla de hardware de la<br>unidad de cinta.                                                                                    | Falla predicha del hardware de la<br>unidad.                                                                      | No admitido.                                                                                                    |
| Anotación del registro de<br>TapeAlert:<br>0000000004000000 |                                                                                                    |                                                                                                    |                                                                                                    |
| Drive TAflag[39]<br>Diagnostics Required                    | La unidad de cinta podría tener una falla<br>de hardware                                                                                      | La unidad podría tener una falla de<br>hardware que es posible identificar<br>mediante los diagnósticos ampliados | <ol> <li>Ejecute los diagnósticos ampliados<br/>para verificar y diagnosticar el<br/>problema.</li> </ol>                                                                                |
| Anotación del registro de<br>TapeAlert:<br>000000002000000  |                                                                                                    | (p.ej., el comando SEND DIAGNOSTIC<br>[Enviar diagnóstico]).                                                      | <ol> <li>Revise el manual del usuario de la<br/>unidad de cinta para obtener<br/>instrucciones específicas acerca de la<br/>ejecución de pruebas de diagnóstico<br/>ampliado.</li> </ol> |
| Drive TAflag[50] Lost<br>Statistics                         | Las estadísticas del cartucho se han<br>perdido en algún momento en el pasado.                                                                | La unidad o la biblioteca se<br>encendieron con la cinta cargada                                                  | 1 Limpie la unidad.                                                                                                    |
| Anotación del registro de<br>TapeAlert:<br>0000000000004000 |                                                                                                    |                                                                                                    | 1 Vuelva a intentar la operación.                                                                                                    |
| Drive TAflag[51] Tape<br>Directory Invalid at<br>Unload     | El directorio de cinta del cartucho de<br>cinta recién descargado se ha dañado. El<br>rendimiento de la búsqueda de archivos<br>se degradará. | Error que impide que el directorio de<br>cinta se actualice durante la descarga.                                  | El directorio de cinta se puede reconstruir<br>leyendo todos los datos.                                                                                                    |
| Anotación del registro de<br>TapeAlert:<br>0000000000002000 |                                                                                                    |                                                                                                    |                                                                                                    |
| Drive TAflag[52] Tape<br>System Area Write Failure          | La cinta recién descargada no pudo<br>escribir su área de sistema<br>satisfactoriamente.                                                      | Errores de escritura al escribir el área<br>del sistema en la descarga.                                           | <ol> <li>Copie los datos a otro cartucho de<br/>cinta.</li> </ol>                                                                                                    |
| Anotación del registro de<br>TapeAlert:<br>0000000000001000 |                                                                                                    |                                                                                                    | 1 Deseche el cartucho viejo.                                                                                                    |
| Drive TAflag[53] Tape<br>System Area Read Failure           | El área del sistema de la cinta no se<br>pudo leer satisfactoriamente en el<br>momento de la carga.                                           | Errores de lectura al leer el área del<br>sistema en la carga                                                     | Copie los datos a otro cartucho de cinta.                                                                                                    |
| Anotación del registro de<br>TapeAlert:<br>000000000000800  |                                                                                                    |                                                                                                    |                                                                                                    |
| Drive TAflag[54] No Start<br>Of Data                        | El principio de los datos no se pudo<br>encontrar en la cinta.                                                                                | Cinta dañada, masa borrada o formato incorrecto.                                                                  | <ol> <li>Compruebe que está usando el<br/>formato de cinta correcto.</li> </ol>                                                                                                    |
| Anotación del registro de<br>TapeAlert:<br>0000000000000400 |                                                                                                    |                                                                                                    | <ol> <li>Deseche la cinta o devuélvala al<br/>proveedor.</li> </ol>                                                                                                    |
| Drive TAflag[55] Loading<br>Failure                         | La operación ha fallado porque el<br>cartucho no se puede cargar y no se<br>puede guiar.                                                      | La unidad no puede cargar el cartucho<br>y guiar la cinta.                                                        | Saque el cartucho, inspecciónelo como se<br>especifica en el manual del producto y vuelva<br>a intentar la operación.                                                                    |
| Anotación del registro de<br>TapeAlert:<br>000000000000200  |                                                                                                    |                                                                                                    |                                                                                                    |
| Drive TAflag[56]<br>Unrecoverable Unload<br>Failure         | La operación ha fallado porque el<br>cartucho no se puede descargar.                                                                          | La unidad no puede descargar el cartucho.                                                                         | Saque el cartucho si es posible, inspecciónelo<br>como se especifica en el manual del producto<br>y vuelva a intentar la operación.                                                      |
| Anotación del registro de<br>TapeAlert:<br>000000000000100  |                                                                                                    |                                                                                                    |                                                                                                    |
| Drive TAflag[57]<br>Automation Interface<br>Failure         | La unidad de cinta tiene un problema con<br>la interfaz de automatización.                                                                    | La unidad ha identificado una falla de<br>la interfaz.                                                            | <ol> <li>Compruebe la alimentación al sistema<br/>de automatización.</li> </ol>                                                                                                    |
| Anotación del registro de<br>TapeAlert:<br>000000000000080  |                                                                                                    |                                                                                                    | <ol> <li>Revise los cables y las conexiones de<br/>los cables.</li> </ol>                                                                                                    |
| Drive TAflag[58] Firmware<br>Failure                        | La unidad de cinta se ha restablecido<br>debido a una falla detectada del<br>firmware.                                                        | Se encontró un problema del firmware.                                                                             | No admitido.                                                                                                    |
| Anotación del registro de<br>TapeAlert:<br>0000000000000040 |                                                                                                    |                                                                                                    |                                                                                                    |
| Drive TAflag[59] WORM<br>Medium - Integrity Check<br>Failed | La unidad de cinta ha detectado una<br>inconsistencia durante las<br>comprobaciones de integridad del                                         | El cartucho WORM puede haber sido manipulado.                                                                     | Reemplace el cartucho WORM.                                                                                                    |

| Anotación del registro de<br>TapeAlert:<br>0000000000000020                                                             | cartucho WORM.                                                                  |                                                                    |                                                                                                    |
|----------------------------------------------------------------------------------------------------|---------------------------------------------------------------------------------|--------------------------------------------------------------------|----------------------------------------------------------------------------------------------------|
| Drive TAflag[60] WORM<br>Medium - Overwrite<br>Attempted<br>Anotación del registro de<br>TapeAlert:<br>0000000000000010 | Se ha hecho un intento de sobrescribir<br>datos de usuario en el cartucho WORM. | El software de la aplicación no<br>reconoce el cartucho como WORM. | <ol> <li>Si se utilizó un cartucho WORM<br/>inadvertidamente, reemplácelo con un<br/>cartucho de datos normal.</li> <li>Si se utilizó un cartucho WORM<br/>intencionalmente:         <ul> <li>compruebe que la aplicación de<br/>software es compatible con el formato<br/>del cartucho WORM que está<br/>utilizando.</li> <li>compruebe que el cartucho tenga el<br/>código de barras correcto para WORM.</li> </ul> </li> </ol> |

# Devolución del cargador automático para reparaciones

Si necesita devolver el cargador automático o un componente del cargador automático para servicio, consulte <u>Cómo comunicarse con Dell</u>. Los pasos siguientes le ayudarán a preparar el cargador automático para enviarlo, desmontarlo de un bastidor y empaquetarlo.

## Para preparar el cargador automático para su envío:

- 1. Retire todos los cartuchos de la unidad.
- 2. Apague el cargador automático mediante el panel frontal.
- 3. Desconecte los cables de SAS, de Ethernet y de alimentación del cargador automático:

MOTA: No envíe estos artículos si va a devolver el cargador automático.

## Para desmontar el cargador automático de un bastidor

- 1. Afloje los dos tornillos mariposa que aseguran el cargador al frente del bastidor.
- 2. Con la ayuda de dos personas, o con algún dispositivo mecánico de sustentación de capacidad adecuada, desmonte el cargador automático del bastidor deslizándolo hacia afuera y con apoyo en su parte inferior.
- 3. Coloque el cargador automático en la caja de embalaje original o en el embalaje de la unidad de repuesto.

## Cómo embalar el cargador automático

Recopile el material de embalaje original para empacar el cargador automático: la caja de embarque, las dos tapas de espuma para los extremos, el inserto del paquete de accesorios (colocado en la parte trasera de la unidad) y la bolsa antiestática. También necesitará una cinta para empaquetar.

- 1. Coloque la bolsa antiestática sobre el cargador automático.
- Coloque una de las tapas de espuma sobre cada uno de los extremos del cargador automático. Coloque el segundo relleno de espuma en el otro lado del cargador automático y asegúrese que las partes se inserten cómodamente en el cargador automático.

NOTA: Las tapas de espuma para los extremos no son idénticas. Refiérase al diagrama en las tapas de la caja para ver la orientación adecuada.

- 3. Coloque el cargador automático dentro de la caja de embarque y empuje la parte delantera del cargador automático hacia el extremo delantero de la caja.
- 4. Inserte el inserto del paquete de accesorios en la parte trasera de la unidad.

NOTA: El inserto del paquete de accesorios se debe colocar en la parte trasera de la unidad, no en el frente. Refiérase al diagrama en las tapas de la caja para ver la orientación adecuada.

- 5. Coloque los documentos de trámite necesarios encima del cargador automático, dentro de la caja.
- 6. Cierre y selle la caja.
- 7. Coloque la etiqueta de embarque en la caja.